# brother

# Használati útmutató

FAX-2840 FAX-2845 FAX-2940

Nem minden modell kapható az összes országban.

0 verzió HUN

Ø

| Ha az ügyfélszolgálatot kell hívnia                                                                                                    |
|----------------------------------------------------------------------------------------------------|
| Kérjük, adja meg az alábbi információkat a későbbi<br>beazonosításhoz:                                                                                                    |
| Modellszám: FAX-2840, FAX-2845 vagy FAX-2940<br>(Karikázza be a megfelelő modellszámot)                                                                                                    |
| Sorozatszám: <sup>1</sup>                                                                                                    |
| Vásárlás dátuma:                                                                                                    |
| Vásárlás helye:                                                                                                    |
| <sup>1</sup> A sorozatszám a készülék hátlapján található. Őrizze<br>meg ezt a Használati útmutatót a vásárláskor kiállított<br>számlával együtt, mert ha a készüléket esetleg<br>ellopnák, vagy tűzkár érné, illetve ha jótállást kíván<br>érvényesíteni, akkor szüksége lesz rájuk. |

Regisztrálja a terméket az interneten a következő címen:

http://www.brother.com/registration/

© 2012 Brother Industries, Ltd. Minden jog fenntartva.

# A használati útmutatók és azok megkeresése

| Melyik kézikönyv?                 | Mi található benne?                                                                                                    | Hol található?                                                                                                    |  |
|-----------------------------------|----------------------------------------------------------------------------------------------------|----------------------------------------------------------------------------------------------------|--|
| Termékbiztonsági<br>útmutató      | Először ezt az útmutatót olvassa el.<br>Olvassa el a a készülék beállítása előtt. A<br>védjegyekről és jogi korlátozásokról ebben<br>a dokumentumban tájékozódhat. | Nyomtatott / A dobozban                                                                                                    |  |
| Gyors telepítési<br>útmutató      | Kövesse ezeket az utasításokat a készülék<br>és a használt kapcsolattípus beállításához.                                                                           | Nyomtatott / A dobozban                                                                                                    |  |
| Használati útmutató               | Ismerje meg az alapvető faxolási és<br>másolási műveleteket, valamint a<br>fogyóeszközök cseréjének menetét. Lásd<br>a hibaelhárítási tanácsokat.                  | Nyomtatott / A dobozban<br>Csehországban,<br>Bulgáriában,<br>Magyarországon,<br>Lengyelországban,<br>Romániában,<br>Szlovákiában,<br>Horvátországban,<br>Szlovéniában:<br>PDF fájl /<br>CD-ROM /<br>A dobozban |  |
| Kibővített használati<br>útmutató | Ismerje meg a speciálisabb műveleteket:<br>fax, másolás, biztonsági funkciók,<br>jelentések nyomtatása és a rendszeres<br>karbantartás elvégzése.                  | PDF fájl /<br>CD-ROM /<br>A dobozban                                                                                                    |  |

## Töltse le az opcionális szoftvert a Brother Solutions Center weboldalán (csak FAX-2940 felhasználóknak)

A nyomtató és a szkenner illesztőprogramok <sup>1</sup> és a PC-Fax küldő szoftver ingyenesen letölthetők a Brother Solutions Center weboldaláról, így Brother fax-készülékét nyomtatóként vagy szkennerként is használhatja <sup>1</sup>, vagy számítógépéről is küldhet fax üzeneteket. Látogasson meg bennünket a http://solutions.brother.com/ címen.

<sup>1</sup> Mac OS X 10.5.8 felhasználóknak nem elérhető

# Tartalomjegyzék (Használati útmutató)

| 1 | Általános tudnivalók                                                                   | 1                    |
|---|----------------------------------------------------------------------------------------|----------------------|
|   | Az útmutató használata                                                                 | 1                    |
|   | A dokumentációban használt szimbólumok és egyezményes jelek                            | 1                    |
|   | A Kibővített használati útmutató elérése                                               | 2                    |
|   | A dokumentáció megtekintése                                                            | 2                    |
|   | A vezérlőpult áttekintése                                                              | 4                    |
|   | Hangeroszabalyozas                                                                     |                      |
|   | Usengeles hangereje                                                                    |                      |
|   | Hangszóró hangereje                                                                    | 7<br>7               |
| 2 | Papír betöltése                                                                        | 8                    |
|   |                                                                                        | -                    |
|   | Papir es nyomtatasi adatnordozo betoltese                                              | ۵۵<br>م              |
|   | Papir betöltése kézi adagolópyúlásba                                                   | ð<br>10              |
|   | Papir beloitese kezi adagolotiyilasba<br>Nem szkennelbető és nem nyomtatbató területek | 10                   |
|   | Panírheállítások                                                                       |                      |
|   | Papírtípus                                                                             |                      |
|   | Papírméret                                                                             |                      |
|   | Használható papírok és egyéb nyomtatási adathordozók                                   | 15                   |
|   | Javasolt papír és egyéb nyomtatási adathordozók                                        | 15                   |
|   | Papír típusa és mérete                                                                 | 16                   |
|   | Speciális papír kezelése és használata                                                 | 17                   |
| 3 | Dokumentum-betöltés                                                                    | 20                   |
|   | Dokumentumok betöltése                                                                 | 20                   |
|   | Az automatikus dokumentumadagoló (ADF) használata                                      | 20                   |
| 4 | Fax küldése                                                                            | 22                   |
|   | Fax küldése                                                                            | 22                   |
|   | Folvamatban lévő fax visszavonása                                                      | 22                   |
|   | Küldés-igazolási jelentés                                                              | 22                   |
| 5 | Fax fogadása                                                                           | 24                   |
|   | Vételi módok                                                                           | 24                   |
|   | Fogadási mód kiválasztása                                                              | 24<br>2/             |
|   | Fogadási mód khasználata                                                               | 2 <del>4</del><br>25 |
|   | Csak Fax                                                                               |                      |
|   | Fax/Tel                                                                                | 25                   |
|   |                                                                                        |                      |

|   | Fax észlelése                                                   | 27 |
|---|-----------------------------------------------------------------|----|
| 6 | Telefon és külső eszközök                                       | 28 |
|   | Hangműveletek (csak FAX-2845 esetén)                            |    |
|   | Telefonhívás indítása                                           |    |
|   | Némítás                                                         |    |
|   | Telefonvonal szolgáltatások                                     |    |
|   | A telefonvonal típusának beállítása                             |    |
|   | Kapcsolódás külső üzenetrögzítőhöz                              |    |
|   | Kapcsolatok                                                     |    |
|   | Kimenő üzenet rögzítése                                         |    |
|   | Többvonalas kapcsolatok (PBX)                                   | 31 |
|   | Külső és melléktelefonok                                        | 31 |
|   | Külső és melléktelefon csatlakoztatása                          | 31 |
|   | Működtetés melléktelefonról                                     |    |
|   | Csak Fax/Tel. üzemmód esetén                                    |    |
|   | Nem Brother gyártmányú vezeték nélküli külső telefon használata | 32 |
|   | Távoli kódok használata                                         | 32 |
| 7 | Hívás és számok tárolása                                        | 34 |
|   | Tárcsázás                                                       |    |
|   | Kézi tárcsázás                                                  |    |
|   | Egygombos tárcsázás                                             |    |
|   | Gyors tárcsázás                                                 |    |
|   | Keresés                                                         |    |
|   | Fax-újrahívás                                                   |    |
|   | Számok tárolása                                                 |    |
|   | Szünet tárolása                                                 | 35 |

F/T csengetési idő (Csak Fax/Tel, üzemmódban)

#### Szokásos karbantartás Α

Másolatok készítése

8

| Fogyóeszközök cseréje           |  |
|---------------------------------|--|
| Festékkazetta cseréje           |  |
| A dobegység cseréje             |  |
| A készülék tisztítása           |  |
| A burkolat tisztítása           |  |
| A szkennerüveg tisztítása       |  |
| A dokumentum adagoló tisztítása |  |
| 5                               |  |

Egygombos tárcsázási számok tárolása ......35 (FAX-2845 esetén) Hangkódos (Tone) vagy Impulzusos (Pulse) tárcsázás.37

#### 38

39

26

#### 

iv

| A dobegység tisztítása                                           | 53 |
|------------------------------------------------------------------|----|
| A papírfelszedő görgők tisztítása                                | 58 |
| A készülék ellenőrzése                                           | 60 |
| Oldalszámlálók ellenőrzése                                       | 60 |
| Alkatrészek fennmaradó élettartamának ellenőrzése                | 60 |
|                                                                  |    |
| Hibaelhárítás                                                    | 61 |
| A probléma azonosítása                                           | 61 |
| Hiba- és karbantartási üzenetek                                  | 62 |
| A faxok vagy a faxnapló átküldése                                | 68 |
| Dokumentum-elakadás                                              | 69 |
| A dokumentum nem megfelelően lett betöltve, vagy túl hosszú volt | 69 |
| Papírelakadások                                                  | 69 |
| A papír elakadt a normál papírtálcában                           | 69 |
| A papír a gép hátsó részében akadt el                            | 70 |
| A papír a gép belsejében akadt el                                | 73 |
| Ha problémát tapasztal a készülékkel                             | 78 |
| Tárcsahangészlelés beállítása                                    | 84 |
| Telefonvonal-interferencia/VoIP                                  |    |

A koronavezeték tisztítása 52

A készülék beállításainak visszaállítása......95 96 Menü és funkciók 

Visszaállítási funkciók......94

#### D Műszaki adatok

| Általános              |  |
|------------------------|--|
| Dokumentumméret        |  |
| Nyomtatási adathordozó |  |
| Fax                    |  |
| Másolás                |  |
| Interfészek            |  |
| Fogyóeszközök          |  |
|                        |  |

| F Indox |
|---------|
|---------|

В

С

#### 108

# Tartalomjegyzék (Kibővített használati útmutató)

A Kibővített használati útmutató a következő funkciókat és műveleteket magyarázza el.

A Kibővített használati útmutató a CD-ROM-on tekinthető meg.

### 1 Általános beállítások

FONTOS MEGJEGYZÉS Tárolás a memóriában Automatikus nyári időszámítás Gazdaságosság Tonerbeállítások Az LCD kijelző kontrasztja Üzemmód-időzítő A készülék csomagolása és szállítása

- **B** Szószedet
- C Index

### 2 Biztonsági jellemzők

Biztonság

### 3 Fax küldése

További küldési lehetőségek További küldési műveletek Lehívás áttekintése

### 4 Fax fogadása

Távoli fax-opciók További fogadási műveletek Lehívás áttekintése

### 5 Számok hívása és tárolása

További hívási műveletek Számok tárolásának további módjai

### 6 Jelentések nyomtatása

Faxjelentések Jelentések

### 7 Másolatok készítése

Másolási beállítások

### A Szokásos karbantartás

A készülék tisztítása A készülék ellenőrzése 1

# Általános tudnivalók

# Az útmutató használata

Köszönjük, hogy Brother készüléket választott! Az útmutató elolvasása segíthet abban, hogy a legtöbbet hozza ki a készülékéből.

### A dokumentációban használt szimbólumok és egyezményes jelek

Az útmutatóban a következő szimbólumok és egyezményes jelek szerepelnek.

# ▲ FIGYELMEZTETÉS

A <u>FIGYELMEZTETÉS</u> olyan lehetséges veszélyhelyzetet jelöl, amely, ha nem kerülik el, súlyos, akár végzetes sérüléseket eredményezhet.

### 9 Fontos

A <u>Fontos</u> olyan lehetséges veszélyhelyzetet jelöl, amely csak anyagi kárral vagy a termék működőképességének megszűnésével járó balesethez vezethet.

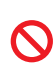

A tiltást jelző ikonok olyan tevékenységeket jelölnek, melyek elvégzése tilos.

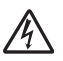

Az Áramütés-veszély ikon áramütés lehetőségére figyelmeztet.

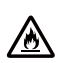

A Tűzveszély ikon tűz kialakulásának lehetőségére figyelmeztet.

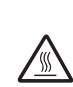

A Forró felület-ikon arra figyelmeztet, hogy ne érintsük meg a készülék forró részeit.

A Megjegyzésekben útmutatót talál a különböző helyzetek kezelésére,

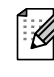

továbbá javaslatokat arra vonatkozóan, hogy az aktuális művelet hogyan használható más funkciókkal.

Félkövér Félkövér betűkkel a készülék vezérlőpultján található vagy a számítógép monitorján megjelenő gombokat jelöltük.

Dőlt betű A dőlt betűstílus egy fontos pont kiemelésére szolgál, vagy kapcsolódó témákhoz irányítja.

Courier Courier New betűtípusban New jelennek meg a készülék LCD kijelzőjén megjelenő üzenetek.

### 🖉 Megjegyzés

A használati útmutató legtöbb ábrája a FAX-2845 készülékre vonatkozik.

# A Kibővített használati útmutató elérése

Ez a Használati útmutató nem tartalmazza a készülékkel kapcsolatos összes információt, például a speciális faxolási és másolási funkciók leírását. Amikor készen áll a műveletek részletes információinak megismerésére, olvassa ek a CD-ROM-on található **Kibővített használati útmutatót**.

### A dokumentáció megtekintése

Kapcsolja be a számítógépet. Helyezze be a CD-ROM-ot a CD-meghajtóba.

#### 🖉 Megjegyzés

(Windows<sup>®</sup> felhasználóknak) Ha nem jelenik meg automatikusan a képernyő, lépjen a **Sajátgép** (**Számítógép**) lehetőségre, kattintson duplán a CD-ROM ikonra, majd az **index.html** fájlra.

 (Macintosh felhasználóknak) Kattintson duplán a CD-ROM ikonra, majd az index.html elemre.

Kattintson a kívánt országra.

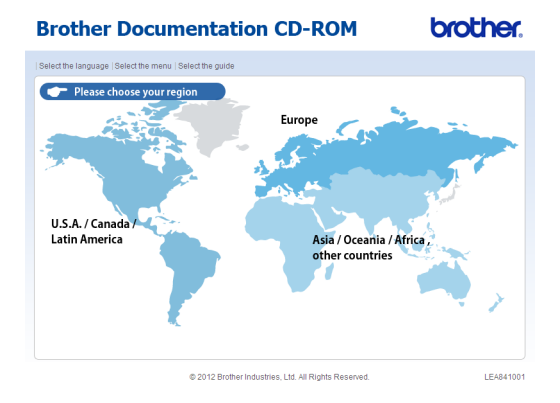

4 Válassza ki a nyelvet és az Útmutató megtekintése elemet, majd kattintson az elolvasni kívánt útmutatóra.

|                          | 201111 | yeivet   valasszon m | enupon | ot   Valasszon ütmutatot    | Solutions Ce |
|--------------------------|--------|----------------------|--------|-----------------------------|--------------|
| Europe                   |        |                      |        | Válasszon nyelvet.          |              |
| English                  | Þ      |                      |        |                             |              |
| Deutsch                  | Þ      |                      |        |                             |              |
| Deutsch (Schweiz)        | Þ      |                      |        |                             |              |
| rançais                  | Þ      |                      |        |                             | -            |
| Français (SuisserBelgiqu | a) Þ   |                      |        | F                           |              |
| lederlands               | Þ      | Русский              |        |                             |              |
| lederlands (België)      | Þ      | Čeština              |        |                             |              |
| aliano                   | Þ      | Magyar               |        | Másolás helyi lemezegységre |              |
| Español                  | Þ      | Polski               |        | Útmutató megtekintése 🛛 🕨   |              |
| Português                | Þ      | Български            |        |                             |              |
| lorsk                    | Þ      | Română               |        | . /                         |              |
| svenska                  | Þ      | Slovensky            |        |                             |              |
| Dansk                    | Þ      | Hrvatski             |        |                             |              |
| Suomi                    | Þ      | Slovensko            |        |                             |              |

© 2012 Brother Industries, Ltd. All Rights Reserved.

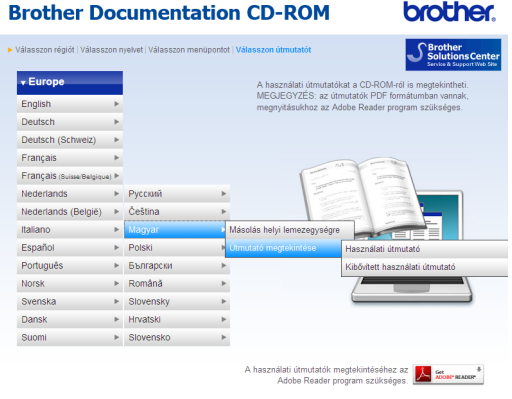

© 2012 Brother Industries, Ltd. All Rights Reserved.

### 🖉 Megjegyzés

 (Csak Windows<sup>®</sup> felhasználóknak) Előfordulhat, hogy a böngésző tetején sárga sáv jelenik meg, amely biztonsági figyelmeztetést tartalmaz az Active X vezérlőkkel kapcsolatban. Ahhoz, hogy az oldal megfelelően megjelenjen, kattintson a sávon a Blokkolt tartalom engedélyezése... gombra, majd kattintson az Igen gombra a Biztonsági figyelmeztetés párbeszédablakban.

- (Csak Windows<sup>®</sup> felhasználóknak) <sup>1</sup> A gyorsabb hozzáférés érdekében az összes felhasználói dokumentációt a számítógép egy helyi mappájába másolhatja PDF formátumban. Válassza ki a nyelvet, majd kattintson a Másolás helyi lemezegységre elemre.
  - <sup>1</sup> Microsoft<sup>®</sup> Internet Explorer<sup>®</sup> 6.0 vagy újabb.

1. fejezet

# A vezérlőpult áttekintése

#### FAX-2845

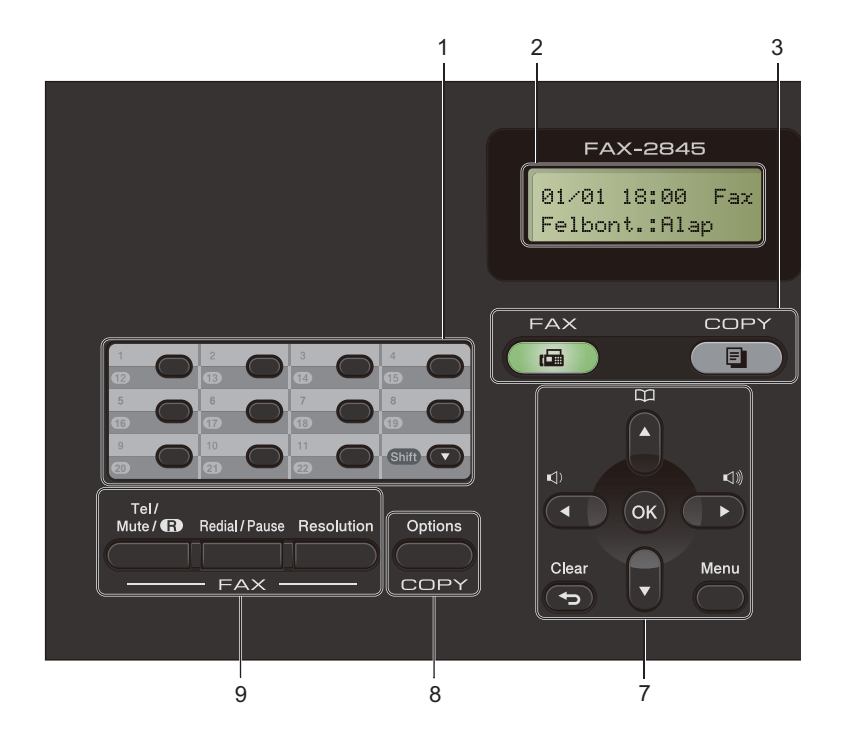

Általános tudnivalók

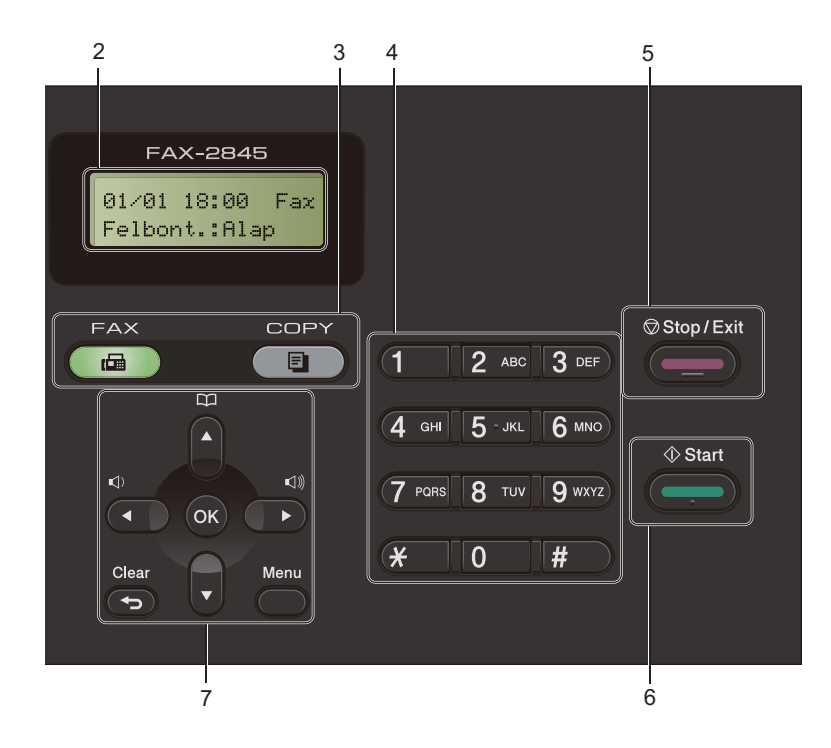

#### 1 Gyorsbillentyűk

Ez a 11 gomb azonnali hozzáférést biztosít 22 korábban tárolt számhoz.

#### Shift (Váltás)

Lenyomásukkal elérheti az egygombos számokat 12-től 22-ig.

#### 2 LCD

A készülék beállítását és használatát elősegítő üzeneteket jeleníti meg.

#### 3 Üzemmód-gombok:

#### FAX

A készüléket FAX üzemmódba helyezi.

#### COPY (MÁSOLÁS)

A készüléket MÁSOLÁS üzemmódba helyezi.

#### 4 Tárcsázófelület

Ezekkel a gombokkal a telefon- és faxszámokat tárcsázhatja, valamint billentyűzetként használhatja azokat, ha információt kíván beírni a készülékbe.

#### (FAX-2845 esetén)

A **#** gomb ideiglenesen impulzusosról hangkódosra váltja át a tárcsázást telefonhívás közben.

#### 5 Stop/Exit (Stop/Kilépés)

Művelet leállítása vagy kilépés a menüből.

#### 6 Start

A faxok küldésének vagy a másolatok készítésének megkezdése.

#### 7 Menü gombok:

#### Clear (Törlés)

Beírt adatok vagy az adott beállítás törlése.

#### Menu (Menü)

A gombokkal a beléphet a Menübe a készüléke beállításainak beprogramozásához.

#### ΟΚ

Lehetővé teszi a beállítások tárolását és az LCD üzenetek jóváhagyását a gépen.

#### Hangerő gombok:

(1) ◀ vagy ► (1)))

A választható menük közötti vissza vagy előre lépéshez. Nyomja meg a hangerő módosításához fax- vagy készenlétüzemmódban.

#### ▲ vagy ▼

Nyomja meg a menük és opciók közötti böngészéshez.

### Címjegyzék

Lehetővé teszi a gyorstárcsázásos számok közvetlen elérését.

8 COPY (MÁSOLÁS) gomb:

#### Options (Opciók)

Könnyedén és gyorsan kiválaszthat ideiglenes másolási beállításokat.

#### 9 FAX gombok:

#### Tel/R vagy Tel/Mute/R (Tel/Némítás/R)

Alközpontra való csatlakozás esetén ezt a gombot arra használhatja, hogy hozzáférjen a külső vonalhoz, visszahívja a kezelőt, vagy átkapcsolja a hívást másik mellékre.

Ez a gomb akkor használható, ha telefonbeszélgetést kíván folytatni, miután felvette a külső telefonkagylót egy F/T gyors, dupla csengetés után.

(csak FAX-2845 esetén)

Lehetővé teszi a hívások várakoztatását.

#### Redial/Pause (Újratárcsáz/Leállít)

Újratárcsázza az utolsó hívott számot. Beszúr egy szünetet, amikor a gyorstárcsázható számokat programozza, vagy amikor egy számot kézzel tárcsáz.

#### **Resolution (Felbontás)**

Felbontás beállítása fax küldésekor.

# Hangerőszabályozás

### Csengetés hangereje

A csengetés hangerejét a Hangos és a Ki értékek között változtathatja.

FAX üzemmódban nyomja meg a <a>vagy <a>vagy <

A menün keresztül is módosítható a csengetés hangereje:

- Nyomja meg a Menu (Menü), 1, 3, 1 gombokat.
- 2 Használja a ▲ vagy a ▼ gombot a Ki, Halk, Közép vagy Hangos opció kiválasztásához. Nyomja meg az OK gombot.
- 3 Nyomja meg a Stop/Exit (Stop/Kilépés) gombot.

### Hangjelzés hangereje

Ha a sípoló hangjelzés be van kapcsolva, egy jelzés hallható, amikor megnyom egy gombot, amikor hibázott, illetve miután faxot küldött/fogadott. A hangerőt több szint közül választhatja meg: a Hangos-tól a Ki lehetőségig.

- Nyomja meg a Menu (Menü), 1, 3, 2 gombokat.
- Használja a ▲ vagy a ▼ gombot a Ki, Halk, Közép vagy Hangos opció kiválasztásához. Nyomja meg az OK gombot.
- 3 Nyomja meg a **Stop/Exit** (**Stop/Kilépés**) gombot.

### Hangszóró hangereje

A hangerőt több szint közül választhatja meg: a Hangos-tól a Ki lehetőségig.

Nyomja meg a **Menu (Menü)**, **1**, **3**, **3** gombokat.

Használja a ▲ vagy a ▼ gombot a Ki, Halk, Közép vagy Hangos opció kiválasztásához. Nyomja meg az OK gombot.

3 Nyomja meg a Stop/Exit (Stop/Kilépés) gombot. 2

# Papír betöltése

# Papír és nyomtatási adathordozó betöltése

A készülék a normál papírtálcáról és a kézi adagoló nyílásból is képes a papír adagolására.

### Papír betöltése a normál papírtálcába

Legfeljebb 250 lap tölthető be. A papír a papírtálca jobb oldalán lévő maximum jelzésig (▼ ▼) tölthető be. (Az ajánlott papír kiválasztásához lásd: *Papírtálcák papírkapacitása* **>>** részt a(z) 16. oldalon.)

#### Nyomtatás a normál papírtálcából származó sima papírra, vékony papírra, vagy újrahasznosított papírra

Húzza ki teljesen a papírtálcát a készülékből.

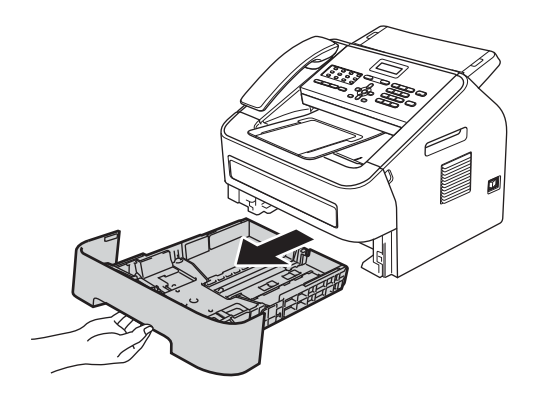

2 Miközben nyomva tartja a papírvezető zöld kioldó karját, igazítsa a papírvezetőket a papírtálcába töltött papír méretéhez. Ügyeljen rá, hogy a vezetők szilárdan illeszkedjenek a vájatokba.

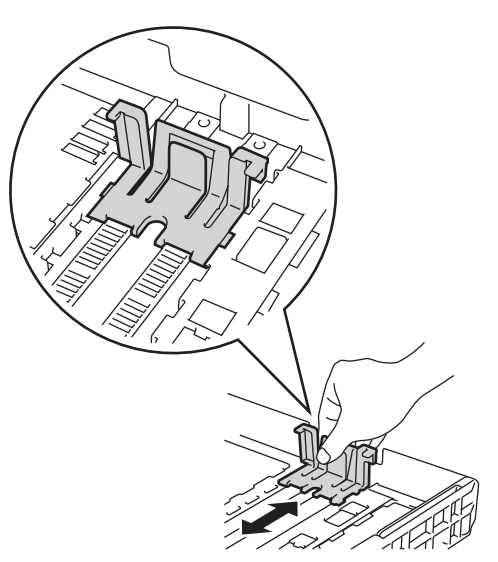

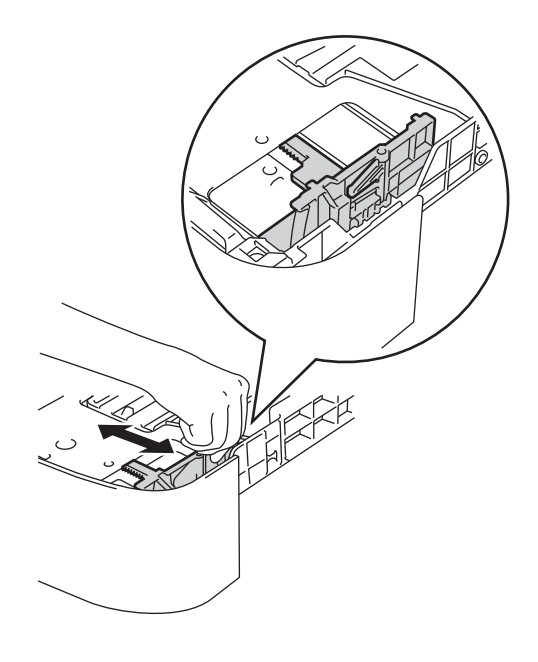

A papírelakadás és a félreadagolás elkerülése érdekében alaposan pörgesse át a papírköteget.

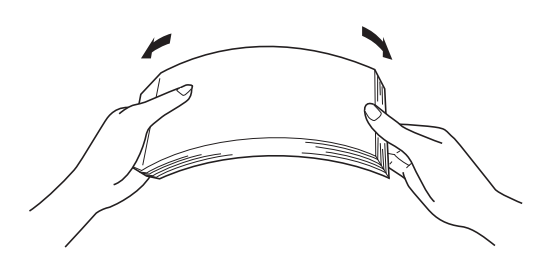

- 4 Helyezzen papírt a tálcába, és ellenőrizze a következőket:
  - A papír a papírtálca maximum papírjelzése (▼ ▼ ) (1) alatt legyen.

A papírtálca túltöltése papírelakadást okozhat.

- A nyomtatandó oldalnak lefelé kell néznie.
- A megfelelő adagolás érdekében a papírvezetők érjenek hozzá a papír széléhez.

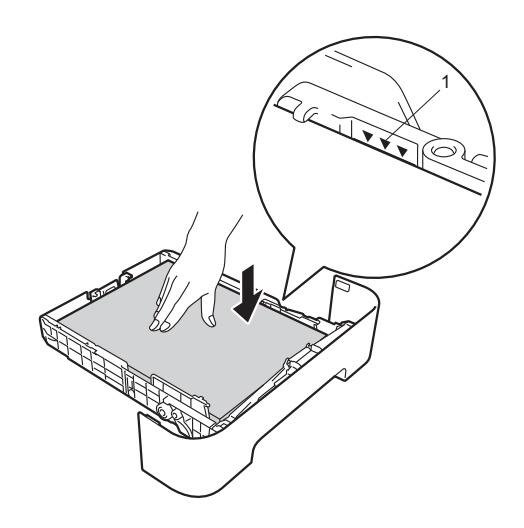

Helyezze vissza a papírtálcát a gépbe. Ellenőrizze, hogy a papírtálca teljesen be van-e helyezve a készülékbe. 6 Emelje fel az ADF dokumentumkiadó papírtartó szárnyát (1), majd emelje azt meg (2), hogy megakadályozza a papír lecsúszását a lefelé fordított kimeneti papírtálcáról.

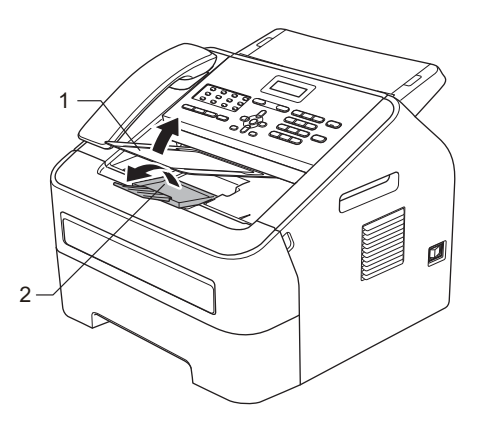

### Papír betöltése kézi adagolónyílásba

Ebbe a nyílásba borítékok és speciális nyomtatási adathordozók tölthetők be, egyenként. A kézi adagoló nyílással címkékre, borítékokra vagy vastagabb papírra nyomtathat vagy másolhat.

### 🦉 Megjegyzés

A készülék automatikusan kézi adagolás üzemmódba áll, ha papírt helyez a kézi adagolónyílásba.

#### Nyomtatás a kézi adagolónyílásba helyezett normál papírra, vékony papírra vagy újrahasznosított papírra

Emelje fel az ADF dokumentumkiadó papírtartó szárnyát (1), (2), hogy megakadályozza a papír kicsúszását a lefelé fordított kimeneti papírtálcából, vagy távolítsa el azonnal a papírt, ahogy az kijön a készülékből.

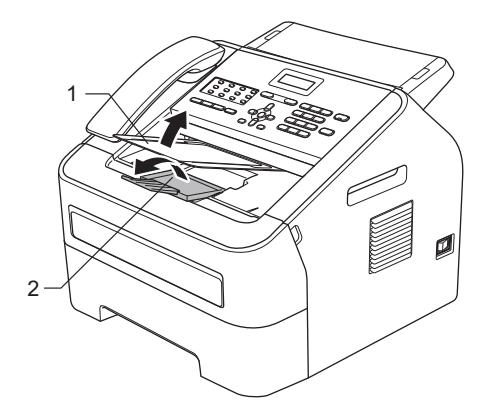

Nyissa fel a kézi adagolónyílás fedelét.

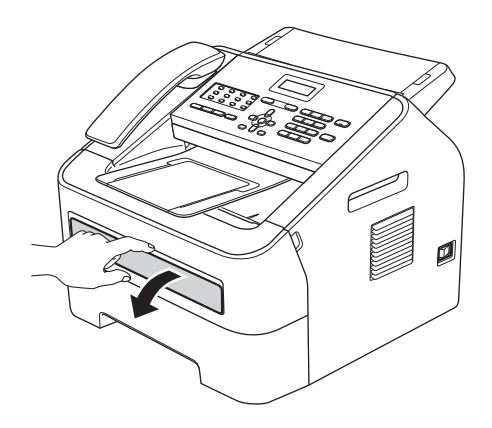

Két kézzel állítsa a kézi adagoló papírvezetőit a használni kívánt papírszélességre.

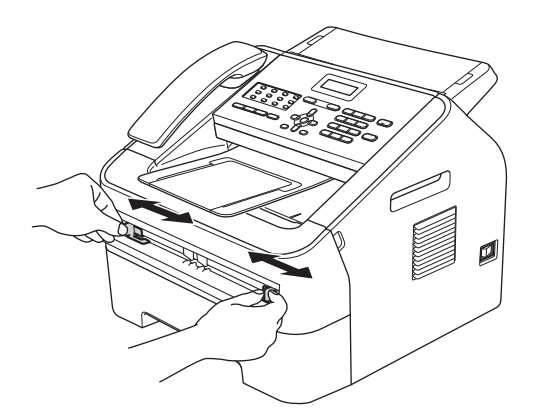

Két kézzel helyezzen egy lapot a kézi adagolónyílásba, amíg a papír felső szegélye el nem éri a papíradagoló hengert. Amikor érzi, hogy a készülék megkezdi a behúzást, engedje el a papírt.

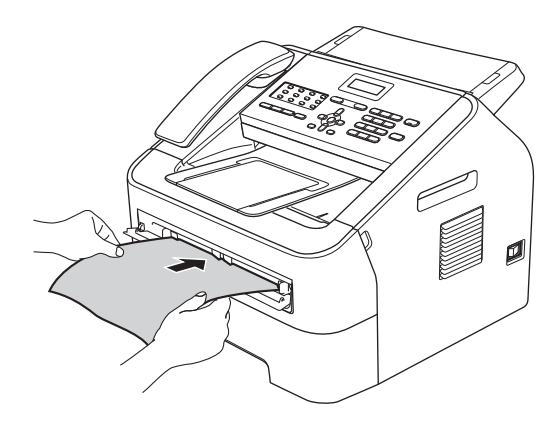

### Nyomtatás vastag papírra, finom írópapírra, címkékre és borítékokra

A hátsó kimeneti tálca lehúzásakor a készülékben egyenes a papír útja a kézi adagoló nyílástól a hátsó részig. Ezzel a papíradagolási és kiadási módszerrel nyomtathat vastag papírra, címkékre vagy borítékokra is.

### 🖉 Megjegyzés

Távolítsa el azonnal a kinyomtatott lapot vagy borítékot, hogy elkerülje a papír elakadását.

Nyissa fel a hátsó fedelet (a hátsó kimeneti tálcát).

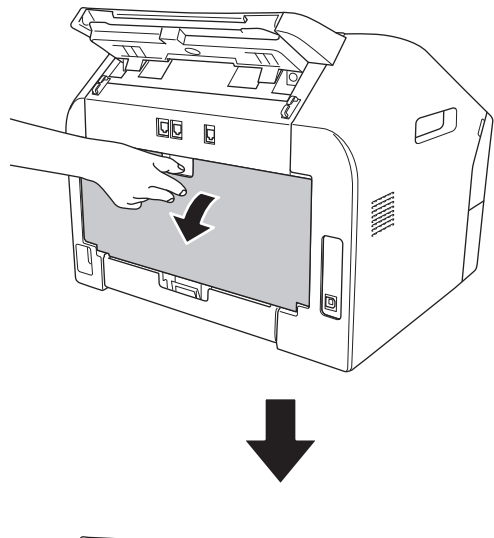

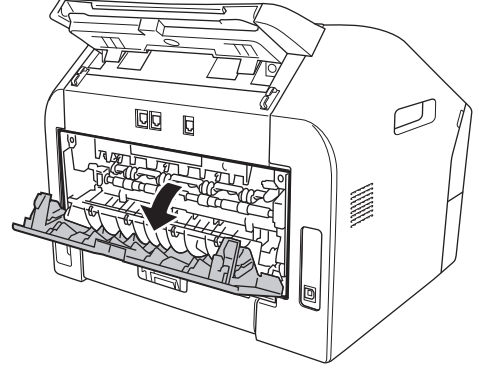

### Megjegyzés

<Csak borítékok esetén> Húzza le a két zöld kart (a bal és jobb oldalon) a következő ábrán látható módon.

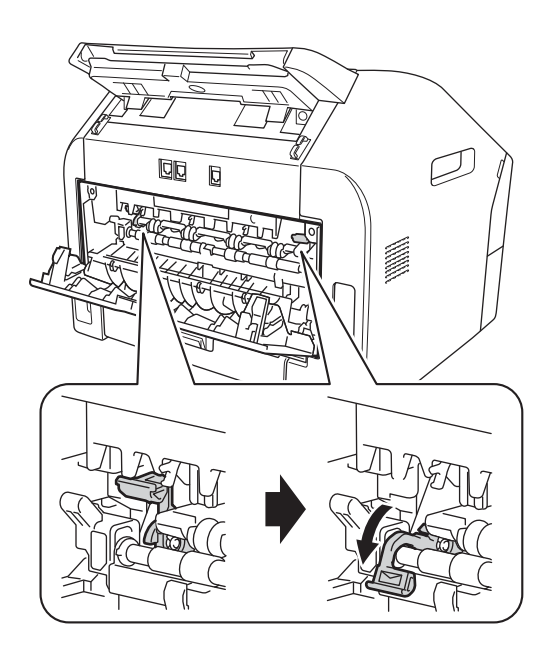

2 Nyissa fel a kézi adagolónyílás fedelét.

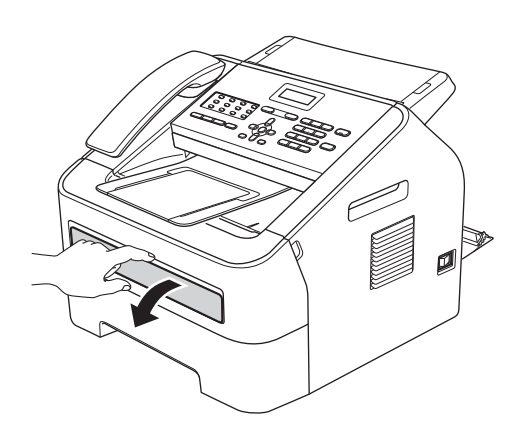

Két kézzel állítsa a kézi adagoló papírvezetőit a használni kívánt papírszélességre.

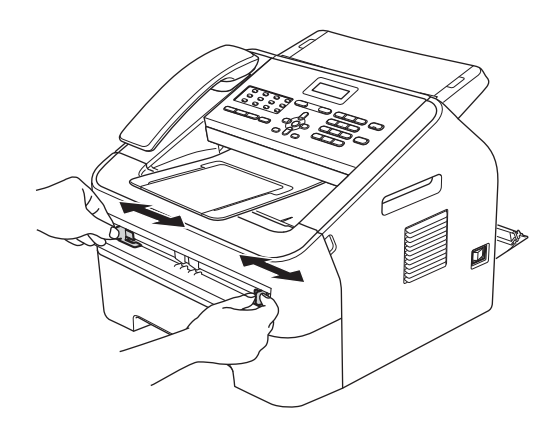

Két kézzel helyezzen lapot vagy borítékot a kézi adagolónyílásba, amíg a papír vagy boríték felső szegélye el nem éri a papíradagoló hengert. Amikor érzi, hogy a készülék megkezdi a behúzást, engedje el a papírt.

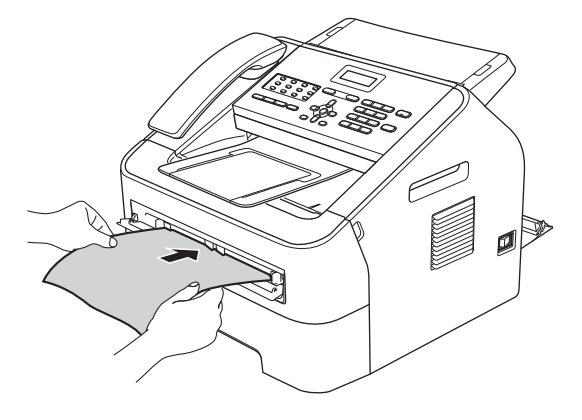

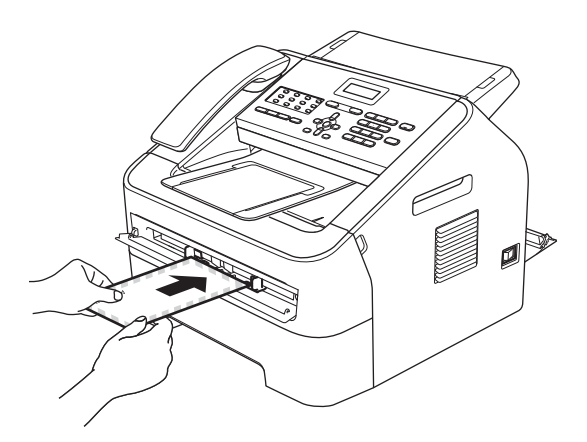

### 🖉 Megjegyzés

- A kézi adagolónyílásba nyomtatott oldalával felfelé helyezze be a papírt.
- Ügyeljen arra, hogy a papír egyenes legyen, és megfelelő helyzetben kerüljön a kézi adagolónyílásba. Ellenkező esetben a behúzás nem lesz megfelelő, ami ferde nyomtatást vagy papírelakadást okozhat.
- Ne helyezzen egyszerre egynél több lapot a kézi adagolónyílásba, mert papírelakadást okozhat.
- Ha a kézi adagolónyílásba a készülék Üzemkész módba állása előtt helyez papírt, a készülék nyomtatás nélkül kiadhatja azt.

### Nem szkennelhető és nem nyomtatható területek

Az alábbi ábrák a maximális nem szkennelhető és nem nyomtatható területeket mutatják. A nem szkennelhető és nem nyomtatható terület a használt papírmérettől függően változhat.

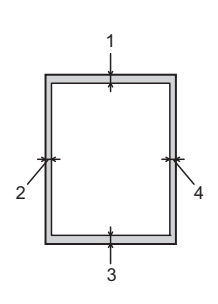

| Használat                                  | Dokumentum<br>méret | Fent (1) | Bal (2)  |
|--------------------------------------------|---------------------|----------|----------|
|                                            |                     | Lent (3) | Jobb (4) |
| Fax (küldés)                               | Letter              | 3 mm     | 4 mm     |
|                                            | A4                  | 3 mm     | 1 mm     |
| Másolás                                    | Letter              | 3 mm     | 4 mm     |
| *egy másolat<br>vagy 1 az 1-ben<br>másolat | A4                  | 3 mm     | 3 mm     |

# Papírbeállítások

### Papírtípus

Állítsa be a készüléket a használt papírhoz. Így érhető el a legjobb nyomtatási minőség.

- Nyomja meg a Menu (Menü), 1, 2, 1 gombokat.
- Használja a ▲ vagy ▼ gombot a következő opciók kiválasztáshoz: Vékony, Sima, Vastag, Vastagabb, Újrapapír Vagy Címke. Nyomja meg az OK gombot.
- 3 Nyomja meg a Stop/Zakończ (Stop/Kilépés) gombot.

### Papírméret

A másolatok nyomtatásához számos különböző papírméretet használhat: A4, Letter, Executive, A5, A5 L, A6, B5, vagy B6, faxok nyomtatásához pedig: A4 vagy Letter.

Ha más méretű papírt tesz a papírtálcába, meg kell változtatnia a papírméret beállításait is, hogy a készülék a dokumentumot vagy a bejövő faxot helyesen tudja elhelyezni a papíron.

- Nyomja meg a **Menu (Menü)**, **1**, **2**, **2** gombokat.
- A ▲ vagy ▼ gombbal válasszon az A4, Letter, Executive, A5, A5 L, A6, B5, vagy B6 lehetőségek közül. Nyomja meg az OK gombot.
- 3 Nyomja meg a Stop/Zakończ (Stop/Kilépés) gombot.

## Használható papírok és egyéb nyomtatási adathordozók

A nyomtatás minősége a használt papír típusától függően változhat.

A következő nyomtatási adathordozókat választhatja: vékony papír, normál papír, vastag papír, finom írópapír, újrahasznosított papír, címke és boríték.

A legjobb eredmény elérése érdekében kövesse az alábbi utasításokat:

- NE tegyen különböző típusú papírt egyszerre a tálcába, mert papírelakadást és hibás adagolást eredményezhet.
- Ne érintse meg a papír frissen nyomtatott felületét.
- Nagyobb mennyiségű papír beszerzése előtt kisebb mennyiséggel végezzen próbanyomtatást annak ellenőrzésére, hogy megfelelő-e a papír.

### Javasolt papír és egyéb nyomtatási adathordozók

| Papírtípus                | Tétel                                      |
|---------------------------|--------------------------------------------|
| Normál papír              | Xerox Premier TCF 80 g/m <sup>2</sup>      |
|                           | Xerox Business 80 g/m <sup>2</sup>         |
| Újrahasznosított<br>papír | Xerox Recycled Supreme 80 g/m <sup>2</sup> |
| Címkék                    | Avery L7163 címke<br>lézernyomtatóhoz      |
| Boríték                   | Antalis River series (DL)                  |

### Papír típusa és mérete

A készülék a normál papírtálcáról és a kézi adagoló nyílásból adagolt papírra is képes nyomtatni.

#### Papírtálcák papírkapacitása

|                    | Papírméret                                                  | Papírtípusok                                               | Lapok száma                      |
|--------------------|-------------------------------------------------------------|------------------------------------------------------------|----------------------------------|
| Normál papírtálca  | A4, Letter, B5,<br>Executive, A5,<br>A5 (Long Edge), A6, B6 | Normál papír, vékony<br>papír és újrahasznosított<br>papír | Up to 250 [80 g/m <sup>2</sup> ] |
| Kézi adagolónyílás | i adagolónyílás<br>Hossz: 116 – 406,4 mm                    |                                                            | Egy lap [80 g/m <sup>2</sup> ]   |

### Ajánlott papírok adatai

A készülékének az alábbi papír-specifikációk felelnek meg.

| Alapsúly            | 75-90 g/m <sup>2</sup>                     |
|---------------------|--------------------------------------------|
| Vastagság           | 80-110 μm                                  |
| Durvaság            | Magasabb, mint 20 sec.                     |
| Merevség            | 90-150 cm <sup>3</sup> /100                |
| Szálirány           | Hosszanti                                  |
| Fajlagos ellenállás | 10e <sup>9</sup> -10e <sup>11</sup> ohm    |
| Felületi ellenállás | 10e <sup>9</sup> -10e <sup>12</sup> ohm-cm |
| Töltőanyag          | CaCO <sub>3</sub> (Semleges)               |
| Hamutartalom        | 23 wt% alatt                               |
| Világosság          | Több mint 80%                              |
| Fedőképesség        | Több mint 85%                              |

- Csak normál papíros másolásra alkalmas papírt használjon.
- Csak 75 és 90 g/m<sup>2</sup> közötti súlyú papírt használjon.
- Használjon hosszanti szálirányú, semleges Ph-értékű papírt, amelynek nedvességtartalma 5% körüli.
- Ezzel a készülékkel a DIN 19309 műszaki adatoknak megfelelő újrahasznosított papír használható.

### Speciális papír kezelése és használata

A készülék kialakításának köszönhetően a legtöbb xerográfiai és finom írópapír-típussal megfelelően működik együtt. Azonban előfordulhat, hogy bizonyos papírjellemzők befolyásolják a nyomtatási minőséget és a kezelés megbízhatóságát. A megfelelő teljesítmény érdekében mindig próbálja ki mintákkal a hatást, mielőtt vásárolna. Tárolja a papírt az eredeti csomagolásban, és tartsa lezárva. Vigyázzon, hogy a papír ne gyűrődjön meg, és óvja azt a nedvesség, közvetlen napfény és hő káros hatásaitól.

Néhány fontos irányelv papírválasztáshoz:

- NE használjon tintasugaras nyomtatóba való papírt, mert papírelakadást vagy károsodást okozhat.
- Az előnyomtatott papíron csak olyan tinta lehet, amely ellenáll a készülék beégetési folyamata során alkalmazott hőnek (200°C).
- Ha finom írópapírt, durva felszínű papírt vagy ráncos, hullámos papírt használ, akkor gyengébb teljesítményt tapasztalhat.

### Kerülendő papírtípusok

#### Fontos

Bizonyos papírtípusok nem nyújtanak megfelelő teljesítményt, vagy akár a gép károsodását is okozhatják.

NE használjon olyan papírt:

- · ami erősen mintázott
- ami nagyon sima vagy fényes
- ami hullámos vagy felgyűrődött

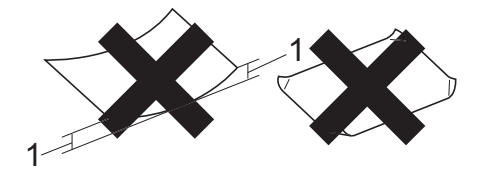

- 1 A 2 mm-es vagy nagyobb hullámosodás elakadást okozhat.
- ami bevonatos vagy vegyileg kezelt
- ami sérült, gyűrött vagy behajtott
- ami túllépi az ebben az útmutatóban ajánlott súlyhatárt
- amin hajtókák, pántok, címkék, kapcsok vannak
- amelyek alacsony hőmérsékletű festéket vagy termográfiát használó fejlécekkel rendelkeznek
- ami többrétegű vagy indigó nélküli (szénmentes) többmásolatos papír
- ami tintasugaras nyomtatáshoz készült

A fenti papírtípusok használata károsíthatja készülékét. Elképzelhető, hogy az ilyen jellegű kárra a Brother jótállás vagy szerviz-megállapodás nem terjed ki.

### Borítékok

A legtöbb, lézernyomtatóhoz tervezett borítéktípus használható a készülékben. Azonban elképzelhető, hogy bizonyos borítékok az elkészítési módjukból kifolyólag adagolási vagy nyomtatási minőségproblémákat okoznak. A megfelelő borítékok egyenes, jól vasalt hajtásúak, és a vezető élük nem vastagabb, mint két papírlap. A boríték legyen lapos, sima, ne pedig buggyos, vagy gyenge kialakítású. Olyan szállítótól szerezze be a papírt, aki tisztában van vele, hogy a borítékokat lézeres készülékben fogja nyomtatni.

A borítékok egyenként, a kézi adagoló nyílásból tölthetők be. Ajánlatos tesztnyomtatást végezni a borítékkal, hogy ellenőrizni tudja a nyomtatási minőséget, mielőtt nagyobb mennyiségű borítékot vásárol.

### Kerülendő borítéktípusok

### Fontos

NE használjon olyan borítékot:

- ami sérült, felpödrődött, begyűrődött vagy szokatlan formájú
- ami túlzottan csillog, vagy mintázott
- ami kapcsokkal, patentokkal, csatokkal, zsinórokkal rendelkezik
- ami öntapadó lezárású
- · ami buggyos kialakítású
- · ami nem élesen hajtott
- ami dombornyomott (kiemelkedő írás van rajta)
- amelyre korábban már lézeresen nyomtattak
- · ami belül előnyomtatott
- amit nem lehet szépen egymásra pakolni
- ami a specifikációkban meghatározott papírnál nehezebb papírból készült

- melynek élei nem egyenesek és derékszögűek
- amin ablakok, rések, lyukak, kivágások vagy perforációk vannak
- ami az alábbi ábrán látható módon ragasztós a felszínén

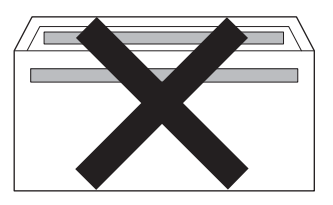

 ami az ábrán látható módon kettős hajtókával rendelkezik

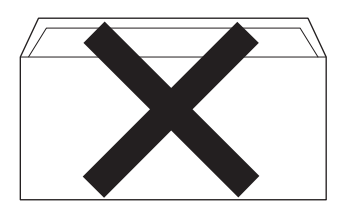

- ami olyan hajtókákkal rendelkezik, amelyek a vásárláskor nincsenek lehajtva
- ami az ábrán látható módon hajtókával rendelkezik

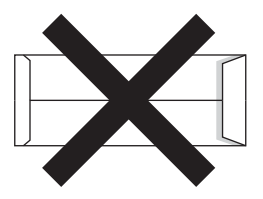

 melynek minden oldala hajtogatott, ahogy az alábbi ábrán látható

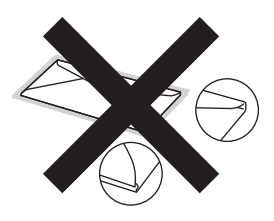

Az itt felsorolt borítékok használata károsíthatja a készüléket. Elképzelhető, hogy az ilyen jellegű kárra a Brother jótállás vagy szerviz-megállapodás nem terjed ki.

#### Címkék

A készülék a legtöbb lézeres készülékre tervezett címketípusra tud nyomtatni. A címkéknek akrilbázisú ragasztófelülettel kell rendelkezniük, mert ez az anyag sokkal stabilabb marad a beégető egység által eredményezett magas hőmérsékleten. A ragasztónak a készülék semelyik részével nem szabad érintkeznie, mert a címkeanyag hozzáragadhat a dobegységhez vagy a görgőkhöz, és elakadást vagy nyomtatásminőségi problémákat okozhat. A címkék között nem türemkedhet ki ragasztóanyag. A címkéknek a papír teljes hosszában és szélességében kell elhelyezkednie. Ha üres területek vannak az íven, egyes címkék felpödörődhetnek, ami komoly elakadást okozhat, vagy nyomtatási problémához vezethet.

A készülékben használt címkéknek ellen kell állnia 200°C hőmérsékletnek 0,1 másodperces időtartamig.

Címkelapot egynél többször ne töltsön be a készülékbe.

#### Kerülendő címketípusok

Ne használjon olyan címkéket, amelyek sérültek, felpödrődtek, begyűrődöttek vagy szokatlan formájúak.

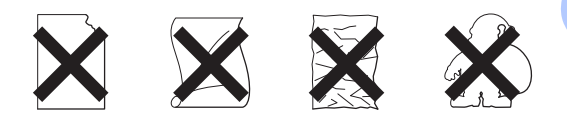

### Fontos

- NE használjon részben már használt címkelapokat. A használt hordozó károkat okozhat a készülékében.
- A címkéket tartalmazó ív súlya nem haladhatja meg a Használati útmutatóban megadott előírt értékeket. Az előírt értéket meghaladó adottságú címkék lehet, hogy nem töltődnek vagy nyomtatódnak majd helyesen, esetleg károsíthatják a készüléket.
- NE használjon újra vagy illesszen be olyan címkéket, amelyeket korábban használt, vagy amelyek lapjáról hiányzik néhány címke.

# **Dokumentum-betöltés**

# Dokumentumok betöltése

Az ADF-ről (automatikus dokumentumadagolóról) küldhet faxot és készthet másolatokat is.

### Az automatikus dokumentumadagoló (ADF) használata

Az ADF legfeljebb 20 lapot tartalmazhat és a lapokat egyenként adagolja. Szabványos 80 g/m<sup>2</sup> súlyú papírt használjon, és mindig pörgesse végig a lapokat az ADF-be való betöltés előtt.

Ha a lapokat eltoltan helyezi be, és az alábbi feltételek teljesülnek, az ADF 30 oldalt képes befogadni: Hőmérséklet: 20°C - 30°C

Páratartalom: 50% - 70% Papír: 80 g/m<sup>2</sup>

### Támogatott dokumentumméretek

| Hossz:     | 147,3 – 355,6 mm       |
|------------|------------------------|
| Szélesség: | 147,3 – 215,9 mm       |
| Súly:      | 64-90 g/m <sup>2</sup> |

### Fontos

- · NE használjon hullámos, felpödrődött, gyűrött, hajtogatott, tépett, kapcsos, papírkapcsos vagy ragasztós vagy fűzött papírt.
- NE használjon kartonpapírt, újságot vagy ruhaanvagot.
- A készülék károsodását elkerülendő, az ADF használata közben NE rángassa a papírt.

### 🖉 Megjegyzés

Ügyeljen arra, hogy a folyékony hibajavítóval javított vagy tintával írt dokumentumok teliesen megszáradianak.

### Dokumentumok betöltése

Emelje fel az ADF dokumentumtartót (1) és az ADF dokumentumkiadó papírtartó szárnyát (2).

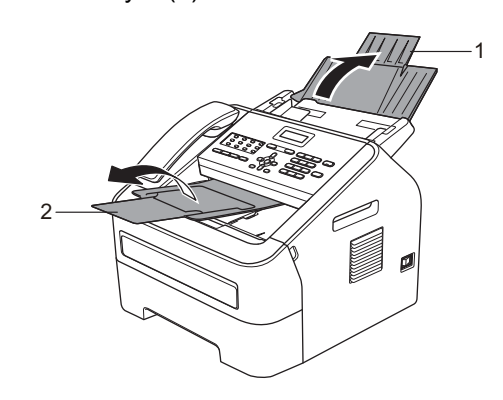

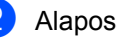

Alaposan pörgesse át az oldalakat.

Helyezze a dokumentumokat a beolvasandó oldalukkal lefelé és felső élükkel előre az ADF-be, amíg az LCD kijelzése meg nem változik, és érzi, hogy a papír eléri az adagolóhengereket.

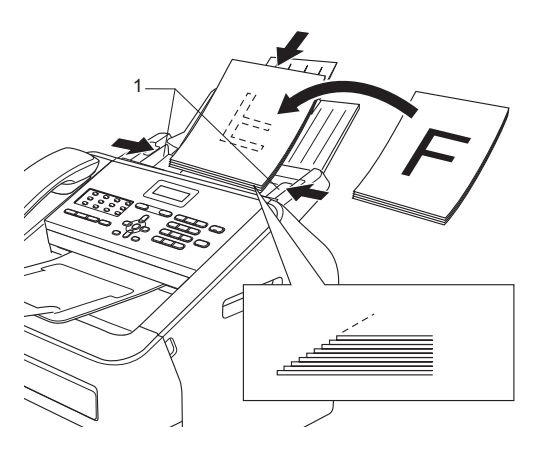

4 Igazítsa a papírvezetőket (1) úgy, hogy illeszkedjenek a dokumentum szélességéhez.

### Fontos –

A készülék károsodását elkerülendő, az ADF használata közben NE rángassa a papírt.

Fax küldése

# Fax küldése

A következő lépések a fax küldésének módját mutatják be.

Ha faxot szeretne küldeni, vagy módosítani kívánja a faxküldési vagy fogadási beállításokat, nyomja meg a (FAX) gombot. Ekkor az zölden világítani kezd.

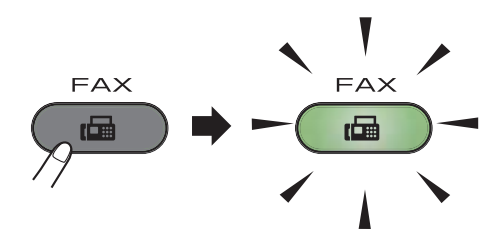

- Helyezze a dokumentumot a nyomtatott oldalával lefelé az ADF-be. (Lásd: Az automatikus dokumentumadagoló (ADF) használata ➤ részt a(z) 20. oldalon.)
- Állítsa be a faxfelbontást vagy a kontrasztot, ha módosítani szeretné ezeket.

A faxküldési műveletek és beállítások részletesebb leírásával kapcsolatban lásd: Kibővített használati útmutató: Fax küldése.

- Adás
- Kontraszt
- Fax Felbontás
- Időzítő
- Körfax
- Közvetl.küld
- Lehívó adás
- Fedőlap beáll.
- Fedőlapüzenet

- Tengertúli-mód
- 4

Írja be a faxszámot a számgombok, az

egygombos billentyűk vagy az 🏆 (Címjegyzék) gomb megnyomásával és a háromjegyű gyorstárcsázási szám beírásával.

5 Nyomja meg a **Start** gombot. A gép megkezdi a dokumentum szkennelését és elküldését.

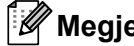

#### **Ø** Megjegyzés

A beállítások elvetéséhez nyomja meg a Stop/Exit (Stop/Kilépés) gombot.

### Folyamatban lévő fax visszavonása

A faxátvitel megszakításához nyomja meg a Stop/Exit (Stop/Kilépés) gombot. Ha tárcsázás vagy küldés közben nyomja meg a Stop/Exit (Stop/Kilépés) gombot, a kijelzőn megerősítő üzenet jelenik meg.

| Tárcsáz | #XXX    |
|---------|---------|
| 1.Töröl | 2.Kilép |
|         |         |

| Küldés  | #XXX LXX |
|---------|----------|
| 1.Tőről | 2.Kilép  |

A faxátvitel megszakításához nyomja meg az **1** gombot.

### Küldés-igazolási jelentés

Az Átvitelt megerősítő jelentés funkció segítségével megbizonyosodhat a faxok sikeres átküldéséről. Ez a jelentés tartalmazza a hívott fél nevét vagy faxszámát, az átvitel idejét és dátumát, az átvitel hosszát, az elküldött oldalak számát, és azt, hogy az átvitel sikeres volt-e.

Különböző beállítások használhatók az Átvitel-megerősítési jelentéshez:

- Be: Minden elküldött fax után jelentést nyomtat.
- Be+Kép: Minden elküldött fax után jelentést nyomtat. A jelentésen megjelenik a fax első oldalának egy részlete.
- Ki: Jelentést nyomtat, ha a faxküldés átviteli hiba miatt sikertelen. Az alapértelmezett beállítás: Kikapcsolva.
- Ki+Kép: Jelentést nyomtat, ha a faxküldés átviteli hiba miatt sikertelen. A jelentésen megjelenik a fax első oldalának egy részlete.
- Nyomja meg a Menu (Menü), 2, 4, 1 gombokat.
- Használja a ▲ vagy a ▼ gombot a Be, Be+Kép, Ki vagy Ki+Kép opció kiválasztásához. Nyomja meg az OK gombot.
- 3 Nyomja meg a Stop/Exit (Stop/Kilépés) gombot.

### 🖉 Megjegyzés

- Ha a Be+Kép vagy a Ki+Kép lehetőséget választja, akkor a kép csak akkor kerül az átvitelt megerősítő jelentésre, ha a valósidejű átvitel Ki értékre van kapcsolva. (Lásd: Kibővített használati útmutató: Valós idejű küldés).
- Ha az átvitel sikeres volt, akkor az OK felirat jelenik meg az EREDM. mellett az átvitelt megerősítő jelentésben. Ha az átvitel sikertelen volt, akkor az HIBA felirat jelenik meg az EREDM. mellett.

Fax fogadása

# Vételi módok

### 🖉 Megjegyzés

A másolatok nyomtatásához kétféle papírméret közül választhat: A4 vagy Letter.

Attól függően válasszon fogadási módot, hogy milyen külső készülék csatlakozik a berendezéshez, és milyen szolgáltatások érhetők el a hálózaton.

### Fogadási mód kiválasztása

Alapértelmezett beállításként a készülék automatikusan fogad minden kapott faxot. Az alábbi ábra segít a megfelelő üzemmód kiválasztásában. (A fogadási módokkal kapcsolatos bővebb információkért lásd: *Fogadási módok használata* **>>** részt a(z) 25. oldalon.)

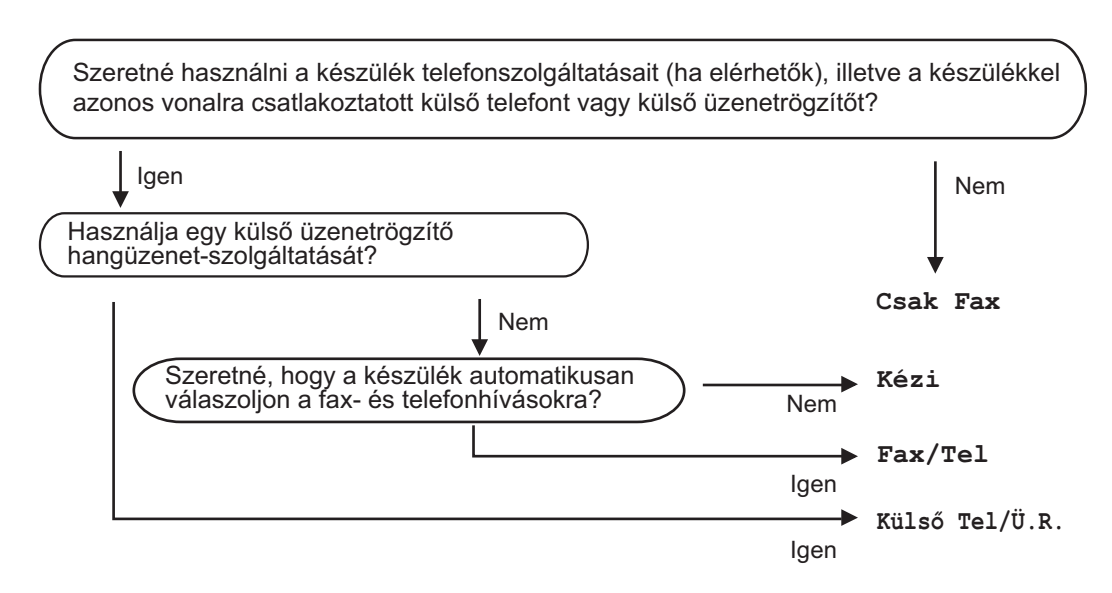

A fogadási mód beállításához kövesse az alábbi utasításokat:

- 1 Nyomja meg a Menu (Menü), 0, 1 gombokat.
- 2 Válassza ki a ▲ és a ▼ gombokkal az Ön által előnyben részesített vételi üzemmódot. Nyomja meg az OK gombot a kiválasztás megerősítéséhez.
- 3 Nyomja meg a Stop/Exit (Stop/Kilépés) gombot.

Az LCD kijelzőn megjelenik az aktuális fogadási mód.

# Fogadási módok használata

Némely fogadási módban a készülék automatikusan válaszol (Csak fax és Fax/Tel). Előfordulhat, hogy módosítani kívánja a csengetés késleltetését, mielőtt ezeket a módokat választaná. (Lásd: *Csengetés-késleltetés* **>>** részt a(z) 26. oldalon.)

### Csak Fax

Csak fax módban minden hívás automatikusan faxként kerül megválaszolásra.

### Fax/Tel

A Fax/Tel mód segít automatikusan kezelni a bejövő hívásokat, mivel felismeri, hogy faxvagy telefonhívásról van-e szó, és az alábbi módok egyikén kezeli őket:

- A beérkező faxokat automatikusan fogadja.
- A telefonhívások F/T csengéssel érkeznek, ami figyelmeztet a hívás fogadására. Az F/T csengés a készülék által kiadott gyors, dupla csengetés.

 (Lásd még: Csengetés-késleltetés
 ➤ részt a(z) 26. oldalon és F/T csengetési idő (Csak Fax/Tel. üzemmódban)
 ➤ részt a(z) 26. oldalon.)

### Kézi

A Kézi mód kikapcsolja az összes automatikus válaszadási funkciót.

Faxok kézi módban történő fogadásához vegye fel egy külső telefonkészülék vagy a gép (FAX-2845) kagylóját.

Ha faxhangokat hall (rövid, ismétlődő hangjelzések),

(FAX-2840 és FAX-2940) nyomja meg a **Start** gombot.

#### (FAX-2845)

nyomja meg a **Tel/Mute/R (Tel/Némítás/R)**, majd a **Start** gombot, ha külső telefonkészüléken emeli fel a kagylót, vagy a **Start** gombot, ha a gép kagylóját használja.

Használhatja a Fax észlelése funkciót is faxok fogadására olyan esetekben, amikor a telefonkagylót a készülékkel megegyező vonalon veszi fel.

(Lásd: *Fax észlelése* ➤ részt a(z) 27. oldalon.)

### Küldő üzenetrögzítő

Külsö Tel/Ü.R. módban egy külső üzenetrögzítő készülék kezelheti a bejövő hívásokat. A bejövő hívások kezelésére a következő módokon van lehetőség:

- A beérkező faxokat automatikusan fogadja.
- A hívó személyek hangüzeneteket rögzíthetnek a külső üzenetrögzítőn.

(További információkért lásd: Kapcsolódás külső üzenetrögzítőhöz

➤ részt a(z) 30. oldalon)

## Fogadási módok beállításai

### Csengetés-késleltetés

A csengetés-késleltetés beállítása meghatározza a hívás fogadását megelőző csöngetések számát Csak fax vagy Fax/Tel módban.

Ha a készülékkel azonos vonalon külső vagy melléktelefonok is vannak, válassza ki a maximális csengetésszámot. (Lásd: *Működtetés melléktelefonról* 

>> részt a(z) 32. oldalon és *Fax észlelése* 

- részt a(z) 27. oldalon.)
- 2 Nyomja meg a Menu (Menü), 2, 1, 1 gombokat.
- 3 A ▲ vagy ▼ gombbal válassza ki, hogy a készülék hány csengetés után válaszoljon a hívásra. Nyomja meg az OK gombot.
- 4 Nyomja meg a Stop/Exit (Stop/Kilépés) gombot.

### F/T csengetési idő (Csak Fax/Tel. üzemmódban)

Ha valaki a készüléket hívja, Ön és a hívó fél is normál telefoncsengést hall majd. A csengetések száma a csengetési késleltetés beállításban határozható meg.

Ha a hívás faxhívás, akkor a készülék fogadni fogja, ha azonban a hívás hanghívás, a készülék az F/T csengéssel (gyors, kettős csengetés) jelez majd, olyan hosszan, ahogy azt beállította. Ha az F/T csengetést hallja, azt jelenti, a másik oldalon egy hívó személy várja, hogy vegye fel a kagylót.

Mivel az F/T csengetést a készülék adja ki, mellék- és külső telefonok *nem* fognak csengetni; de a hívást bármelyik telefonról megválaszolhatja. (További információkért lásd: *Távoli kódok használata* **>>** részt a(z) 32. oldalon)

- Győződjön meg róla, hogy a készülék
  FAX üzemmódban van ( ).
- 2 Nyomja meg a **Menu (Menü)**, **2**, **1**, **2** gombokat.
- 3 Használja a ▲ vagy a ▼ gombot a beérkező hívás-figyelmeztetés hosszának beállításához (20, 30, 40 vagy 70 másodperc). Nyomja meg az OK gombot.
- Nyomja meg a Stop/Exit (Stop/Kilépés) gombot.

### Fax észlelése

#### Ha a Fax észlelés funkció Be van kapcsolva:

A készülék automatikusan fogadja a faxhívást akkor is, ha a felhasználó fogadja a hívást. Ha a Vétel üzenet jelenik meg az LCD kijelzőn, vagy kattogáshoz hasonló hangjelzések hallhatók a telefonkagylóban, akkor egyszerűen tegye a helyére a kagylót. A további feladatokat a készülék ellátja.

#### (FAX-2845 esetén) Ha a Fax észlelés beállítása fél:

A készülék csak akkor fogad automatikusan faxokat, ha a hívást a gép kagylójának használatával válaszolja meg.

Ha melléktelefont vagy külső telefonkészüléket vett fel, nyomja meg a **×51** gombokat. (Lásd: *Működtetés melléktelefonról* **>>** részt a(z) 32. oldalon.)

#### Ha a Fax érzékelés beállítása Ki:

Ha a gépnél tartózkodik, és a faxot a külső telefonkészülék vagy a gép (FAX-2845) kagylójának felemelésével fogadja,

(FAX-2840 és FAX-2940) nyomja meg a **Start** gombot.

#### (FAX-2845)

nyomja meg a **Tel/Mute/R (Tel/Némítás/R)**, majd a **Start** gombot, ha külső telefonkészüléken emeli fel a kagylót, vagy a **Start** gombot, ha a gép kagylóját használja.

Ha egy melléktelefont vett fel, nyomja meg a \*51 gombokat. (Lásd: *Működtetés melléktelefonról* ➤➤ részt a(z) 32. oldalon.)

### 🖉 Megjegyzés

 Ha ez a funkció Be lehetőségre van állítva, de a készülék nem fogadja a faxhívást, amikor felveszi a melléktelefonon a telefonkagylót, akkor adja meg a faxfogadási kódot: \*51.

- Ha ugyanazon a telefonvonalon lévő számítógépről faxokat küld, és a készülék fogadja azokat, a fax észlelését kapcsolja Ki állásba.
- 1 Győződjön meg róla, hogy a készülék FAX üzemmódban van ().
- 2 Nyomja meg a Menu (Menü), 2, 1, 3 gombokat.
- 3 A ▲ vagy ▼ gombok használatával válasszon a Be, Auto (FAX-2845 esetén) vagy Ki lehetőségek közül. Nyomja meg az OK gombot.
  - Nyomja meg a Stop/Exit (Stop/Kilépés) gombot.

6

# Telefon és külső eszközök

# Hangműveletek (csak FAX-2845 esetén)

A telefonkagylóval a számgombok, az egygombos számok, vagy az (Címjegyzék) gomb megnyomásával, majd a háromjegyű gyorstárcsázási szám megadásával indíthat hanghívásokat.

### Telefonhívás indítása

- 1 Vegye fel a telefonkagylót.
- 2 Amikor meghallja a tárcsázási hangot, írja be a számot a számgombok, az egygombos billentyűk vagy az (Címjegyzék) gomb megnyomásával és a háromjegyű gyorstárcsázási szám beírásával.
- 3 A hívás megszakításához tegye vissza a kagylót.

### Némítás

- A hívás várakoztatásához nyomja meg a Tel/Mute/R (Tel/Némítás/R) gombot. A kagylót a hívás megszakítása nélkül visszateheti a helyére.
- A tartott hívás folytatásához vegye fel a gép kagylóját.

### 🦉 Megjegyzés

Felveheti a hívást külső telefonon és folytathatja a beszélgetést anélkül, hogy a gépen megszüntetné a hívás tartott állapotát.

# Telefonvonal szolgáltatások

### A telefonvonal típusának beállítása

Ha a berendezést olyan telefonvonalra köti, amely a faxküldéshez és fogadáshoz alközponti (PBX) vagy ISDN szolgáltatást biztosít, módosítani kell a Telefonvonal típusának beállítását. Ehhez végezze el az alábbi lépéseket. Ha olyan vonalat használ, amely alközponti szolgáltatást nyújt (PBX), akkor beállíthatja, hogy készüléke mindig hozzáférjen-e a külső vonalhoz (a megadott előtag használatával), vagy csak akkor férjen hozzá, ha megnyomja a **Tel/R** gombot, vagy egyszerre lenyomja a **Tel/Mute/R** (**Tel/Némítás/R**) és **Shift (Váltás)** gombokat (csak FAX-2845 esetén).

- Nyomja meg a **Menu (Menü)**, 0, 6 gombokat.
- 2 Nyomja meg a ▲ vagy a ▼ gombot, és válassza a PBX, ISDN (vagy Normál) lehetőséget. Nyomja meg az OK gombot.
- 3 Válasszon az alábbi lehetőségek közül:
  - Ha az ISDN vagy Normál lehetőséget választja, ugorjon a ⑦. lépésre.
  - Ha a PBX szolgáltatást választja, ugorjon a ④ lépésre.
- 4 Válasszon az alábbi lehetőségek közül:
  - Ha meg szeretné változtatni az aktuális előhívó számot, nyomja meg az 1 gombot, és folytassa az 5 lépéssel.
- Ha nem szeretné megváltoztatni az aktuális előhívó számot, nyomja meg az 1, majd az OK gombot. Ugorjon a 6 lépéshez.
- 5 Adja meg az előhívószámot (max. 5 számjegy) a tárcsázó billentyűzeten. Nyomja meg az **OK** gombot.

#### Megjegyzés

 A következő karakterek használhatók: számok 0-9, #, \* és !.

A felkiáltójelet "!" a **Tel/R**, vagy a Tel/Mute/R (Tel/Némítás/R) és Shift (Váltás) gomb egyidejű megnyomásával (csak FAX-2845 esetén) viheti be.

- A felkiáltójel nem használható együtt más számokkal vagy karakterekkel.
- Ha a Be opciót választja, a Tel/R, vagy a Tel/Mute/R (Tel/Némítás/R) és Shift (Váltás) gomb egyidejű megnyomásával (csak FAX-2845 esetén) (a monitoron "!") hozzáférhet a külső vonalhoz.
- Ha a Mindig lehetőséget választja, a külső vonalhoz a Tel/R, vagy a Tel/Mute/R (Tel/Némítás/R) és Shift (Váltás) gomb egyidejű lenyomása nélkül is hozzáférhet (csak FAX-2845 esetén).
- 6 Nyomja meg a ▲ vagy a ▼ gombot, és válassza az Be vagy a Mindig lehetőséget. Nyomja meg az **OK** gombot.

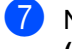

7 Nyomja meg az **Stop/Exit** (Stop/Kilépés) gombot.

#### **PBX és TRANSFER**

A gép alapbeállításként Normál módra van állítva, ami lehetővé teszi, hogy szabványos **PSTN** (Public Switched Telephone Network/Nyilvános kapcsolt telefonhálózat) vonalhoz csatlakozzon. Azonban sok iroda egy központi telefonhálózatot vagy egy házi alközpontot (PBX) használ. Berendezése csatlakoztatható a legtöbb alközponti hálózathoz. A berendezés újrahívó funkciója kizárólag timed break recall (időzített szüneteltetett lekérdezőhívás, TBR) megoldást támogat. A TBR a legtöbb alközponti rendszerrel működik, és lehetővé teszi, hogy hozzáférjen külső vonalhoz, vagy átirányítsa a hívásokat másik mellékre. Ez a funkció csak akkor érhető el, ha megnyomja a Tel/R gombot, vagy egyszerre lenyomja a Tel/Mute/R (Tel/Némítás/R) és Shift (Váltás) gombokat (FAX-2845 esetében).

### Kapcsolódás külső üzenetrögzítőhöz

Készülékével egy vonalra csatlakoztatható egy üzenetrögzítő készülék (TAD). Amikor a TAD válaszol egy hívásra, készüléke "figyel, vár" a CNG (faxhívási) hangokra, amelyeket a másik készülék küld. Ha meghallja azokat, átveszi a hívást és fogadja a faxot. Ha nem hall ilyen hangokat, hagyja, hogy a TAD rögzítse az üzenetet, és a kijelzőn a Telefon (FAX-2840 ésFAX-2940) vagy az Külső telefon üzenetet (FAX-2845) jeleníti meg.

A külső TAD-nak 4 csengetésen belül kell válaszolnia (mi 2 csengetés beállítását javasoljuk). Erre azért van szükség, mert készüléke nem képes a CNG hangokat addig meghallani, amíg a külső TAD nem fogadja a hívást. A küldő készülék ezt követően már csak kb. 8 - 10 másodpercig küld CNG hangokat. Nem javasoljuk a távolsági beszélgetési díj-csökkentő funkció bekapcsolását a külső TAD-on, ha annak aktiválásához több mint 4 csengetésre van szükség.

#### 🖉 Megjegyzés

Ha problémája adódik faxok fogadásakor, csökkentsen a külső TAD csengetés késleltetés beállításain.

### Kapcsolatok

A külső üzenetrögzítőnek (TAD) az alábbi ábrán bemutatott módon kell csatlakoznia.

A külső üzenetrögzítő csatlakoztatása előtt távolítsa el a védősapkát (2) a gép **EXT.** jelölésű csatlakozójáról.

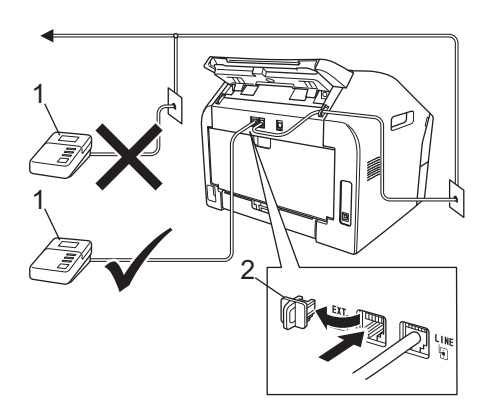

#### 1 TAD

#### 2 Védősapka

- A külső üzenetrögzítőt állítsa egy vagy két csengetésre. (A készülék csengetés-késleltetés funkciója erre nem vonatkozik.)
- Rögzítse kimenő üzenetét a külső üzenetrögzítőn.
- 3 Állítsa be a TAD-ot hívások fogadására.
- A Fogadási módot állítsa Külsö Tel/Ü.R. lehetőségre. (Lásd: Fogadási mód kiválasztása
   ➤ részt a(z) 24. oldalon.)

#### Kimenő üzenet rögzítése

- Rögzítsen 5 másodpercnyi szünetet az üzenet megkezdése előtt. Ez lehetővé teszi készülékének, hogy fax hangokat észleljen.
- Az üzenet ne legyen 20 másodpercnél hosszabb.
- A 20 másodperces üzenet végén adja meg a távoli aktiválási kódot a kézi faxtovábbításhoz. Például: "A sípszó után hagyjon üzenetet, vagy nyomja meg a \*51 gombokat, és a Startgomb megnyomásával küldje el a faxot."

#### 🖉 Megjegyzés

- A távoli elérési kódok beállításait be kell kapcsolnia, hogy a ×51 fax-aktiválási kódot használhassa. (Lásd: *Távoli kódok* használata ➤> részt a(z) 32. oldalon.)
- Javasoljuk, hogy a kimenő üzenetet
   5 másodperc szünettel indítsa, mert előfordulhat, hogy a készülék nem képes a faxhangokat hangos beszéden keresztül meghallani. Megpróbálhatja ezt a szünetet kihagyni, de ha faxfogadási gondjai adódnak, vegye fel újra az üzenetét, és tegye bele a szünetet.

# Többvonalas kapcsolatok (PBX)

Javasoljuk, hogy azt a céget kérje készüléke bekötésére, aki az alközpontot is telepítette. Ha többvonalas rendszere van, kérje, hogy az egységet a rendszer utolsó vonalára kössék. Ezzel megelőzhető, hogy a készülék minden egyes, a rendszerre érkező híváskor bekapcsoljon. Ha minden bejövő hívást telefonközpontos vesz fel, javasoljuk, hogy a fogadási módot Kézi üzemmódra állítsa.

Nem garantálható, hogy készüléke PBX-re kapcsolva minden körülmények között hibátlanul fog működni. Minden, a küldéssel/fogadással kapcsolatos problémát először a PBX-et kezelő cégnek jelentsen.

### Külső és melléktelefonok

### 🖉 Megjegyzés

A távolsági hozzáférés kódjait be kell kapcsolnia, hogy használhassa a \*51 távoli aktiválási kódot és a #51 távoli kikapcsolási kódot. (Lásd: *Távoli kódok* használata ➤➤ részt a(z) 32. oldalon.)

#### Külső és melléktelefon csatlakoztatása

Közvetlenül csatlakoztathat egy különálló telefonkészüléket készülékéhez, ahogy az alábbi ábra mutatja.

A külső telefonkészülék csatlakoztatása előtt távolítsa el a védősapkát (3) a gép **EXT.** jelölésű csatlakozójáról.

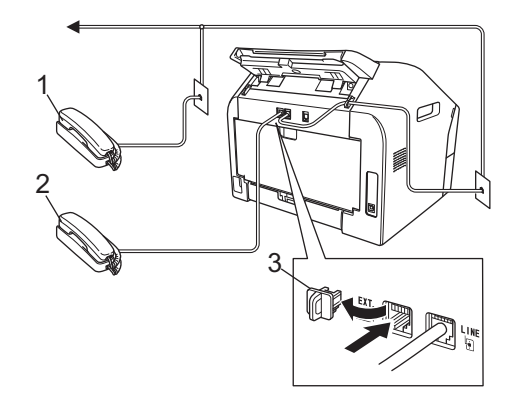

- 1 Melléktelefon
- 2 Külső telefon
- 3 Védősapka

Ha a külső telefont használja, az LCD kijelzőn a Telefon (FAX-2840 és FAX-2940) vagy az Külső telefon (FAX-2845) üzenet jelenik meg.

### Működtetés melléktelefonról

Ha olyan külső vagy melléktelefonról válaszol faxhívásra, amely a megfelelő módon a készülékhez csatlakoztatva egy Tcsatlakozón keresztül, készülékét a távoli aktiválási kóddal utasíthatja a hívás fogadására. Ha megnyomja a \*51 távoli aktiválási kódot, a készülék megkezdi a fax fogadását.

#### Ha válaszol a hívásra és senki nincs a vonalban:

Valószínű, hogy kézileg küldött faxot kap.

Írja be a \*51 kódot, és várja meg a hangjelzést, vagy azt, hogy az LCD kijelzőn megjelenjen a Vétel felirat, majd tegye le a kagylót.

#### 🖉 Megjegyzés

Használhatja a Fax észlelése funkciót is, hogy készüléke automatikusan fogadhassa a hívást. (Lásd: Fax észlelése >> részt a(z) 27. oldalon.)

#### Csak Fax/Tel, üzemmód esetén

Ha a készülék Fax/Tel, üzemmódban van, az F/T csengetési időt (gyors/kettős csengetés) használja arra, hogy figyelmeztesse Önt a hívás fogadására.

Emelje fel a külső telefon kagylóját, és nyomja meg a Tel/R gombot a válaszadáshoz.

(Csak FAX-2845 esetén)

A fogadáshoz emelje fel a készülék kagylóját.

Ha melléktelefonnál tartózkodik, emelje fel a telefonkagylót az F/T csengetési idő alatt, majd nyomja meg a #51 gombokat a gyors/kettős csengetések között az F/T csengetés kikapcsolásához. Ha senki nincs a vonalban, vagy ha valaki faxolni szeretne Önnek, küldje vissza a hívást a készülékhez a \*51 kód beírásával.

#### Nem Brother gyártmányú vezeték nélküli külső telefon használata

Ha nem Brother gyártmányú vezeték nélküli telefonja T-csatlakozáson keresztül csatlakozik a géphez (lásd: Külső és melléktelefon csatlakoztatása részt a(z) 31. oldalon), és általában elviszi valahova máshova a vezeték nélküli kézibeszélőt, akkor egyszerűbb a hívásokra a csengetés-késleltetés alatt válaszolni.

Ha hagyja, hogy a készülék válaszoljon, emelje fel a vezeték nélküli kagylót, majd a gépen nyomja meg a Tel/R vagy a Tel/Mute/R (Tel/Némítás/R) gombot, hogy a hívást a vezeték nélküli telefonra irányítsa.

### Távoli kódok használata

#### Távoli aktiválási kód

Ha külső telefonon fogad egy fax hívást, utasíthatja a készüléket a fax fogadására az \*51 távoli aktiváló kód megadásával. Várjon a csipogó hangra, és helyezze vissza a kagylót. (Lásd: Fax észlelése részt a(z) 27. oldalon.)

(FAX-2840 és FAX-2940 esetében) Ha egy faxhívást külső telefonkészüléken fogad, akkor a készüléket utasíthatja a fax fogadására a Start gomb megnyomásával.

#### (FAX-2845 esetében)

Ha egy faxhívást külső telefonkészüléken fogad, akkor a készüléket utasíthatja a fax fogadására a Tel/Mute/R (Tel/Némítás/R) majd a Start gomb megnyomásával.

Ha egy faxhívást a gépen fogad fogad, akkor a készüléket utasíthatja a fax fogadására a Start gomb megnyomásával.

#### Távoli kikapcsolási kód

Ha hanghívást kap, és a készülék F/T csengetés módban van, akkor az F/T (gyors kettős) csengetéssel jelez a kezdeti csengetés-késleltetés után. Ha a melléktelefont veszi fel, kikapcsolhatja az F/T csengetést az #51 kód beütésével (ügyeljen rá, hogy a csengetések között üsse be a kódot).

Ha a készülék fogadja a hanghívást, és gyors/kettős csengetést hallat,

fogadhatja a hívást a külső telefonon a Tel/R gomb megnyomásával.

(FAX-2845 esetén) fogadhatja a hívást a gépen a gép telefonkagylójának felemelésével.

#### Távoli kódok bekapcsolása

A távolsági hozzáférés kódjait be kell kapcsolnia, hogy használhassa a távoli aktiválási kódot és a távoli kikapcsolási kódot.

Győződjön meg róla, hogy a készülék

FAX üzemmódban van 🕞 📠 .

- Nyomja meg a Menu (Menü) 2, 1, 4 gombokat.
- Syomja meg a ▲ vagy a V gombot, és válassza a Be lehetőséget. Nyomja meg az **OK** gombot.
- 4 Ha nem akarja módosítani a távoli aktiválási kódot, akkor nyomja meg az **OK** gombot.
- 5 Ha nem akarja módosítani a távoli kikapcsolási kódot, akkor nyomja meg az OK gombot.
- 6 Nyomja meg az **Stop/Exit** (Stop/Kilépés) gombot.

#### Távoli kódok módosítása

Az előre beállított távoli aktiválási kód: \*51. Az előre beállított távoli kikapcsolási kód: #51. Ha mindig megszakad a kapcsolat, amikor a külső üzenetrögzítőre kapcsolódik, akkor próbálja megváltoztatni a háromjegyű távoli kódokat, például: ### és 555-re.

- 1 Győződjön meg róla, hogy a készülék FAX üzemmódban van 🕞 📠 .
- 2 Nyomja meg a Menu (Menü), 2, 1, 4 gombokat.
- 3 Nyomja meg a ▲ vagy a V gombot, és válassza a Be vagy Ki lehetőséget. Nyomja meg az **OK** gombot.
- 4 Ha a Be lehetőséget választja a 🚯 lépésben, adja meg az új távoli aktiválási kódot. Nyomja meg az OK gombot.
- 5 Adja meg az új távoli kikapcsolási kódot. Nyomja meg az **OK** gombot.
- 6 Nyomja meg az **Stop/Exit** (Stop/Kilépés) gombot.

## Hívás és számok tárolása

## Tárcsázás

A következő módok bármelyikén tárcsázhat.

### Kézi tárcsázás

A telefonszám számjegyeinek beviteléhez használja a tárcsázófelületet.

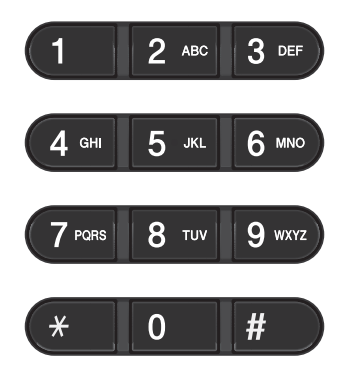

### Egygombos tárcsázás

Nyomja meg azt a gombot, amelyen korábban a hívandó számot elmentette. (Lásd: *Egygombos tárcsázási számok tárolása* ➤➤ részt a(z) 35. oldalon.)

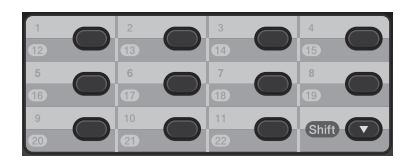

A 12 – 22-es egygombos telefonszámok tárcsázásához tartsa lenyomva a **Shift** (Váltás) gombot, majd nyomja meg az egygombos billentyűt.

### Gyors tárcsázás

Nyomja meg a **(Címjegyzék)** gombot, majd írja be a háromjegyű gyorshívási számot. (Lásd: *Gyorshívási számok tárolása* ➤ részt a(z) 36. oldalon.)

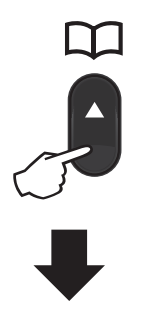

#### Háromjegyű szám

🖉 Megjegyzés

Ha az LCD kijelző a Regisztrál? üzenetet jeleníti meg az egygombos vagy a gyorstárcsázható szám megadásakor, az azt jelenti, hogy nincs telefonszám az adott helyen.

### Keresés

Névsor alapján kereshet az egygombos és a gyorstárcsázó helyeken tárolt nevek között. (Lásd: Egygombos tárcsázási számok tárolása ➤> részt a(z) 35. oldalon és Gyorshívási számok tárolása ➤> részt a(z) 36. oldalon.)

- Nyomja meg kétszer az (Címjegyzék) gombot.
- 2 Nyomja meg a név első néhány betűinek megfelelő gombokat. (Lásd: Szöveg beírása
   ➤ részt a(z) 107. oldalon.) Nyomja meg az OK gombot.

3 Használja a ▲ vagy a ▼ gombot a böngészéshez, amíg megtalálja a keresett nevet. Nyomja meg az OK gombot.

Nyomja meg a Start gombot.

#### 🖉 Megjegyzés

- Ha nem ír be betűt és megnyomja az OK gombot a ② lépésnél, minden regisztrált név meg fog jelenni. Használja a ▲ vagy a V gombot a böngészéshez, amíg megtalálja a keresett nevet.
- Ha a kijelzőn a Kapcs. nem tal. üzenet jelenik meg a név első betűinek megadásakor, akkor nem tárolt ilyen betűvel kezdődő nevet.

#### Fax-újrahívás

Ha egy faxot automatikusan küld és a vonal foglalt, a készülék három alkalommal, ötperces szünetekkel automatikusan újratárcsáz.

(FAX-2845 esetén)

Ha manuálisan küld faxot, és a vonal foglalt, nyomja meg az **Redial/Pause** (Újratárcsáz/Leállít) gombot, és próbálkozzon újra. A legutóbb tárcsázott számot az **Redial/Pause** 

(Újratárcsáz/Leállít) gomb lenyomásával hívhatja újra.

Az **Redial/Pause (Újratárcsáz/Leállít)** gomb csak akkor használható, ha a kezelőpanelről indított a hívást.

### Számok tárolása

Az egyszerűbb tárcsázás érdekében az alábbi opciókat állíthatja be a gépen: Egygombos tárcsázás, gyorshívás és csoportos hívás körfaxoláshoz. Ha egy gyorstárcsázás számot tárcsáz, a kijelző megmutatja a nevet - ha eltárolta - vagy a számot.

Áramszünet esetén a memóriában található gyorstárcsázás számok nem vesznek el.

#### Szünet tárolása

Nyomja meg az **Redial/Pause** (Újratárcsáz/Leállít) gombot, ha 3,5 másodperces szünetet szeretne a számok közé beszúrni. A szünet növeléséhez nyomja meg tetszőleges számban a **Redial/Pause** (Újratárcsáz/Leállít) gombot.

#### Egygombos tárcsázási számok tárolása

Az Ön készüléke 11 gyorsbillentyűvel rendelkezik, amelyeken 22 fax- vagy telefonszámot rögzíthet automatikus tárcsázáshoz. A 12 – 22 számokhoz úgy férhet hozzá, hogy lenyomva tartja a **Shift** (Váltás) gombot, miközben megnyomja valamelyik Egygombos tárcsázó gombot.

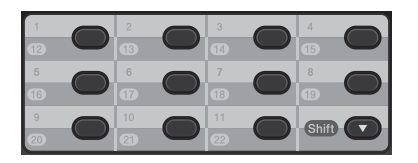

Nyomja meg az egygombos billentyűt, amelyen a számot rögzíteni kívánja. Ha nincs szám eltárolva az adott helyen, akkor az LCD kijelzőn a Regisztrál? felirat jelenik meg. Nyomja meg az 1 gombot az Igen lehetőség kiválasztásához.

#### 7. fejezet

- Írja be a telefon- vagy faxszámot (legfeljebb 20 karakter).
   Nyomja meg az OK gombot.
- 3 Válasszon az alábbi lehetőségek közül:
  - Írja be a nevet a tárcsázási billentyűzeten (legfeljebb 15 karakter). Lásd: Szöveg beírása
     ➤ részt a(z) 107. oldalon.

Nyomja meg az **OK** gombot.

- Nyomja meg az OK gombot a szám név nélküli rögzítéséhez.
- Új egygombos tárcsázási szám rögzítéséhez lépjen a 1 lépésre.

### Gyorshívási számok tárolása

Gyakran tárcsázott számait gyorstárcsázható számokként is eltárolhatja, hogy tárcsázásukhoz csak néhány gombot

( ^ (Címjegyzék), a háromjegyű gyorstárcsázási szám és a Start gomb) kelljen majd megnyomnia. A készülék 200 számot képes tárolni gyorshívásként (001– 200).

- Nyomja meg az (Címjegyzék) gombot, és adja meg a gyorstárcsázás helyének háromjegyű számát (001– 200). Ha nincs szám eltárolva az adott helyen, akkor az LCD kijelző a Regisztrál? üzenetet jeleníti meg. Nyomja meg az 1 gombot az Igen lehetőség kiválasztásához.
- Írja be a telefon- vagy faxszámot (legfeljebb 20 karakter).
   Nyomja meg az OK gombot.
- 3 Válasszon az alábbi lehetőségek közül:
  - Írja be a nevet a tárcsázási billentyűzeten (legfeljebb 15 karakter). Lásd: Szöveg beírása
     ➤ részt a(z) 107. oldalon.

Nyomja meg az **OK** gombot.

- Nyomja meg az OK gombot a szám név nélküli rögzítéséhez.
- Új gyorstárcsázási szám rögzítéséhez lépjen a 1 lépésre.

#### Az egygombos és a gyorstárcsázási számok módosítása

Ha egygombos vagy gyorshívási számot próbál módosítani, az LCD kijelzi az ott aktuálisan tárolt nevet vagy számot. Ha a módosítani kívánt egygombos vagy gyorshívási számhoz ütemezett feladat tartozik, illetve ha faxtovábbítási szám van beállítva hozzá, az LCD kijelző rákérdez, hogy szeretné-e módosítani a nevet vagy számot.

- Válasszon az alábbi lehetőségek közül:
  - Tárolt egygombos szám módosításához nyomja meg a Menu (Menü), 2, 3, 1 gombokat.

Címjegyzék 1.Egygombos

Nyomja meg a módosítani kívánt egygombos számot.

 Tárolt gyorstárcsázási szám módosításához nyomja meg a Menu (Menü), 2, 3, 2 gombokat.

Címjegyzék 2.Gyorstárcsázás

> Írja be a módosítani kívánt gyorstárcsázási számot, majd nyomja meg az **OK** gombot.

- 2 Válasszon az alábbi lehetőségek közül:
  - A tárolt adatok módosításához nyomja meg az 1 gombot. Ugorjon a lépéshez.
  - A változtatás nélküli kilépéshez nyomja meg a Stop/Exit (Stop/Kilépés) gombot.

#### #005:MIKE 1.Csere 2.Törlés

- 3 A szám és a név szerkesztéséhez kövesse az alábbi lépéseket. Ha befejezte a szerkesztést, nyomja meg az OK gombot.
  - A tárolt név vagy szám szerkesztéséhez nyomja meg a 4 vagy a ▶ gombot, hogy a kurzort a módosítani kívánt karakter alá mozgassa, majd nyomja meg a Clear (Törlés) gombot. Ezután írja be a megfelelő karaktert.
- 4 Nyomja meg a **Stop/Exit** (Stop/Kilépés) gombot.

#### Az egygombos és a gyorstárcsázási számok törlése

Ha egygombos vagy gyorshívási számot próbál törölni, az LCD kijelzi az ott aktuálisan tárolt nevet vagy számot. Ha a törölni kívánt egygombos vagy gyorshívási számhoz ütemezett feladat tartozik, illetve ha faxtovábbítási szám van beállítva hozzá, az LCD kijelző rákérdez, hogy szeretné-e módosítani a nevet vagy számot.

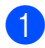

Válasszon az alábbi lehetőségek közül:

Tárolt egygombos szám törléséhez nyomja meg a Menu (Menü), 2, 3, 1 gombokat.

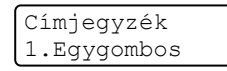

Nyomja meg a törölni kívánt egygombos számot.

Tárolt gyorstárcsázási szám törléséhez nyomja meg a **Menu** (Menü), 2, 3, 2 gombokat.

```
Címjegyzék
2.Gyorstárcsázás
```

Írja be a törölni kívánt gyorshívási számot, majd nyomja meg az OK gombot.

A tárolt adatok törléséhez nyomja meg a 2 gombot.

#005:MIKE 1.Csere 2.Törlés

- Válasszon az alábbi lehetőségek közül:
  - A tárolt adatok törlésének megerősítéséhez nyomja meg az 1 gombot.
- Ha a tárolt adatok törlése nélkül szeretne kilépni, nyomja meg a 2 gombot.

Adatot törölni? 1.Igen 2.Nem

Nyomja meg a Stop/Exit (Stop/Kilépés) gombot.

### (FAX-2845 esetén) Hangkódos (Tone) vagy Impulzusos (Pulse) tárcsázás

Ha impulzus alapú tárcsázási szolgáltatással rendelkezik, de hangkód alapú jel leadása szükséges (például a telefonos banki ügyintézéshez), akkor kövesse az alábbi utasításokat. Érintőgombos szolgáltatás esetén a funkció használata nem szükséges.

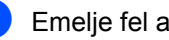

Emelje fel a gép telefonkagylóját.

Nyomja meg az **#** gombot a készülék kezelőpaneljén. Minden, ezek után tárcsázott számjegy hangkód jelzésben kerül elküldésre.

Ha leteszi a telefonkagylót, akkor a készülék visszatér az impulzusos tárcsázási módba.

8

## Másolatok készítése

### Másolás

A következő lépések az alapvető másolási műveletet mutatják be. Az egyes lehetőségekről a CD-ROM-on található Kibővített használati útmutató nyújt bővebb tájékoztatást.

 Amikor másolatot szeretne készíteni, nyomja meg a (COPY (MÁSOLÁS)) gombot. Ekkor az zölden világítani kezd.

> Ellenőrizze, hogy a készülék MÁSOLÁS üzemmódban legyen.

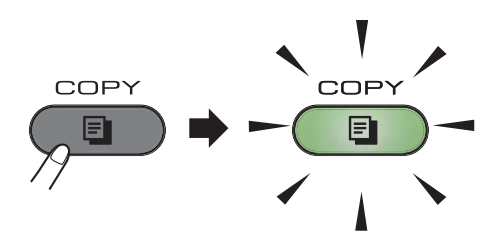

Az LCD kijelzőn megjelenik a következő üzenet:

Gyüj. Másolat:01 100% 🔲 🔲 Auto

### 🖉 Megjegyzés

Az alapértelmezett beállítás a FAX üzemmód. beállíthatja, hogy a készülék mennyi ideig legyen MÁSOLÁS üzemmódban az utolsó másolási művelet után. (Lásd: Kibővített használati útmutató: *Üzemmód-időzítő*.)

2 Helyezze a dokumentumot a nyomtatott oldalával lefelé az ADF-be. (Lásd: Az automatikus dokumentumadagoló (ADF) használata
 ▶ részt a(z) 20. oldalon.)

## ás

Másolás leállítása

A másolás leállításához nyomja meg a **Stop/Exit (Stop/Kilépés)** gombot.

### Másolási beállítások

Nyomja meg a COPY (MÁSOLÁS) **Options** (**Opciók**) lehetőséget, ha időlegesen szeretné módosítani a másolási beállításokat.

A másolási beállítások módosításával és a kétoldalas másolással kapcsolatos további információkért lásd: Kibővített használati útmutató: *Másolási beállítások*.

A következő másolási beállításokat módosíthatja:

- Minöség
- Gyüjt/Rendez
- Világosság
- Kontrasz
- Nagyít/Kics.
- Oldal beáll.
- Manuális Duplex (kétoldalas)

Nyomja meg a Start gombot.

3

Szokásos karbantartás

### Fogyóeszközök cseréje

A készülék jelzi, ha kell cserélni a fogyóeszközöket. (Lásd: *Festékkazetta cseréje* → részt a(z) 40. oldalon és *A dobegység cseréje* → részt a(z) 45. oldalon.)

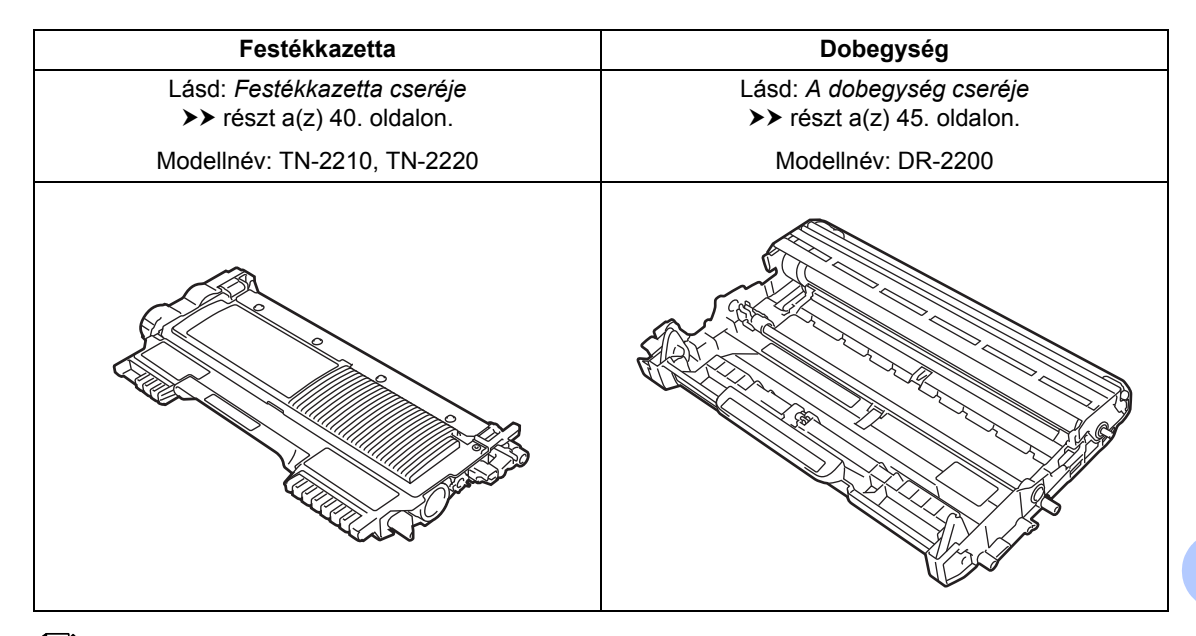

#### 🖉 Megjegyzés

- A Brother újrahasznosítási és csereprogrammal kapcsolatos részletekért látogasson el a <u>http://www.brother.com/original/index.html</u> címre. Ha úgy dönt, hogy nem juttatja vissza a gyártónak a használt eszközöket, akkor azokat a helyi környezetvédelmi szabályoknak megfelelően selejtezze le, a háztartási hulladéktól elkülönítve. Ha bármilyen kérdése van, hívja a helyi hulladékkezeléssel foglalkozó hivatalt.(Lásd: Termékbiztonsági útmutató: Az újrahasznosításra vonatkozó információk megfelelnek a WEEE 2002/96/EK és a 2006/66/EK elemekről és akkumulátorokról szóló irányelvnek.).
- Javasoljuk, hogy a használt fogyóeszközöket papírra helyezze arra az esetre, ha a bennük levő anyag véletlen kiborulna, kiszóródna.
- Ha nem az ajánlottal azonos papírtípust használ, a készülék és a fogyóeszközök élettartama csökkenhet.
- A festékkazetták várható élettartama az ISO/IEC 19752 előírásai alapján lett meghatározva. A csere gyakoriságát nagyban befolyásolja a nyomtatott oldalak összetettsége, a fedési százalék és a használt média típusa.

### Festékkazetta cseréje

Modellnév: A festékkazetták modellneveiről lásd: *Fogyóeszközök cseréje* ➤ részt a(z) 39. oldalon.

A normál festékkazettával kb. 1200 oldal nyomtatható<sup>1</sup>. A nagy kapacitású festékkazettával kb. 2600 oldal nyomtatható<sup>1</sup>. Az aktuális oldalszám a dokumentumok típusától függ. Ha a festék kezd kifogyni, akkor az LCD kijelzőn a Kevés a toner felirat jelenik meg.

A készülékhez mellékelt festékkazettát körülbelül 1000 oldal után kell kicserélni<sup>1</sup>.

A patronok hozzávetőleges teljesítményét az ISO/IEC 19752 szabvány alapján határoztuk meg.

### 🖉 Megjegyzés

- Érdemes már akkor készenlétbe helyezni egy új festékkazettát, amikor megjelenik a kijelzőn a Kevés a toner figyelmeztető üzenet.
- A jó minőségű nyomtatás érdekében eredeti Brother festékkazettákat használjon. Ha festékkazettát kíván vásárolni, akkor kérjük, forduljon a Brother ügyfélszolgálatához vagy Brother viszonteladójához.
- Azt javasoljuk, hogy a festékkazetta cseréjekor tisztítsa meg a készüléket. Lásd: A készülék tisztítása
   részt a(z) 49. oldalon.
- Ha módosítja a nyomtatási fényerősséget a világosabb vagy sötétebb nyomatok biztosítása érdekében, akkor az elhasznált festékmennyiség is változni fog.
- A festékkazettát csak közvetlenül a behelyezés előtt csomagolja ki.

#### Toner fogytán

Kevés a toner

Ha az LCD kijelzőn a Kevés a toner üzenet látható, vásároljon új festékkazettát, és helyezze azt a készülékbe, mielőtt a Cseréljen tonert üzenet megjelenne.

#### Kazettacsere

Ha a következő üzenet jelenik meg az LCDn, ki kell cserélnie az adott festékkazettát:

Cseréljen tonert

A készülék leállítja a nyomtatást, amíg kicseréli a festékkazettát. Új, eredeti Brother festékkazetta behelyezésével kilép a Kazettacsere módból.

#### 🖉 Megjegyzés

Ha azt szeretné, hogy a készülék folytassa a nyomtatást az LCD-kijelzőn megjelenő, Cseréljen tonert üzenetet követően, állítsa a készüléket Folytatás módba (**Menu (Menü)**, **1**, **7**, és Folytatás). A készülék a Festék kifogyott üzenet megjelenéséig folytatja a nyomtatást. (A festékkazetta beállításokkal kapcsolatban lásd: Kibővített használati útmutató: *Tonerbeállítások*).

#### Festék kifogyott

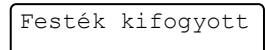

A készülék leállítja a nyomtatást addig, amíg ki nem cseréli a festékkazettát. (Lásd: A festékkazetta cseréje ➤> részt a(z) 41. oldalon.)

#### A festékkazetta cseréje

 Nyissa ki az előlapot, és hagyja bekapcsolva a készüléket 10 percig, hogy a belső ventillátor lehűtse a gép forró részeit.

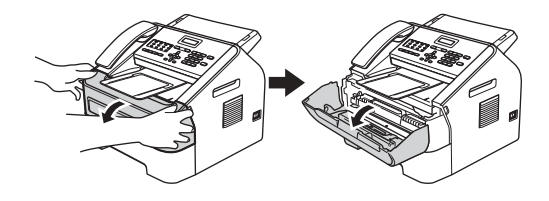

Miután a gép lehűlt, kapcsolja ki azt.

#### 🖗 Megjegyzés

(FAX-2840 és FAX-2845 esetén)
Ha nem szeretné, hogy fontos üzenetei elvesszenek, lásd: A faxok vagy a faxnapló átküldése
➤ részt a(z) 68. oldalon.

### **FIGYELEM**

### 🔬 FORRÓ FELÜLET

Közvetlenül a készülék használata után néhány belső alkatrész különösen forró lehet. Várja meg, amíg a készülék lehűl, mielőtt annak belső alkatrészeit megérintené.

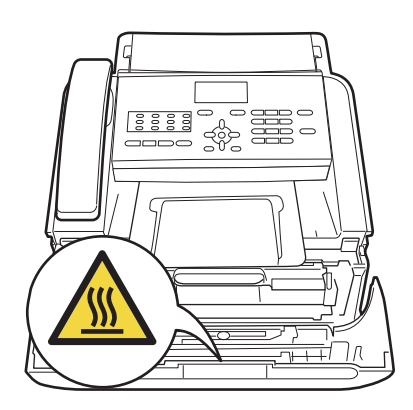

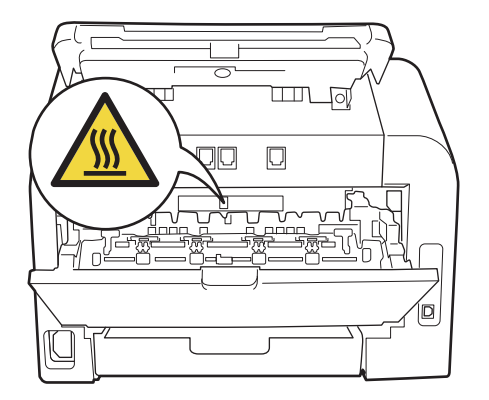

3 Vegye ki a dobegységet és a festékkazetta-szerelvényt.

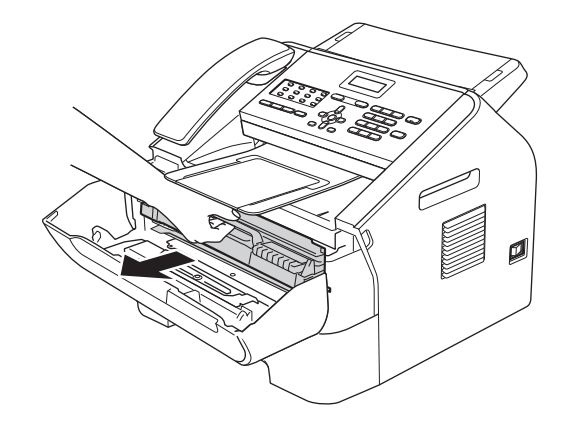

#### Fontos

- Javasoljuk, hogy a dobegységet és/vagy a festékkazettát tiszta, sima, vízszintes, stabil felületre tegye, és helyezzen alájuk felesleges papírt arra az esetre, ha a festék véletlenül kiborulna, kiszóródna.
- Óvatosan bánjon a festékkazettával. Ha a festék a kezére vagy a ruhájára ömlik, azonnal törölje le, vagy mossa le hideg vízzel.
- A statikus elektromosság okozta károk elkerülése érdekében NE érjen az alábbi ábrán látható elektródákhoz.

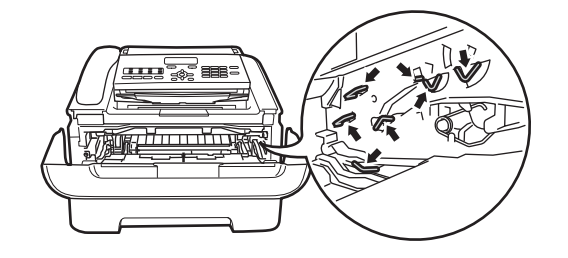

4 Nyomja le a zöld zárókart, és vegye ki a festékkazettát a dobegységből.

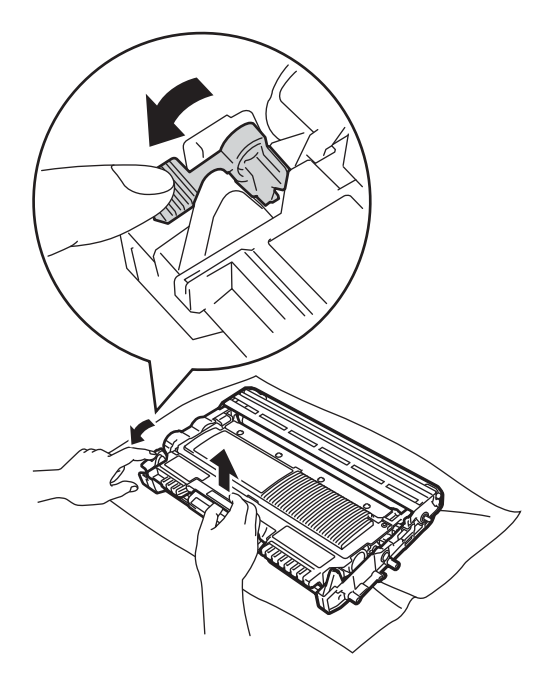

### ▲ FIGYELEM

A festékkazettákat vagy a dobegységet NE dobja tűzbe. Felrobbanhat, és sérülést okozhat. A gép belsejének vagy külső részének tisztításához NE használjon semmilyen gyúlékony anyagot, aeroszolt, vagy alkoholt/ammóniát tartalmazó szerves oldószert/folyadékot. Ez tüzet okozhat. Ehelyett száraz, szálmentes ronggyal végezze a készülék tisztítását. (Lásd: Termékbiztonsági útmutató: *Általános óvintézkedések*).

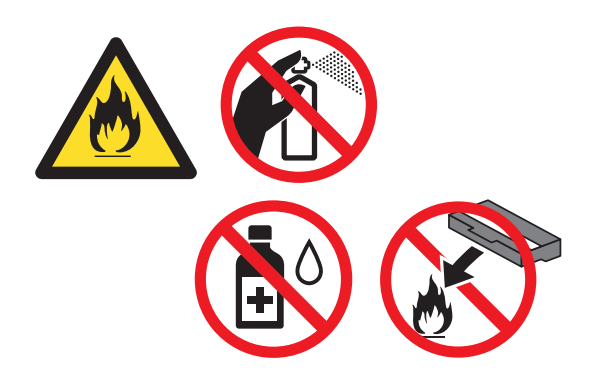

Ügyeljen rá, hogy a kazettában levő festéket ne lélegezze be.

#### **F**ontos

A nyomtatási problémák elkerülése érdekében NE érintse meg a készülék mellékelt ábrán jelzett részeit.

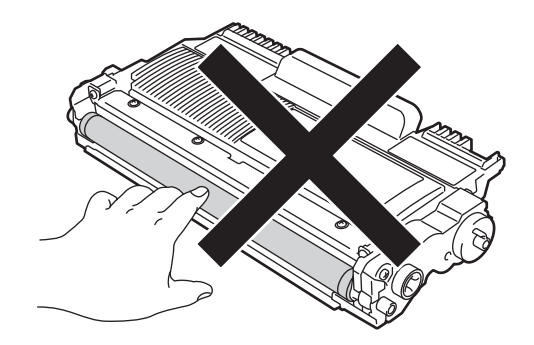

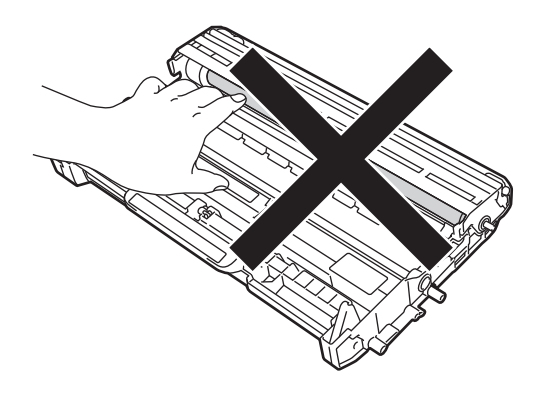

#### 🖉 Megjegyzés

- Gondosan zárja le a kazettát egy megfelelő zacskóban, hogy ne folyjon ki belőle a festék.
- A Brother újrahasznosítási és csereprogrammal kapcsolatos részletekért látogasson el a http://www.brother.com/original/index.html címre. Ha úgy dönt, hogy nem juttatja vissza a gyártónak a használt eszközöket, akkor azokat a helyi környezetvédelmi szabályoknak megfelelően selejtezze le, a háztartási hulladéktól elkülönítve. Ha bármilyen kérdése van, hívja a helyi hulladékkezeléssel foglalkozó hivatalt.(Lásd: Termékbiztonsági útmutató: Az újrahasznosításra vonatkozó információk megfelelnek a WEEE 2002/96/EK és a 2006/66/EK elemekről és akkumulátorokról szóló irányelvnek.).

5 Csomagolja ki az új kazettát. Tartsa a festékkazettát egyenesen mindkét kezével, majd néhányszor finoman rázza meg oldalirányban, hogy a festék egyenletesen oszoljon el benne.

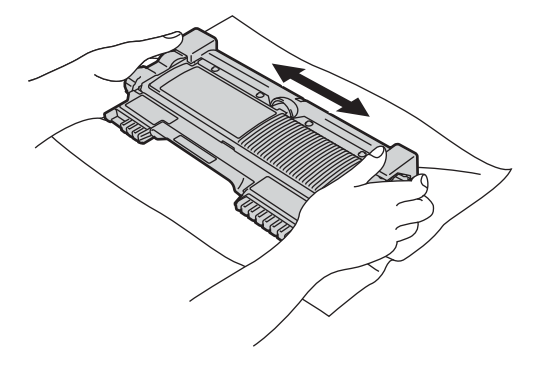

#### Fontos

- A festékkazettát csak közvetlenül a behelyezés előtt csomagolja ki. Ha sokáig hagyja kibontva a kazettát, akkor csökken annak élettartama.
- A napfényre vagy egyéb fényre kerül károsíthatja a kicsomagolt dobegységet.
- A Brother készülékeket meghatározott műszaki paraméterekkel rendelkező festékekhez tervezték. A készülékek az eredeti Brother festékkazettákkal nyújtanak optimális teljesítményt. A Brother nem garantálhatja a festék vagy a kazetta optimális teljesítményét, ha más márkájú festéket vagy festékkazettát használ. Ezért a Brother azt javasolja, hogy kizárólag Brother márkájú festékkazettát helyezzen a nyomtatóba, és ne töltse fel a kazettát másfajta festékkel. A jótállás nem vonatkozik a dobegység vagy egyéb alkatrészek olyan káraira, amelyek azért keletkeztek, mert nem Brother márkájú festékkazetták használt, vagy mert a festék nem alkalmas a készülékben való használatra.

6 Távolítsa el a védőburkolatot.

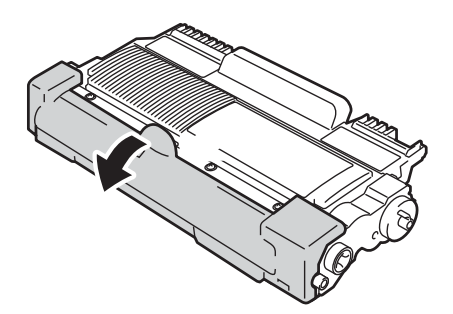

#### Fontos

Helyezze a festékkazettát a dobegységbe közvetlenül azután, hogy eltávolította a kazetta védőburkolatát. A nyomtatás minőségével kapcsolatos problémák elkerülése érdekében NE érintse meg a készülék ábrán jelzett részeit.

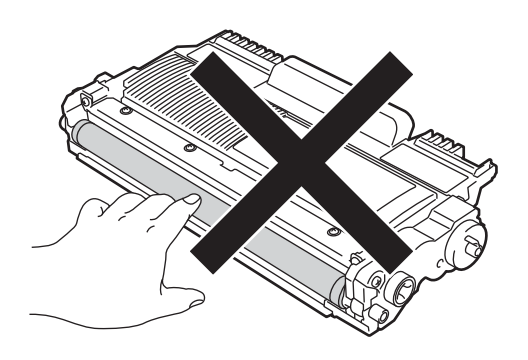

7 Az új festékkazettát csúsztassa be a dobegységbe, amíg az a helyére nem kattan. Ha megfelelően helyezte be, a zöld zárókar automatikusan felemelkedik.

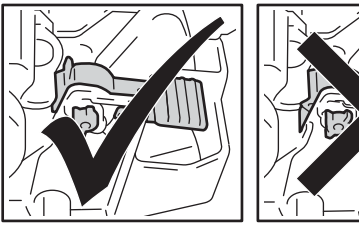

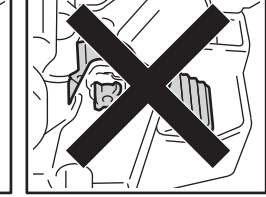

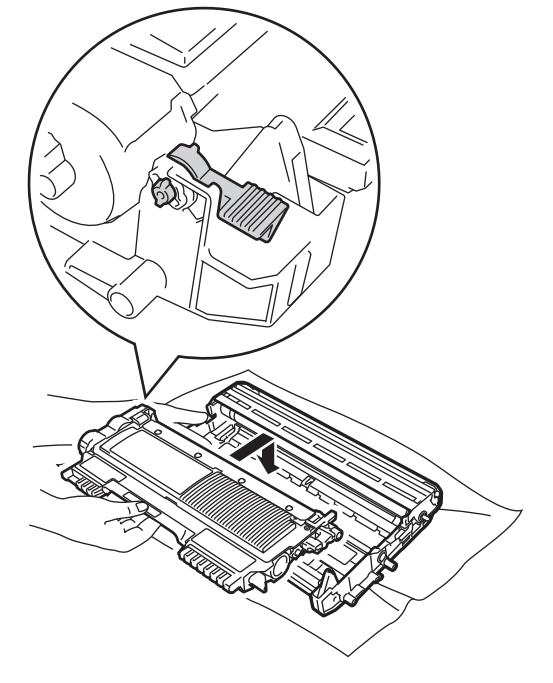

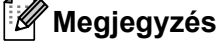

Ügyeljen a festékkazetta megfelelő behelyezésére, különben az leválhat a dobegységről. 8 Tisztítsa meg a koronaszálat a dobegységben úgy, hogy a zöld fület néhányszor finoman balról jobbra, majd jobbról balra csúsztatja.

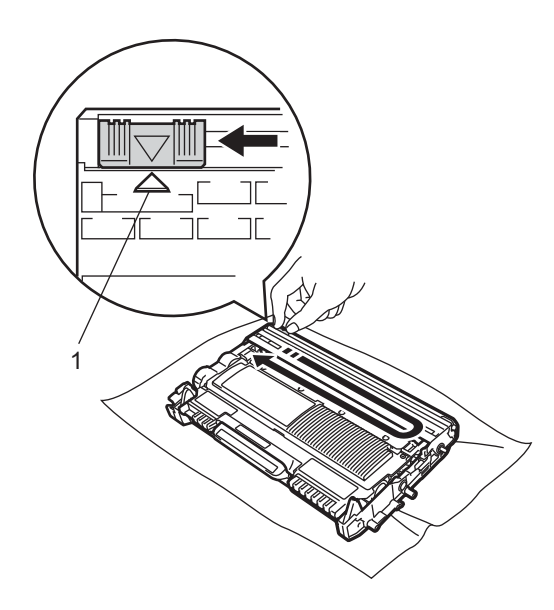

#### 🖉 Megjegyzés

A fület helyezze vissza a kiindulási helyzetbe (▲) (1). Ha ezt elmulasztja, a nyomtatott oldalakon függőleges csíkok jelenhetnek meg.

9 Helyezze vissza a dobegységet és a festékkazettát a készülékbe. Zárja vissza az elülső fedelet.

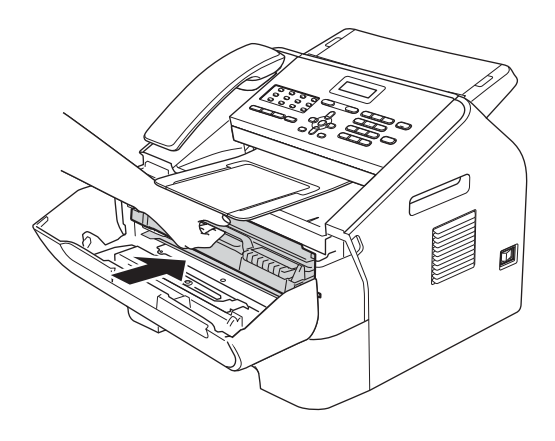

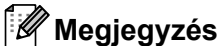

#### Festékkazetta cseréje után NE kapcsolja ki a készülék hálózati kapcsolóját és ne nyissa ki az előlapot, amíg az LCDkijelzőről el nem tűnik a Kérem várjon

üzenet, és a készülék vissza nem áll Üzemkész módra.

### A dobegység cseréje

#### Modellnév: DR-2200

Az új dobegységek körülbelül 12 000 A4 vagy Letter méretű egyoldalas lapot képesek nyomtatni.

#### Fontos

Az optimális teljesítmény elérése érdekében csak eredeti Brother dobegységeket és eredeti Brother festékkazettákat használjon. Harmadik féltől származó dobegységek vagy festékkazetták használata csökkentheti a nyomtatási minőséget és a készülék élettartamát is. A garancia nem érvényes a harmadik féltől származó dobegységek vagy festékkazetták használatából fakadó problémákra.

#### Dob hiba

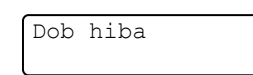

A koronavezeték beszennyeződött. Tisztítsa meg a koronavezetéket a dobegységben. (Lásd: *A koronavezeték tisztítása* ➤ részt a(z) 52. oldalon.)

Ha megtisztította a koronavezetéket, és a Dob hiba üzenet nem tűnik el, új dobegységre van szükség.

#### Dobegys. csere

Cseréljen dobot

Cserélje ki a dobegységet új egységre. Azt javasoljuk, hogy eredeti Brother dobegységet használjon.

Csere után állítsa vissza a dob számlálóját az új dobegységgel kapott utasításokat követve.

#### Dobegys megáll

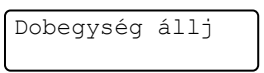

Nem tudjuk garantálni a nyomtatás minőségét. Cserélje ki a dobegységet új egységre. Azt javasoljuk, hogy eredeti Brother dobegységet használjon.

Csere után állítsa vissza a dob számlálóját az új dobegységgel kapott utasításokat követve.

#### A dobegység cseréje

#### Fontos

- A dobegység cseréjekor óvatosan kezelje azt, mert festék lehet benne. Ha a festék a kezére vagy a ruhájára ömlik, azonnal törölje le, vagy mossa le hideg vízzel.
- A dobegységet cseréjekor tisztítsa meg a készülék belsejét is. (Lásd: A készülék tisztítása ➤➤ részt a(z) 49. oldalon.)
- A dobegységet közvetlenül a behelyezés előtt csomagolja ki. A közvetlen napfény vagy a szobai világítás károsíthatja a dobegységet.
- Nyissa ki az előlapot, és hagyja bekapcsolva a készüléket 10 percig, hogy a belső ventillátor lehűtse a gép forró részeit.

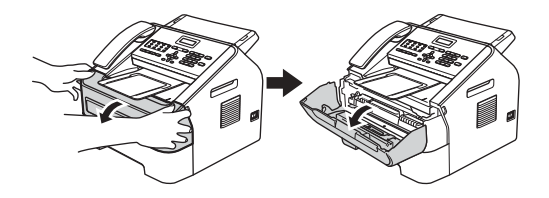

2

Miután a gép lehűlt, kapcsolja ki azt.

#### 🖉 Megjegyzés

(FAX-2840 és FAX-2845 esetén)
Ha nem szeretné, hogy fontos üzenetei elvesszenek, lásd: A faxok vagy a faxnapló átküldése
➤ részt a(z) 68. oldalon.

### **FIGYELEM**

### 🔊 FORRÓ FELÜLET

Közvetlenül a készülék használata után néhány belső alkatrész különösen forró lehet. Várja meg, amíg a készülék lehűl, mielőtt annak belső alkatrészeit megérintené.

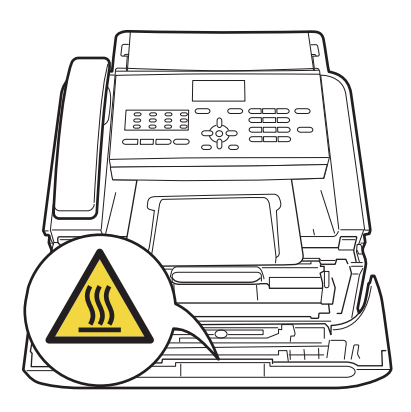

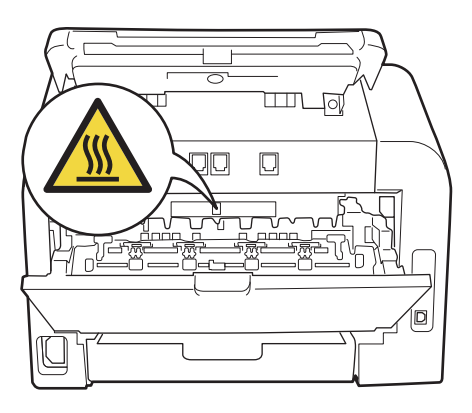

#### 3 Vegye ki a dobegységet és a festékkazetta-szerelvényt.

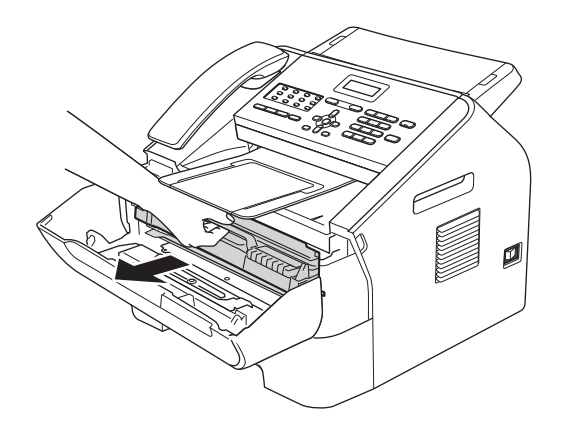

#### Fontos

- Javasoljuk, hogy a dobegységet és/vagy a festékkazettát tiszta, sima, vízszintes, stabil felületre tegye, és helyezzen alájuk felesleges papírt arra az esetre, ha a festék véletlenül kiborulna, kiszóródna.
- Óvatosan bánjon a festékkazettával. Ha a festék a kezére vagy a ruhájára ömlik, azonnal törölje le, vagy mossa le hideg vízzel.
- A statikus elektromosság okozta károk elkerülése érdekében NE érjen az alábbi ábrán látható elektródákhoz.

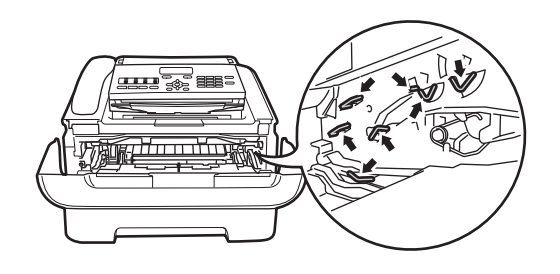

4 Nyomja le a zöld zárókart, és vegye ki a festékkazettát a dobegységből.

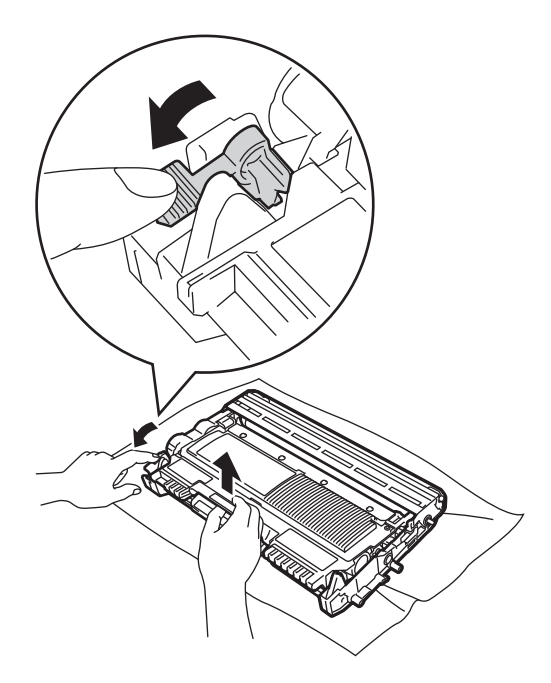

### ▲ **FIGYELEM**

A festékkazettákat vagy a dobegységet NE dobja tűzbe. Felrobbanhat, és sérülést okozhat. A gép belsejének vagy külső részének tisztításához NE használjon semmilyen gyúlékony anyagot, aeroszolt, vagy alkoholt/ammóniát tartalmazó szerves oldószert/folyadékot. Ez tüzet okozhat. Ehelyett száraz, szálmentes ronggyal végezze a készülék tisztítását. (Lásd: Termékbiztonsági útmutató: *Általános óvintézkedések*).

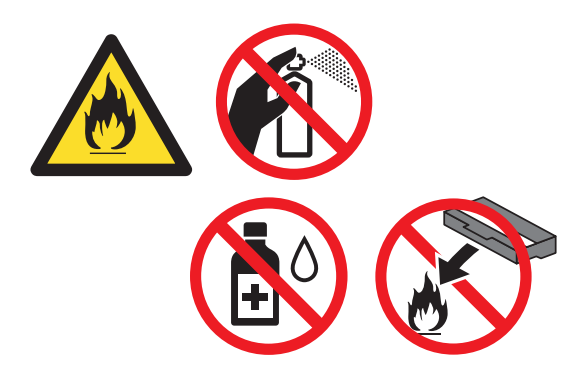

Ügyeljen rá, hogy a kazettában levő festéket ne lélegezze be.

#### Fontos

A nyomtatási problémák elkerülése érdekében NE érintse meg a készülék mellékelt ábrán jelzett részeit.

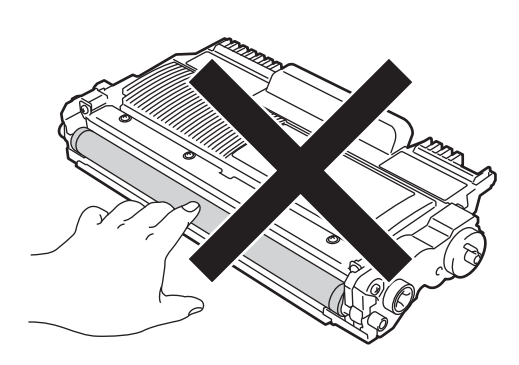

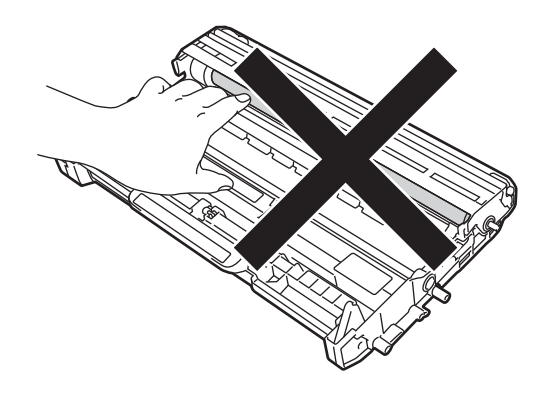

#### 🖉 Megjegyzés

- Gondosan zárja le a dobegységet egy tasakba, hogy ne folyjon ki belőle a festékanyag.
- A Brother újrahasznosítási és csereprogrammal kapcsolatos részletekért látogasson el a http://www.brother.com/original/index.html címre. Ha úgy dönt, hogy nem juttatja vissza a gyártónak a használt eszközöket, akkor azokat a helyi környezetvédelmi szabályoknak megfelelően selejtezze le, a háztartási hulladéktól elkülönítve. Ha bármilyen kérdése van, hívja a helyi hulladékkezeléssel foglalkozó hivatalt. (Lásd Termékbiztonsági útmutató: Az újrahasznosításra vonatkozó információk megfelelnek a WEEE 2002/96/EK és a 2006/66/EK elemekről és akkumulátorokról szóló irányelvnek.).
- 5 Csomagolja ki az új dobegységet.

6 A festékkazettát csúsztassa be az új dobegységbe, amíg az a helyére nem kattan. Ha megfelelően helyezte be, a zöld zárókar automatikusan felemelkedik.

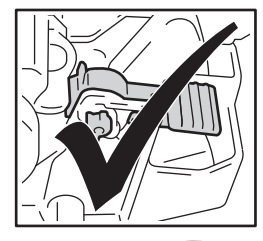

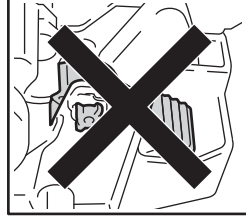

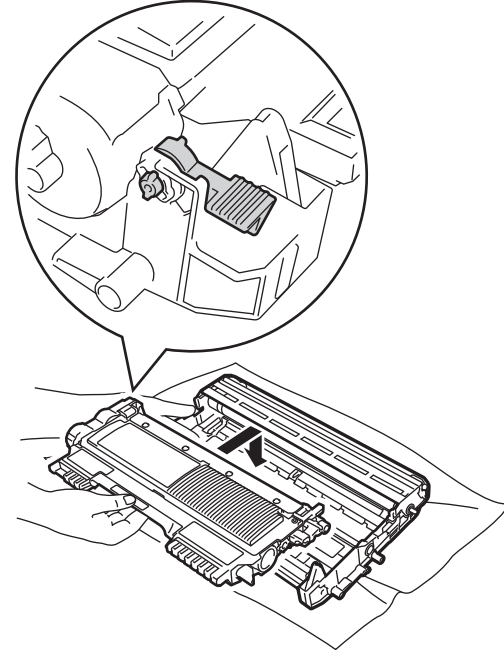

#### 🖉 Megjegyzés

Ügyeljen a festékkazetta megfelelő behelyezésére, különben az leválhat a dobegységről.

7 Helyezze vissza az új dobegységet és a festékkazettát a készülékbe.

## A készülék tisztítása

Rendszeresen tisztítsa meg a készülék külsejét és belsejét száraz, szálmentes ronggyal. A festékkazetta vagy a dobegység cseréjekor mindig tisztítsa ki a készülék belsejét. Ha a nyomtatott oldalakat a festék összekoszolja, tisztítsa meg a készülék belsejét egy száraz, szálmentes kendővel.

### FIGYELEM

A gép belsejének vagy külső részének tisztításához NE használjon semmilyen gyúlékony anyagot, aeroszolt, vagy alkoholt/ammóniát tartalmazó szerves oldószert/folvadékot. Ez tüzet okozhat. Ehelyett száraz, szálmentes ronggyal végezze a készülék tisztítását. (Lásd: Termékbiztonsági útmutató: Általános óvintézkedések.)

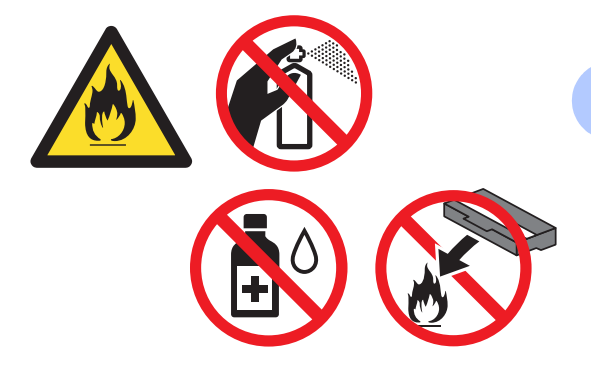

Ügyeljen rá, hogy a kazettában levő festéket ne lélegezze be.

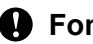

#### Fontos

Semleges tisztítószert használjon. Az illékony folyadékokkal, például hígítóval vagy benzinnel végzett tisztítás károsítja a készülék felületét.

### A burkolat tisztítása

Kapcsolja ki a készüléket. Húzza ki a telefonvezetéket, válassza le valamennyi vezetéket, majd a tápkábelt is húzza ki az elektromos aljzatból.

#### Megjegyzés

(FAX-2840 és FAX-2845 esetén) Ha nem szeretné, hogy fontos üzenetei elvesszenek, lásd A faxok vagy a faxnapló átküldése >> részt a(z) 68. oldalon.

 Húzza ki teljesen a papírtálcát a készülékből.

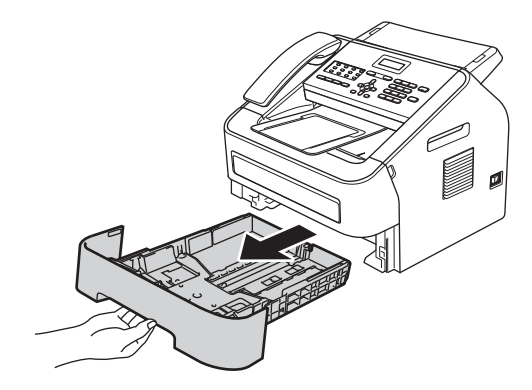

Törölje le a port a készülék burkolatáról egy száraz, puha, szálmentes kendővel.

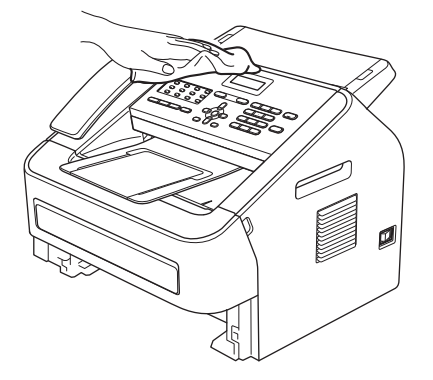

- Távolítson el minden papírt a papírtálcából.
- 5 Törölje le a port a papírtálca külsejéről és belsejéről egy száraz, szálmentes, puha kendővel.

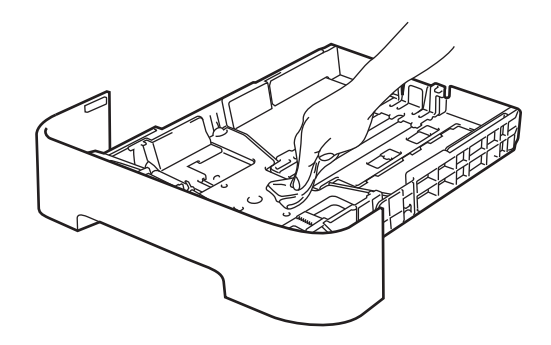

- 6 Töltse fel papírral, helyezze vissza, és rögzítse a papírtálcát.
- Dugja vissza a tápvezetéket az elektromos csatlakozóaljzatba, csatlakoztassa az összes kábelt, majd csatlakoztassa a telefonkábelt is. Kapcsolja be a készüléket.

### A szkennerüveg tisztítása

Kapcsolja ki a készüléket. Húzza ki a telefonkábelt, válassza le valamennyi kábelt, majd a hálózati tápkábelt is húzza ki az hálózati aljzatból.

#### 🖉 Megjegyzés

(FAX-2840 és FAX-2845 esetén) Ha nem szeretné, hogy fontos üzenetei elvesszenek, lásd A faxok vagy a faxnapló átküldése >> részt a(z) 68. oldalon.

 Emelje fel a kezelőpanel borítását (1). Óvatosan távolítsa el a szennyeződéseket a szkennerüveg szalagról (2) és a felette lévő fehér műanyag felületről (3) egy puha, szálmentes, megnedvesített ronggyal.

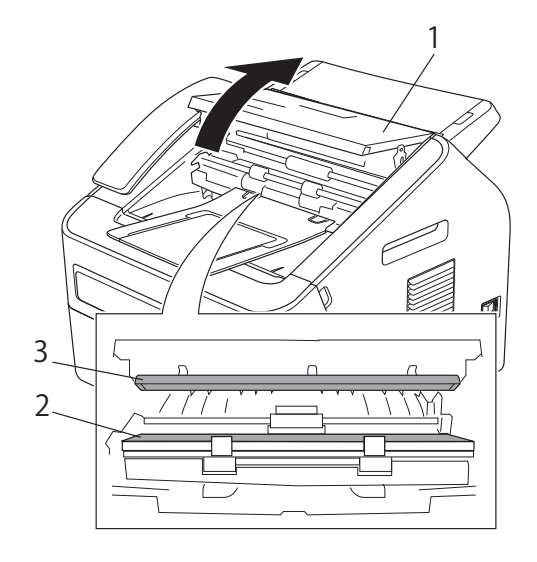

#### Csukja le a kezelőpanel borítást.

#### 🖉 Megjegyzés

A szkennerüveg-szalag puha, szálmentes és vízzel megnedvesített ruhával történő tisztítása mellett húzza végig ujjait a felületükön, hogy nem érez-e rajtuk valamit. Ha szennyeződést vagy törmelékeket érez ujjaival, az adott részre koncentrálva tisztítsa meg újra a felületet. Előfordulhat, hogy háromszor-négyszer meg kell ezt ismételnie. Ellenőrzésképpen minden tisztítás után készítsen egy másolatot.

Dugja vissza a tápvezetéket az elektromos csatlakozóaljzatba, csatlakoztassa az összes kábelt, majd csatlakoztassa a telefonkábelt is. Kapcsolja be a készüléket.

#### A dokumentum adagoló tisztítása

1 Kapcsolja ki a készüléket. Húzza ki a telefonkábelt, válassza le valamennyi kábelt, majd a hálózati tápkábelt is húzza ki az hálózati aljzatból.

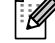

#### Megjegyzés

(FAX-2840 és FAX-2845 esetén) Ha nem szeretné, hogy fontos üzenetei elvesszenek, lásd A faxok vagy a faxnapló átküldése ➤> részt a(z) 68. oldalon.

Emelje fel a kezelőpanel borítását (1). Puha, szálmentes ronggyal óvatosan távolítsa el a szennyeződéseket a dokumentum adagolóról (2).

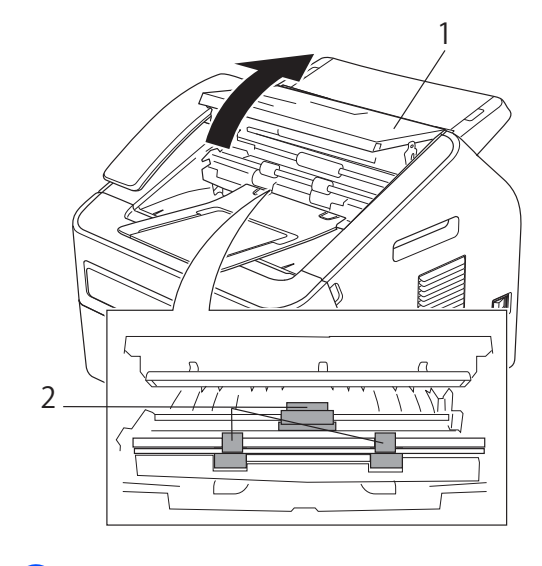

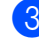

Csukja le a kezelőpanel borítást.

### A koronavezeték tisztítása

Ha a nyomtatási minőséggel kapcsolatos problémák lépnek fel, az alábbiak szerint tisztítsa meg a koronavezetéket:

Nyissa ki az előlapot, és hagyja bekapcsolva a készüléket 10 percig, hogy a belső ventillátor lehűtse a gép forró részeit.

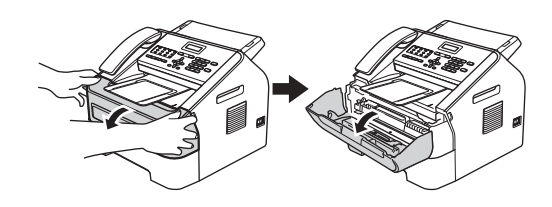

Miután a gép lehűlt, kapcsolja ki azt.

#### Megjegyzés

(FAX-2840 és FAX-2845 esetén)
Ha nem szeretné, hogy fontos üzenetei elvesszenek, lásd: *A faxok vagy a faxnapló átküldése*➤ részt a(z) 68. oldalon.

### ▲ FIGYELEM

### FORRÓ FELÜLET

Közvetlenül a készülék használata után néhány belső alkatrész különösen forró lehet. Várja meg, amíg a készülék lehűl, mielőtt annak belső alkatrészeit megérintené.

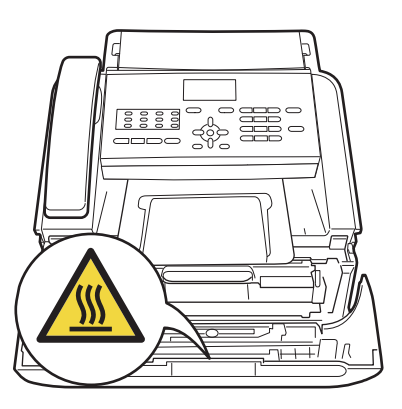

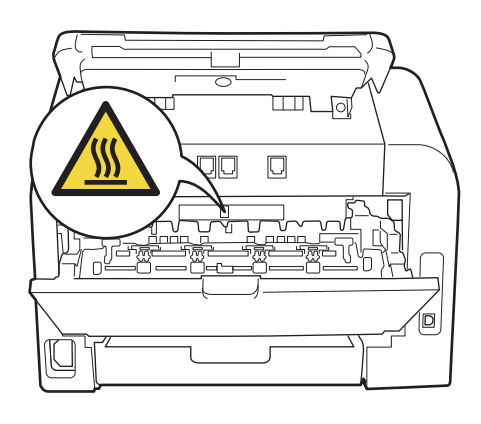

Óvatosan vegye ki a dobegységet és a festékkazetta-szerelvényt.

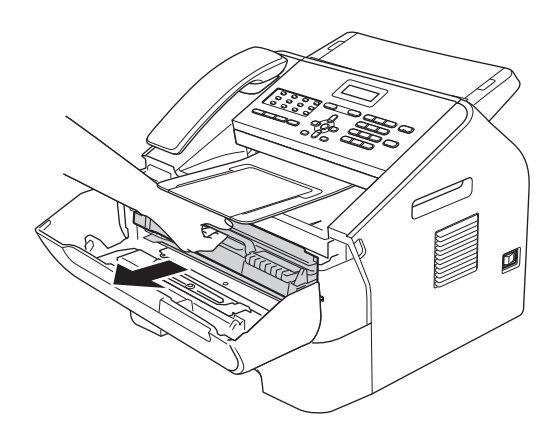

#### Fontos

- Javasoljuk, hogy a dobegységet és festékkazettákat tiszta, sima felületre tegye, és helyezzen alájuk eldobható papírt arra az esetre, ha a festék véletlenül kifolyna.
- Óvatosan bánjon a festékkazettával. Ha a festék a kezére vagy a ruhájára ömlik, azonnal törölje le, vagy mossa le hideg vízzel.
- A statikus elektromosság okozta károk elkerülése érdekében NE érjen az alábbi ábrán látható elektródákhoz.

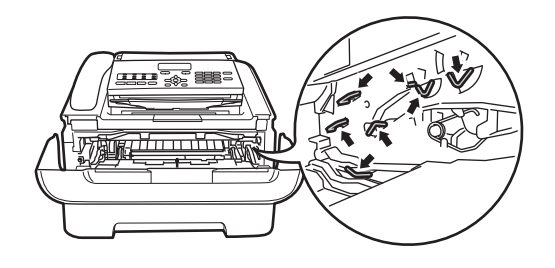

4 Tisztítsa meg a koronavezetéket a dobegységben úgy, hogy a zöld fület néhányszor finoman balról jobbra, majd jobbról balra csúsztatja.

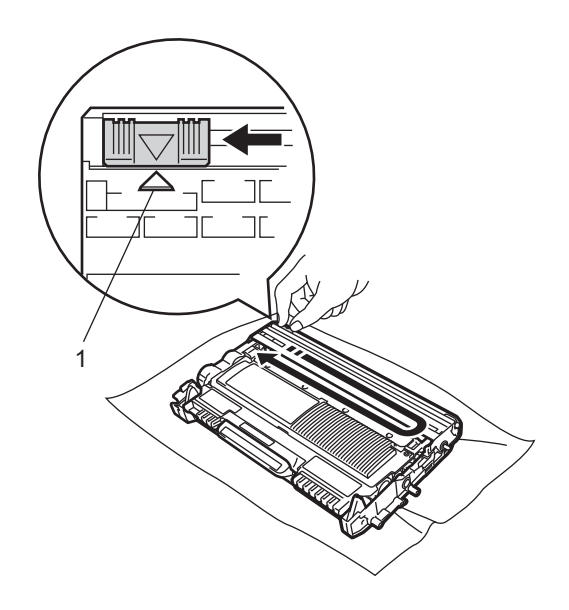

### Megjegyzés

A fület helyezze vissza kiindulási helyzetbe (▲) (1). Ha ezt elmulasztja, a nyomtatott oldalakon függőleges csíkok jelenhetnek meg.

5 Helyezze vissza a dobegységet és a festékkazettát a készülékbe. Zárja vissza az elülső fedelet.

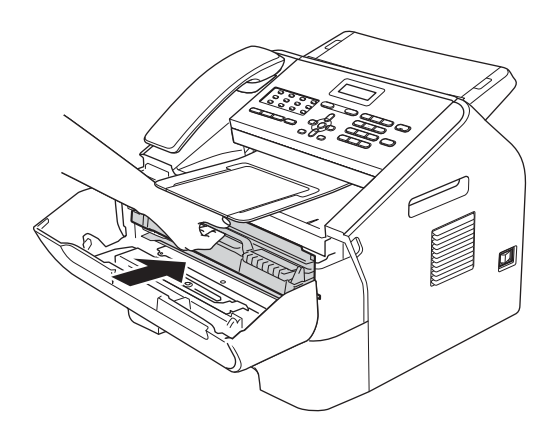

### A dobegység tisztítása

Ha a nyomtatási minőség nem kielégítő, akkor idegen anyag, például ragasztóanyag kerülhetett egy címkéről a dob felületére. A probléma megoldásához kövesse az alábbi lépéseket.

- Készítsen elő néhány A4-es méretű papírlapot.
- Ellenőrizze, hogy a készülék üzemkész módban van-e.

3 Nyissa fel a hátsó fedelet (a felfelé néző kimeneti tálcát).

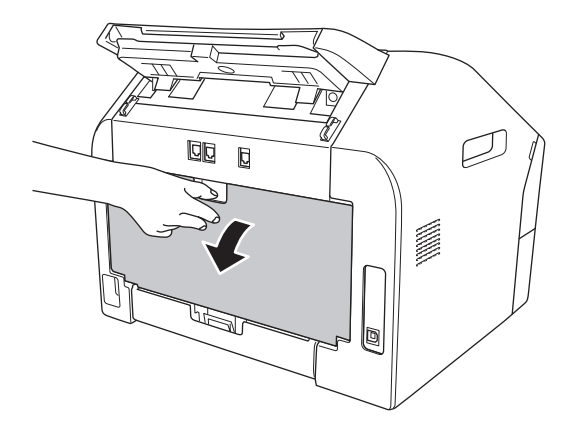

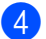

Nyissa fel a kézi adagolónyílás fedelét.

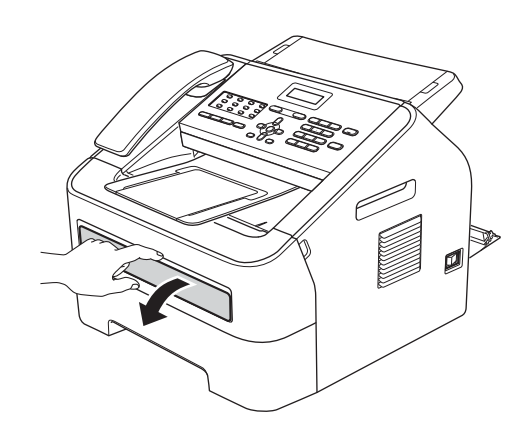

5 Nyomja meg egyszerre a Clear (Törlés) és a Menu (Menü) gombokat. Az LCD kijelzőn a Dob tisztítása üzenet jelenik meg. 6 Két kézzel állítsa a kézi adagoló papírvezetőit a kívánt papírszélességre.

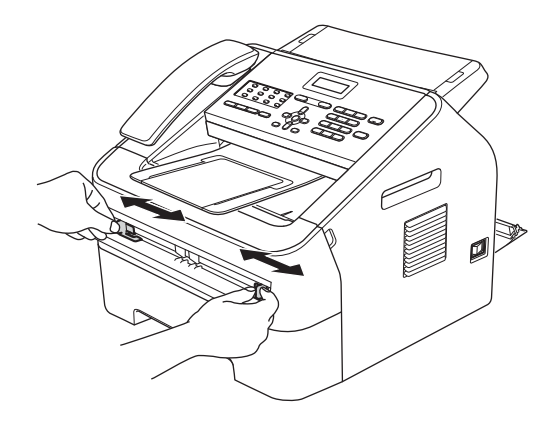

Két kézzel helyezzen egy A4-es vagy levél méretű papírlapot a kézi adagolónyílásba, amíg a papír felső szegélye el nem éri a papíradagoló hengert. Amikor érzi, hogy a készülék megkezdi a behúzást, engedje el a papírt. A készülék megkezdi a dob tisztítását.

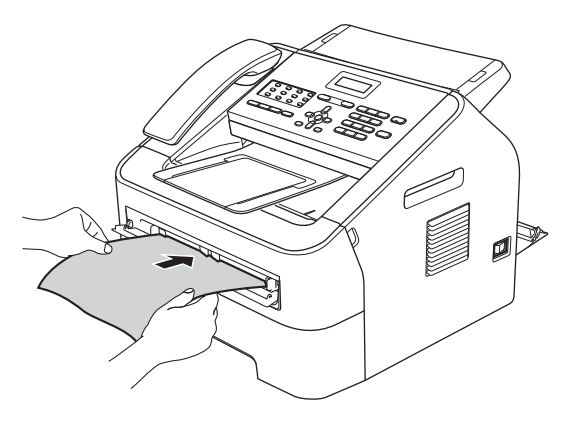

#### Megjegyzés

- A dob tisztítása közben a készülék szokatlan hangokat adhat ki, mert a dob ilyenkor visszafelé forog. Ez a zaj nem hibajelenség.
- NE helyezzen egyszerre egynél több lapot a kézi adagolónyílásba, mert papírelakadást okozhat.

- Ha a kézi adagolónyílásba helyezett papír nem A4 vagy Levél méretű, a készülék leállítja a dobtisztítási folyamatot, és kiadja a papírt.
- Ügyeljen arra, hogy a papír egyenes legyen és megfelelő helyzetben kerüljön a kézi adagolónyílásba. Ellenkező esetben a behúzás nem lesz megfelelő, ami papírelakadást okozhat.
- A dob tisztítása közben NE csukja be a hátsó fedelet (felfelé néző kimeneti tálca).
   A gép leállítja a dobtisztítási folyamatot és papírelakadást okozhat.
- 8 Ha a készülék befejezte a tisztítást, Üzemkész módba áll vissza.
- 9 Ismételje meg még kétszer az 6 8 lépéseket, minden alkalommal új üres papírral. A folyamat végén a használt papírt dobja ki.
- Zárja le a hátsó fedelet (felfelé néző kimeneti tálca) és a manuális betöltő nyílás fedelét.

Ha a probléma nem szűnik meg, kövesse az alábbi lépéseket:

Nyissa ki az előlapot, és hagyja bekapcsolva a készüléket 10 percig, hogy a belső ventillátor lehűtse a gép rendkívül forró belső részeit.

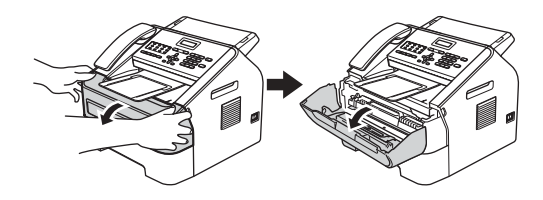

2) Miután a gép lehűlt, kapcsolja ki azt.

#### 🦉 Megjegyzés

(FAX-2840 és FAX-2845 esetén) Ha nem szeretné, hogy fontos üzenetei elvesszenek, lásd: *A faxok vagy a faxnapló átküldése* ➤➤ részt a(z) 68. oldalon.

### **FIGYELEM**

### 🔬 FORRÓ FELÜLET

Közvetlenül a készülék használata után néhány belső alkatrész különösen forró lehet. Várja meg, amíg a készülék lehűl, mielőtt annak belső alkatrészeit megérintené.

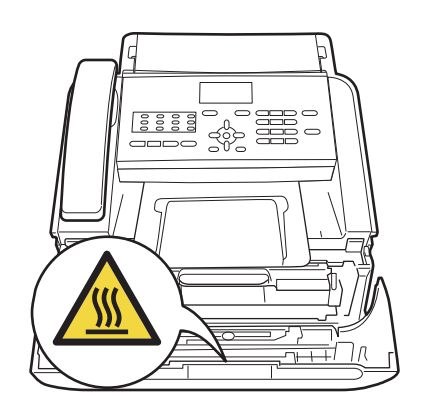

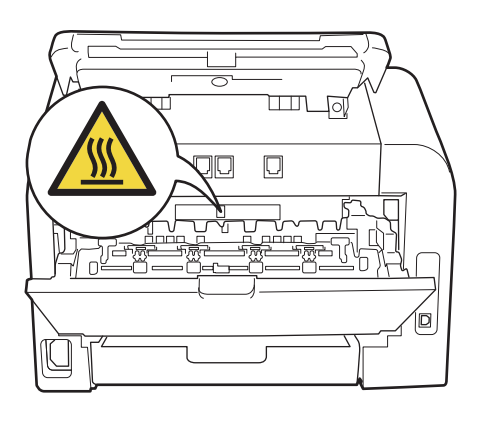

3 Óvatosan vegye ki a dobegységet és a festékkazetta-szerelvényt.

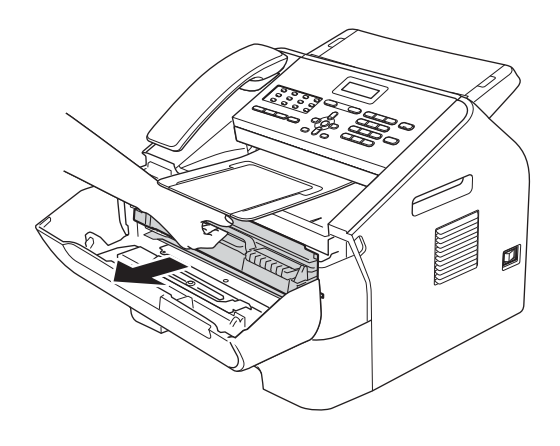

#### **Fontos**

- · Javasoljuk, hogy a dobegységet és a festékkazettákat tiszta, sima felületre tegye, és helyezzen alájuk felesleges papírt arra az esetre, ha a festék véletlenül kifolyna.
- Óvatosan bánjon a festékkazettával. Ha a festék a kezére vagy a ruhájára ömlik, azonnal törölje le, vagy mossa le hideg vízzel.
- A statikus elektromosság okozta károk elkerülése érdekében NE érjen az alábbi ábrán látható elektródákhoz.

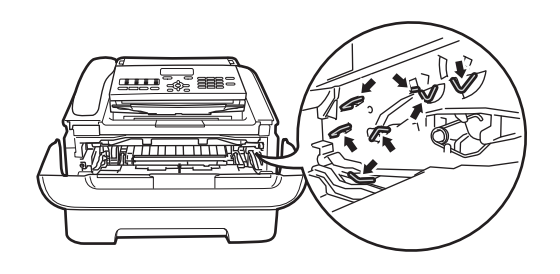

4 Nyomja le a zöld zárókart, és vegye ki a festékkazettát a dobegységből.

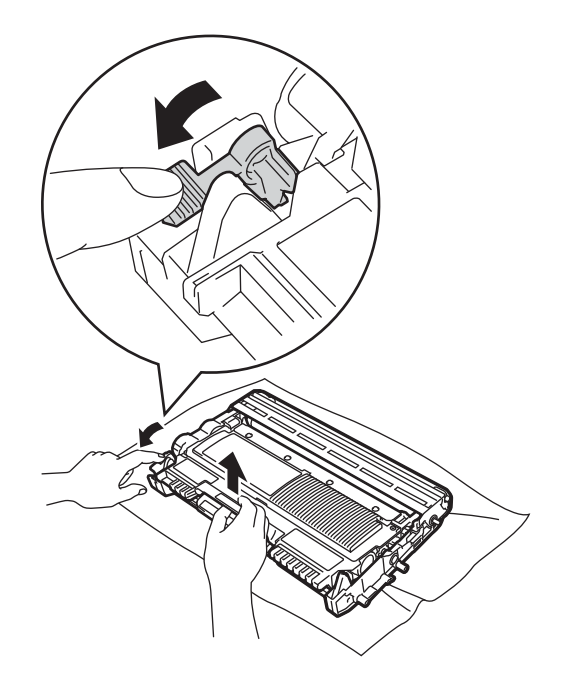

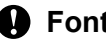

Fontos

A nyomtatási problémák elkerülése érdekében NE érintse meg a készülék mellékelt ábrán jelzett részeit.

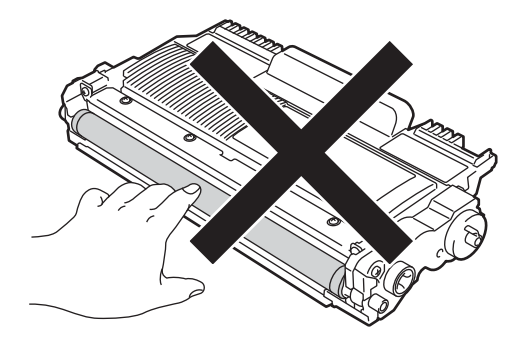

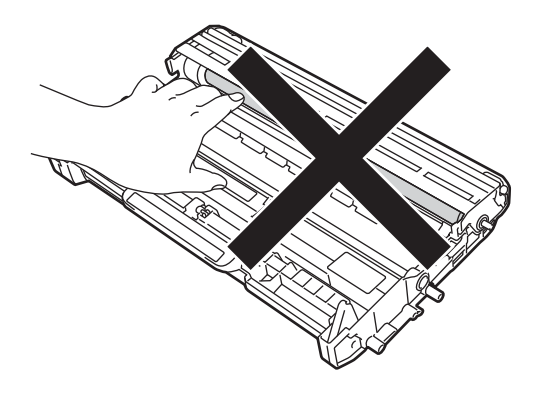

5 Helyezze a nyomtatási mintaoldalt a dobegység elé, és keresse meg a rossz minőségű nyomtatás pontos helyét.

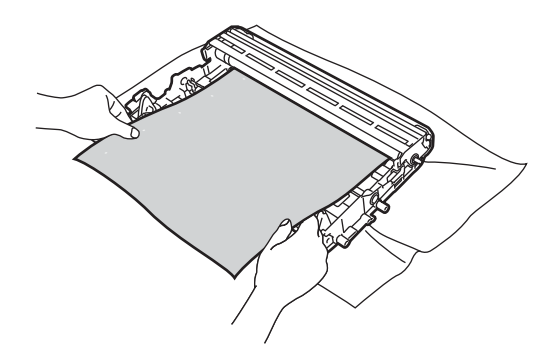

6 Forgassa a dobegység-szerelvényt kézzel, és közben figyelje a dob henger felületét (1).

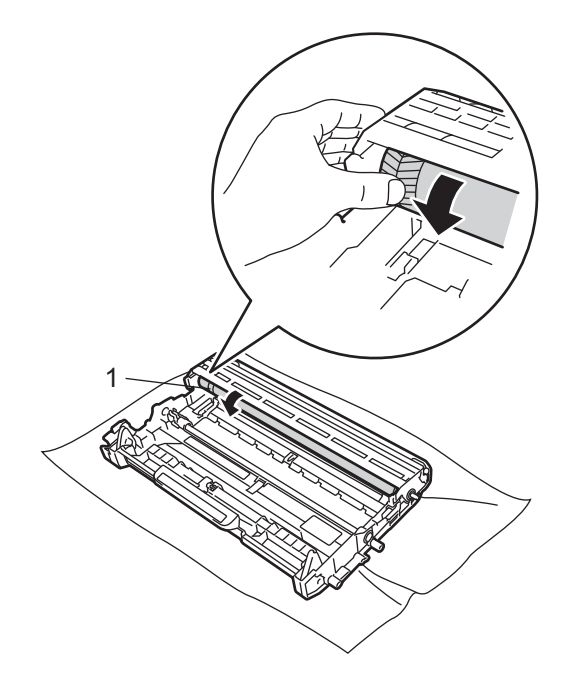

Ha megtalálta azt a nyomot a dobon, amely egybeesik a mintaoldallal, akkor óvatosan törölje le a dob henger felületét pamut törlőruhával mindaddig, amíg a szennyeződést el nem távolítja a felületről.

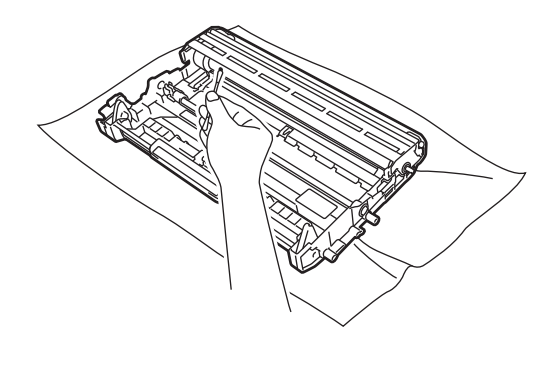

A fényérzékeny dob tisztításához NE használjon éles tárgyakat.

**Fontos** 

8 A festékkazettát csúsztassa be a dobegységbe, amíg az a helyére nem kattan. Ha megfelelően helyezte be, a zöld zárókar automatikusan felemelkedik.

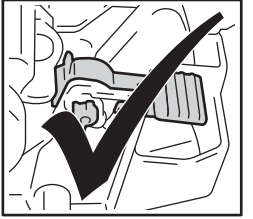

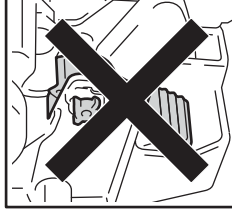

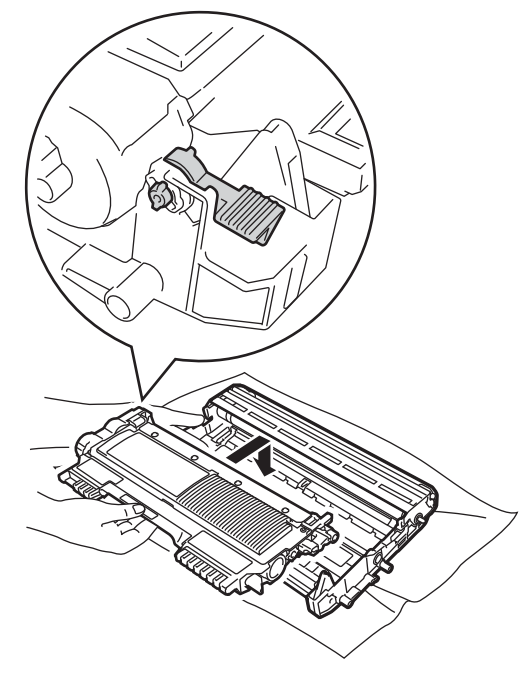

9 Helyezze vissza a dobegységet és a festékkazettát a készülékbe.

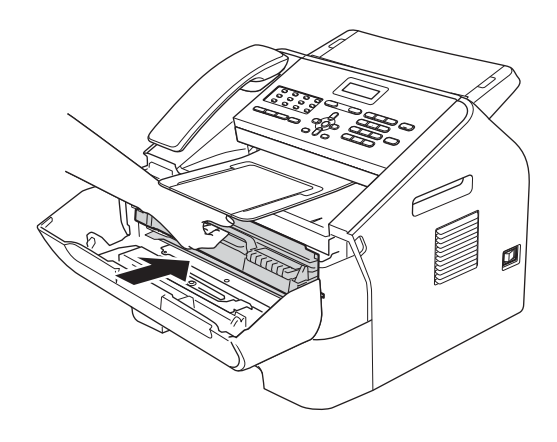

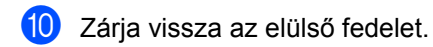

#### A papírfelszedő görgők tisztítása

Ha problémát tapasztal a papírtovábbítással kapcsolatban, akkor tisztítsa meg a papírfelszedő hengereket az alábbiak szerint:

Kapcsolja ki a készüléket. Húzza ki a tápvezetéket az elektromos csatlakozóaljzatból.

#### 🖉 Megjegyzés

1

(FAX-2840 és FAX-2845 esetén) Ha nem szeretné, hogy fontos üzenetei elvesszenek, lásd *A faxok vagy a faxnapló átküldése* ➤➤ részt a(z) 68. oldalon. 2 Húzza ki teljesen a papírtálcát a készülékből.

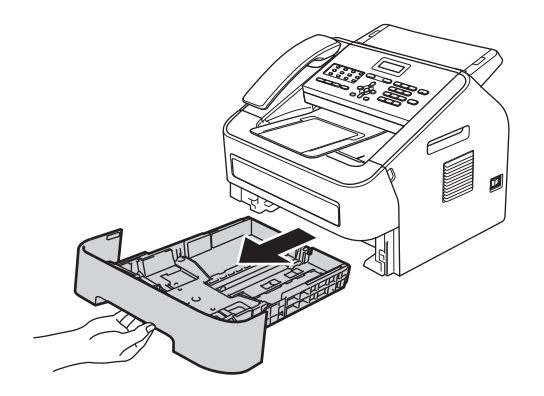

3 A por eltávolításához egy langyos vízzel megnedvesített, alaposan kicsavart szálmentes kendővel törölje le a papírtálcában lévő szétválasztó párnát (1).

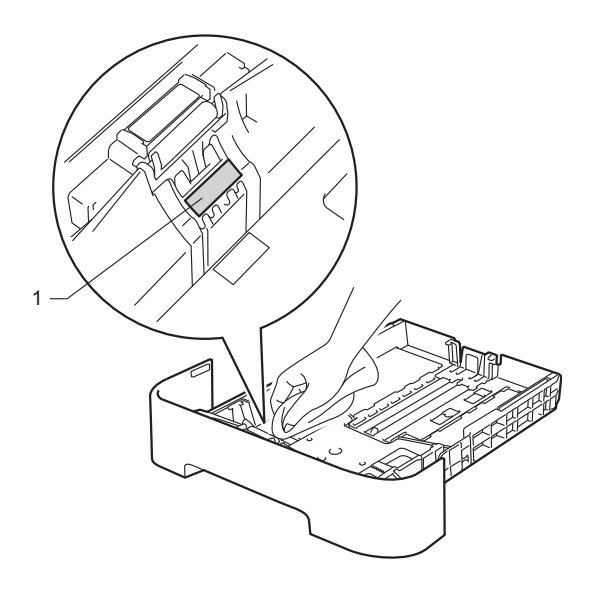

4

Törölje le a port a készülék két papírfelszedő hengeréről (1).

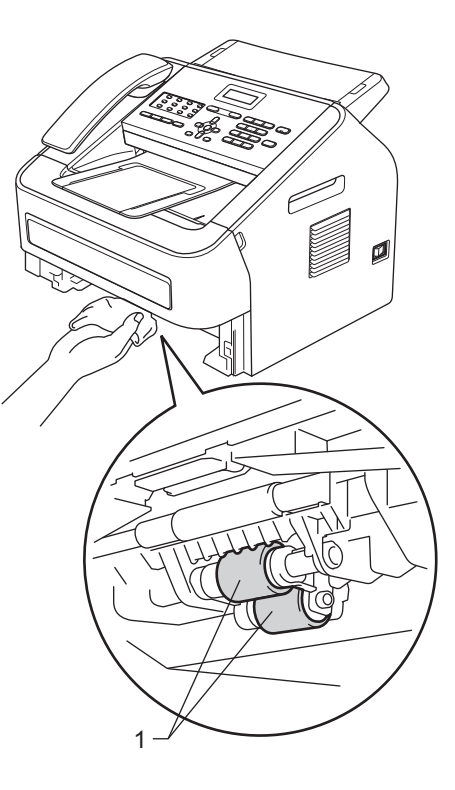

- 5 Helyezze vissza a papírtálcát a készülékbe.
- 6 Csatlakoztassa vissza a készülék tápvezetékét az elektromos csatlakozóaljzatba. Kapcsolja be a készüléket.

### A készülék ellenőrzése

#### Oldalszámlálók ellenőrzése

A készülék oldalszámlálóit a másolt oldalak, a nyomtatott oldalak, a jelentések és listák, illetve faxok szerint, vagy összesítve tekintheti meg.

- Nyomja meg a Menu (Menü), 5, majd a 2 gombot.
- 2 A ▲ vagy ▼ gombok használatával válasszon a Teljes, Fax/Lista, Másol és Nyomtat lehetőségek közül.
- 3 Nyomja meg a Stop/Exit (Stop/Kilépés) gombot.

#### Alkatrészek fennmaradó élettartamának ellenőrzése

A készülék alkatrészeinek hátralévő élettartamát az LCD kijelzőn ellenőrizheti.

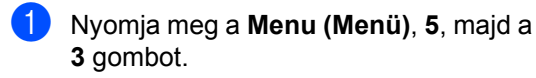

 Nyomja meg a Stop/Exit (Stop/Kilépés) gombot.

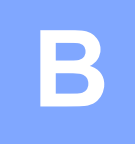

## Hibaelhárítás

Ha úgy véli, hogy a készülék nem megfelelően működik, ellenőrizze az alábbi pontokat, és kövesse a hiba elhárítására vonatkozó tanácsokat.

A legtöbb problémát Ön is megjavíthatja. Ha további segítségre van szüksége, a Brother Solutions Center a legfrissebb Gyakran Ismétlődő Kérdésekre (GYIK) adott válaszokkal és hibakeresési ötletekkel további támogatást nyújt. Látogasson el weboldalunkra a

http://solutions.brother.com/ címen.

### A probléma azonosítása

Először ellenőrizze az alábbiakat:

- A gép tápkábele megfelelően be van-e dugva és a készülék be van-e kapcsolva. Ha a készülék a tápkábel bedugása után nem kapcsol be, lásd: *Egyéb problémák* ➤ részt a(z) 83. oldalon.
- Minden védőelem el van-e távolítva.
- A papír megfelelően van-e betöltve a papírtálcába.
- Az LCD kijelzőn megjelenő üzenetek

(Lásd: Hiba- és karbantartási üzenetek >> részt a(z) 62. oldalon.)

Ha a fenti ellenőrzések után a probléma továbbra is fennáll, azonosítsa a problémát, majd ugorjon a jelzett oldalszámra.

Papírkezelési és nyomtatási problémák:

- Papírkezelési nehézségek >> részt a(z) 82. oldalon
- A fogadott faxok nyomtatása >> részt a(z) 78. oldalon

Telefon és fax problémák:

- Telefonvonal vagy összeköttetés >> részt a(z) 79. oldalon
- A bejövő hívások kezelése >> részt a(z) 81. oldalon
- Faxok fogadása >> részt a(z) 79. oldalon
- Faxok küldése >> részt a(z) 81. oldalon

Másolási problémák:

■ *Másolási nehézségek* >> részt a(z) 82. oldalon

### Hiba- és karbantartási üzenetek

Mint minden kifinomult irodai termék esetében, előfordulhatnak hibák a készülékben, és a fogyóeszközöket is pótolni kell. Ha ez történik, a készülék azonosítja a hibát vagy az igényelt megelőző karbantartást, és megjeleníti a megfelelő üzenetet. A leggyakrabban előforduló hibaés karbantartási üzenetek:

A legtöbb hibát megszüntetheti és a megelőző karbantartást elvégezheti a felhasználó is. Ha további segítségre van szüksége, a Brother Solutions Center weboldalán megtalálja a a legfrissebb GYIK-válaszokat és hibaelhárítási tanácsokat:

| Hibaüzenet              | Ok                                                                                             | Ajánlott intézkedés                                                                                                    |
|-------------------------|------------------------------------------------------------------------------------------------|----------------------------------------------------------------------------------------------------|
| Átvitelhiba             | A rossz minőségű telefonvonal<br>kommunikációs hibát okozott.                                  | Próbáljon meg újra faxot küldeni, vagy<br>csatlakoztassa a készüléket egy másik<br>telefonvonalhoz. Ha a probléma továbbra is<br>fennáll, hívja fel a telefontársaságot, és<br>kérje meg őket, hogy vizsgálják meg a<br>vonalat.                                                                                                    |
| Beégető egység<br>hibás | A beégető egység hőmérséklete<br>nem emelkedik a megfelelő<br>mértékben a megadott időn belül. | <ul> <li>(FAX-2840 és FAX-2845 esetén)</li> <li>A memóriában lévő fogadott faxüzenetek a készülék kikapcsolásakor elvesznek. Hogy ne vesszenek el fontos üzenetek, a készülék leválasztása előtt tekintse át: A faxok vagy a faxnapló átküldése</li> <li>➤ részt a(z) 68. oldalon. Ezután kapcsolja ki a gépet, várjon néhány másodpercig, majd kapcsolja be ismét. Hagyja a gépet 15 percig bekapcsolva.</li> </ul> |
|                         | A beégető egység túlhevült.                                                                    |                                                                                                    |
|                         |                                                                                                | (FAX-2940 esetén)<br>Kapcsolja ki a gépet, várjon néhány<br>másodpercig, majd kapcsolja be ismét.<br>Hagyja a gépet 15 percig bekapcsolva.                                                                                                    |
| Belső lapelak           | A papír elakadt a gép belsejében.                                                              | (Lásd: <i>A papír a gép belsejében akadt el</i><br>➤> részt a(z) 73. oldalon.)                                                                                                    |
| Cseréljen dobot         | ldőszerű a dobegység cseréje.                                                                  | Cserélje ki a dobegységet.                                                                                                    |
|                         |                                                                                                | (Lásd: A dobegység cseréje<br>▶ részt a(z) 45. oldalon.)                                                                                                    |

Látogasson el a http://solutions.brother.com/ címre.

| Hibaüzenet                          | Ok                                                                                                    | Ajánlott intézkedés                                                                                                    |
|-------------------------------------|----------------------------------------------------------------------------------------------------|----------------------------------------------------------------------------------------------------|
| Cseréljen tonert<br>Festékkaz csere | A festékkazettát ki kell cserélni. A<br>készülék leállítja a nyomtatást,<br>amíg kicseréli a festékkazettát.<br>Amíg van szabad hely a<br>memóriában, a gép a<br>memóriában tárolia el a faxokat. | Ha a festékkazettához az állj beállítást<br>adta meg, cserélje ki a régi festékkazettát új,<br>eredeti Brother festékkazettára. Ezzel<br>nyugtázza a Festékkazetta csere üzenetet.<br>(Lásd: <i>Festékkazetta cseréje</i><br>➤ részt a(z) 40. oldalon.)                      |
|                                     |                                                                                                    | Ha a festékkazettához a Folytatás<br>beállítást adta meg, a készülék a Festék<br>kifogyott üzenet megjelenéséig folytatja<br>a nyomtatást. A Folytatás mód<br>használatával kapcsolatos információkért<br>lásd: Kibővített használati útmutató:<br><i>Tonerbeállítások</i> . |
| Dob hiba                            | A dobegység koronahuzalai<br>tisztításra szorulnak.                                                                                                    | Tisztítsa meg az elsődleges koronaszálat a<br>dobegységen. (Lásd: <i>A koronavezeték<br/>tisztítása</i> ➤➤ részt a(z) 52. oldalon.)                                                                                                    |
| Dobegység állj                      | ldőszerű a dobegység cseréje.                                                                                                    | Cserélje ki a dobegységet. (Lásd: A<br>dobegység cseréje<br>➤> részt a(z) 45. oldalon.)                                                                                                    |
| EL hiba                             | Mechanikai hiba.                                                                                                    | Nyissa ki az előlapot, majd zárja vissza<br>ismét.                                                                                                    |
| Fedél nyitva                        | Az előlapot nem zárta be teljesen.                                                                                                    | Zárja le a készülék előlapját.                                                                                                    |
| Fedél nyitva                        | A vezérlőpanel fedelét nem<br>csukta le teljesen.                                                                                                    | Zárja le a vezérlőpanel fedőlapját.                                                                                                    |
| Fedél nyitva                        | A vezérlőpanel fedele nyitva volt<br>a dokumentum betöltése közben.                                                                                                    | Zárja le a vezérlőpanel fedőlapját, majd<br>nyomja meg a <b>Stop/Exit (Stop/Kilépés)</b><br>gombot.                                                                                                    |
| Fedél nyitva                        | A beégetőmű fedele nincs<br>megfelelően bezárva, vagy<br>papírelakadás történt a készülék<br>hátulsó részében a készülék<br>bekapcsolásakor.                                                      | <ul> <li>Zárja le a beégetőmű fedelét.</li> <li>Ellenőrizze, hogy a papír nincs-e<br/>elakadva a készülék hátulsó részében,<br/>majd zárja be a beégetőegység fedelét,<br/>és nyomja meg a Start gombot.</li> </ul>                                                          |
| Festék kifogyott                    | Időszerű a festékkazetta cseréje.<br>Amíg van szabad hely a<br>memóriában, a gép a<br>memóriában tárolja el a faxokat.                                                                            | Cserélje ki a festékkazettát. (Lásd:<br><i>Festékkazetta cseréje</i><br>➤ részt a(z) 40. oldalon.)                                                                                                    |
| Hátsó papírelak                     | A papír a gép hátsó részében akadt el.                                                                                                    | (Lásd: A papír a gép hátsó részében akadt<br>el ➤➤ részt a(z) 70. oldalon.)                                                                                                    |
| Kapcsolási hiba                     | Olyan faxgéppel próbált lehívást<br>kezdeményezni, amelyik nem<br>volt Várakozás lekérdezésre<br>üzemmódban.                                                                                      | Ellenőrizze a másik faxkészülék lehívási<br>beállításait.                                                                                                    |
| Kazetta hiba                        | A festékkazetta nem megfelelően<br>lett behelyezve.                                                                                                    | Húzza ki a dobegységet és távolítsa el a<br>festékkazettát, majd helyezze vissza azt a<br>dobegységbe.                                                                                                    |

| Hibaüzenet       | Ok               | Ajánlott intézkedés                                                                                                    |
|------------------|------------------|----------------------------------------------------------------------------------------------------|
| Képtelen kezd XX | Mechanikai hiba. | ■ (FAX-2840 és FAX-2845 esetén)<br>A memóriában lévő fogadott<br>faxüzenetek a készülék kikapcsolásakor<br>elvesznek. Hogy ne vesszenek el fontos<br>üzenetek, a készülék leválasztása előtt<br>tekintse át: A faxok vagy a faxnapló<br>átküldése >> részt a(z) 68. oldalon.<br>Ezután kapcsolja ki a gépet, várjon<br>néhány másodpercig, majd kapcsolja be<br>ismét. Hagyja a gépet 15 percig<br>bekapcsolt állapotban. |
|                  |                  | (FAX-2940 esetén)<br>Kapcsolja ki a gépet, várjon néhány<br>másodpercet, majd kapcsolja be ismét.<br>Hagyja a gépet 15 percig bekapcsolva.                                                                                                    |
|                  |                  | <ul> <li>Ha a probléma továbbra is fennáll, hívja<br/>a Brother ügyfélszolgálatot vagy a helyi<br/>Brother viszonteladót.</li> </ul>                                                                                                    |
| Képtelen nyom XX | Mechanikai hiba. | <ul> <li>Válasszon az alábbi lehetőségek közül:</li> <li>■ (FAX-2840 és FAX-2845 esetén)<br/>Hogy ne vesszenek el fontos üzenetek,<br/>a készülék leválasztása előtt lásd: A<br/>faxok vagy a faxnapló átküldése</li> <li>&gt; részt a(z) 68. oldalon. Ezután<br/>kapcsolja ki a gépet, várjon néhány<br/>másodpercig, majd kapcsolja be ismét.<br/>Hagyja a gépet 15 percig bekapcsolva.</li> </ul>                      |
|                  |                  | (FAX-2940 esetén)<br>Kapcsolja ki a gépet, várjon néhány<br>másodpercig, majd kapcsolja be ismét.<br>Hagyja a gépet 15 percig bekapcsolva.                                                                                                    |
|                  |                  | Ha a probléma továbbra is fennáll, hívja<br>a Brother ügyfélszolgálatot vagy a helyi<br>Brother viszonteladót.                                                                                                    |
| Hibaüzenet              | Ok                                                                                                    | Ajánlott intézkedés                                                                                                    |
|-------------------------|----------------------------------------------------------------------------------------------------|----------------------------------------------------------------------------------------------------|
| Képtelen szke XX        | Mechanikai hiba.                                                                                                    | <ul> <li>(FAX-2840 és FAX-2845 esetén)<br/>Hogy ne vesszenek el fontos üzenetek,<br/>a készülék leválasztása előtt lásd: A<br/>faxok vagy a faxnapló átküldése</li> <li>részt a(z) 68. oldalon. Ezután<br/>kapcsolja ki a gépet, várjon néhány<br/>másodpercig, majd kapcsolja be ismét.<br/>Hagyja a gépet 15 percig bekapcsolva.</li> </ul> |
|                         |                                                                                                    | (FAX-2940 esetén)<br>Kapcsolja ki a gépet, várjon néhány<br>másodpercig, majd kapcsolja be ismét.<br>Hagyja a gépet 15 percig bekapcsolva.                                                                                                    |
|                         |                                                                                                    | <ul> <li>Ha a probléma továbbra is fennáll, hívja<br/>a Brother ügyfélszolgálatot vagy a helyi<br/>Brother viszonteladót.</li> </ul>                                                                                                    |
| Kevés a toner           | Ha az LCD kijelzőn megjelenik a<br>Kevés a toner üzenet, még<br>tud nyomtatni. Ez csupán<br>figyelmeztetés, hogy a<br>festékkazetta hamarosan ki fog<br>fogyni. | Rendeljen új festékkazettát, hogy a<br>Cseréljen tonert vagy Festék<br>kifogyott üzenet megjelenésekor rögtön<br>ki tudja cserélni a festékkazettát.                                                                                                    |
| Lehütés<br>Kérem várjon | Túl forró a dobegység vagy a<br>festékkazetta. A gép leállítja az<br>aktuális nyomtatási feladatot, és                                                          | Ellenőrizze, hogy a ventillátor hallhatóan<br>működik-e és tegye szabaddá a<br>légkibocsátó nyílást.                                                                                                    |
|                         | átkapcsol hűtési üzemmódba.<br>Hűtés közben hallani fogja a<br>ventillátort, miközben a kijelzőn a<br>Lehütés, <b>és a</b> Kérem várjon<br>üzenet jelenik meg   | Ha a ventillátor működésben van, távolítson<br>el minden akadályt a légkibocsátó nyílástól<br>és hagyja a gépet bekapcsolva, de ne<br>használja néhány percig.                                                                                                    |
|                         |                                                                                                    | <ul> <li>(FAX-2840 és FAX-2845 esetén)</li> <li>Hogy ne vesszenek el fontos üzenetek, a készülék leválasztása előtt lásd: A faxok vagy a faxnapló átküldése</li> <li>➤ részt a(z) 68. oldalon. Ezután kapcsolja ki a gépet, várjon néhány másodpercig, majd kapcsolja be ismét. Hagyja a gépet 15 percig bekapcsolt állapotban.</li> </ul>    |
|                         |                                                                                                    | (FAX-2940 esetén)<br>Kapcsolja ki a gépet, várjon néhány<br>másodpercet, majd kapcsolja be ismét.<br>Hagyja a gépet 15 percig bekapcsolva.                                                                                                    |

| Hibaüzenet       | Ok                                                                                                    | Ajánlott intézkedés                                                                                                    |
|------------------|----------------------------------------------------------------------------------------------------|----------------------------------------------------------------------------------------------------|
| Memória megtelt  | A készülék memóriája megtelt.                                                                                                    | Fax küldése vagy másolás van<br>folyamatban                                                                                                    |
|                  |                                                                                                    | Válasszon az alábbi lehetőségek közül:                                                                                                    |
|                  |                                                                                                    | Nyomja meg a Start gombot a szkennelt<br>oldalak küldéséhez vagy másolásához.                                                                                                    |
|                  |                                                                                                    | Nyomja meg a Stop/Exit<br>(Stop/Kilépés) gombot, és várja meg,<br>amíg a folyamatban lévő műveletek<br>befejeződnek, majd próbálkozzon újra.                                                                                                    |
|                  |                                                                                                    | Törölje a memóriában lévő faxokat.                                                                                                    |
|                  |                                                                                                    | A teljes memória felszabadításához<br>nyomtassa ki a memóriában tárolt<br>faxokat. Ezt követően kapcsolja ki a<br>faxtárolást, hogy a készülék ne tároljon<br>több faxot a memóriában. (Lásd<br>Kibővített használati útmutató: <i>Fax</i><br><i>nyomtatása memóriából</i> és <i>Fax</i><br><i>tárolása</i> ). |
| Nincs Papír      | A gépből kifogyott a papír, vagy                                                                                                  | Válasszon az alábbi lehetőségek közül:                                                                                                    |
|                  | rosszul lett a tálcán elhelyezve.                                                                                                 | <ul> <li>Töltse fel ismét az adagolótálcát, és<br/>nyomja meg a Start gombot.</li> </ul>                                                                                                    |
|                  |                                                                                                    | Vegye ki a papírt és helyezze vissza<br>újra. Ezután nyomja meg a Start<br>gombot.                                                                                                    |
|                  |                                                                                                    | <ul> <li>Ha a probléma továbbra is fennáll,<br/>elképzelhető, hogy meg kell tisztítani a<br/>papírfelszedő hengert. Tisztítsa meg a<br/>papírfelszedő hengert. (Lásd: A<br/>papírfelszedő görgők tisztítása</li> <li>részt a(z) 58. oldalon.)</li> </ul>                                                       |
| Nincs toner      | A festékkazetta nem megfelelően lett behelyezve.                                                                                  | Húzza ki a dobegységet. Vegye ki a<br>festékkazettát, majd helyezze vissza azt a<br>dobegységbe.                                                                                                    |
| Nincs v./foglalt | A hívott szám nem elérhető, vagy<br>foglalt.                                                                                      | Ellenőrizze a számot, és tárcsázzon újra.                                                                                                    |
| Papírelakadás    | A dokumentum behelyezése<br>vagy behúzása nem megfelelően<br>történt, vagy az ADF-ről<br>szkennelt dokumentum túl<br>hosszú volt. | Lásd: A dokumentum nem megfelelően lett<br>betöltve, vagy túl hosszú volt<br>➤ részt a(z) 69. oldalon vagy Az<br>automatikus dokumentumadagoló (ADF)<br>használata ➤ részt a(z) 20. oldalon.                                                                                                    |
| Rossz méret      | A tálcában lévő papír nem<br>megfelelő méretű.                                                                                    | Helyezzen megfelelő méretű papírt a<br>tálcára, majd állítsa vissza a "Papírméretet"<br>( <b>Menu (Menü)</b> , <b>1</b> , <b>2</b> , <b>2</b> ). (Lásd: <i>Papírméret</i><br>➤ részt a(z) 15. oldalon.)                                                                                                    |
| Tálca elakadás   | A papír elakadt az<br>adagolótálcában.                                                                                            | (Lásd: A papír elakadt a normál<br>papírtálcában ➤➤ részt a(z) 69. oldalon.)                                                                                                    |

| Hibaüzenet | Ok                                                            | Ajánlott intézkedés                      |
|------------|---------------------------------------------------------------|------------------------------------------|
| Vonalhiba  | A másik személy vagy annak a<br>faxgépe leállította a hívást. | Próbáljon meg újra küldeni vagy fogadni. |

#### A faxok vagy a faxnapló átküldése

Ha az LCD-n a következő jelenik meg:

- Képtelen kezd XX
- Képtelen nyom XX
- Képtelen szke XX

(FAX-2840 és FAX-2845 esetén) Ha a készüléket ki kell húzni a fali aljzatból, előbb ajánlatos a faxokat másik faxkészülékre vagy a PC-re másolni. (Lásd: Faxok továbbítása másik faxkészülékre részt a(z) 68. oldalon.)

Átmásolhatja a Faxnaplót is, hogy lássa, vane átmásolandó fax. (Lásd: Faxnapló továbbítása másik faxkészülékre részt a(z) 68. oldalon.)

#### Megjegyzés

Ha a faxok átvitele után hibaüzenet olvasható a kijelzőn, akkor húzza ki a készüléket a konnektorból néhány percre, majd csatlakoztassa újra.

#### Faxok továbbítása másik faxkészülékre

Amíg nem állította be az állomás-azonosítót, addig nem léphet be a faxtovábbítás üzemmódba. (Lásd Gyors telepítési útmutató: Személyes információk megadása (állomásazonosító)).

Nyomja meg a Menu (Menü), 9, 0, 1. gombokat.

Válasszon az alábbi lehetőségek közül:

- Ha az LCD kijelzőn a Nincs adat felirat jelenik meg, akkor nincs fax a készülék memóriájában. Nyomja meg az Stop/Exit (Stop/Kilépés) gombot.
- Adja meg azt a faxszámot, ahová a faxokat szeretné küldeni. Nyomja meg a Start gombot.

#### Faxnapló továbbítása másik faxkészülékre

Amíg nem állította be az állomás-azonosítót, addig nem léphet be a faxtovábbítás üzemmódba. (Lásd Gvors telepítési útmutató: Személves információk megadása(állomásazonosító)).

Nyomja meg a Menu (Menü), 9, 0, 2 gombokat.

Adja meg azt a faxszámot, ahová a faxnaplót szeretné küldeni.

Nyomja meg a Start gombot.

### Dokumentum-elakadás

#### A dokumentum nem megfelelően lett betöltve, vagy túl hosszú volt

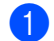

1) Nyissa fel a kezelőpanel fedelét.

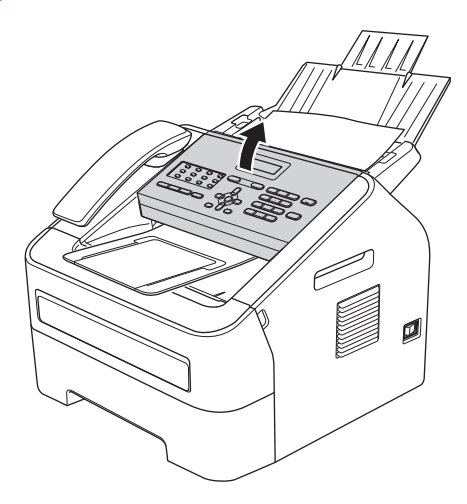

2) Óvatosan húzza ki az elakadt papírt a gép elülső része felé.

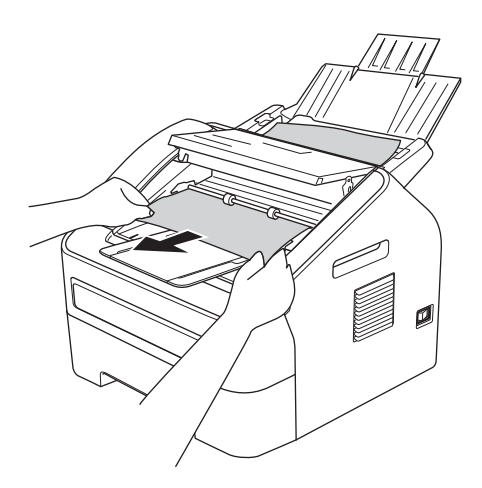

- Csukja le a kezelőpanel borítást.
- 4 Nyomja meg az **Stop/Exit** (Stop/Kilépés) gombot.

## Papírelakadások

Új papír adagolásakor mindig távolítson el minden papírt a tálcáról és egyenesítse ki a papírköteget. Ezzel megakadályozható, hogy egyszerre több lap kerüljön a gépbe, és így elkerülhetők az elakadások is.

#### A papír elakadt a normál papírtálcában

Ha az LCD kijelzőn a Tálca elakadás felirat jelenik meg, kövesse az alábbi lépéseket:

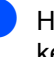

Húzza ki teljesen a papírtálcát a készülékből.

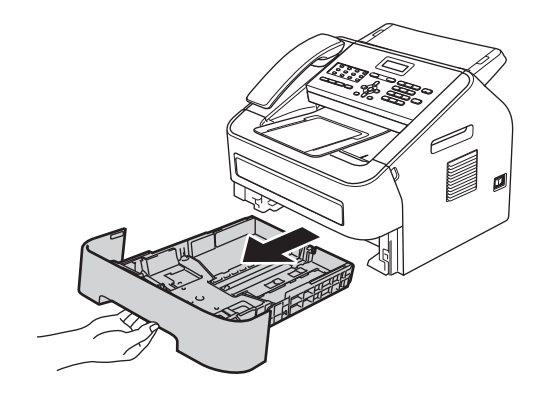

2 Mindkét kezével fogja meg és lassan húzza ki a beszorult papírt.

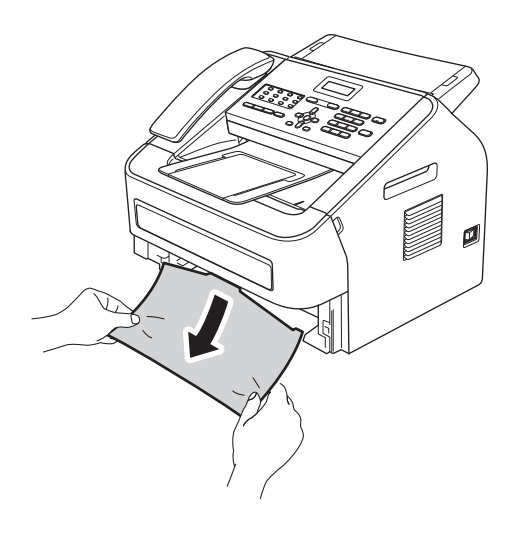

#### 🖉 Megjegyzés

Ha az elakadt papírt lefelé húzza, akkor könnyebben távolíthatja el.

Ügyeljen rá, hogy a papír mennyisége a papírtálca Maximum jelzése (▼ ▼ ) (1) alatt legyen. Miközben nyomva tartja a zöld papírvezető kioldó karját, igazítsa a papírvezetőket a papírhoz. Ügyeljen rá, hogy a vezetők szilárdan illeszkedjenek a vájatokba. (Lásd: *Papír betöltése a normál papírtálcába* ➤ részt a(z) 8. oldalon.)

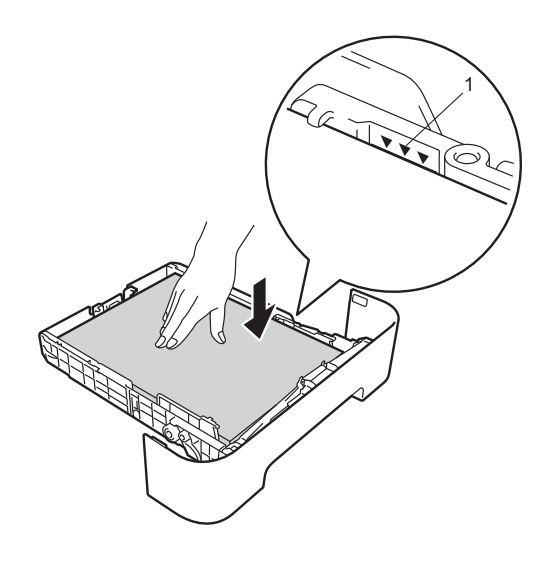

4 Helyezze vissza a papírtálcát a gépbe.

# A papír a gép hátsó részében akadt el

Ha az LCD kijelzőn a Hátsó papírelak üzenet jelenik meg, akkor papírelakadás történt a hátulsó fedőlap mögött. Kövesse az alábbi lépéseket:

 Nyissa ki az előlapot, és hagyja bekapcsolva a készüléket 10 percig, hogy a belső ventillátor lehűtse a gép forró részeit.

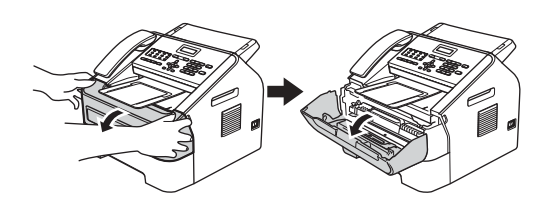

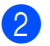

2 Miután a gép lehűlt, kapcsolja ki azt.

#### 🖉 Megjegyzés

(FAX-2840 és FAX-2845 esetén) Ha nem szeretné, hogy fontos üzenetei elvesszenek, lásd A faxok vagy a faxnapló *átküldése* **>>** részt a(z) 68. oldalon.

#### ▲ **FIGYELEM**

#### FORRÓ FELÜLET

Közvetlenül a készülék használata után néhány belső alkatrész különösen forró lehet. Várja meg, amíg a készülék lehűl, mielőtt annak belső alkatrészeit megérintené.

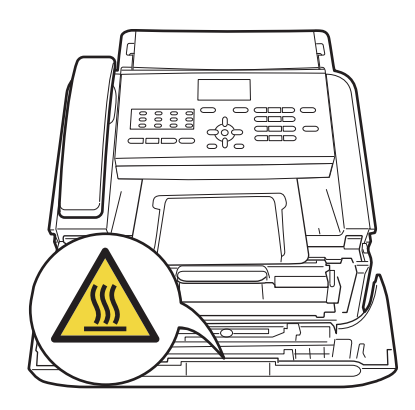

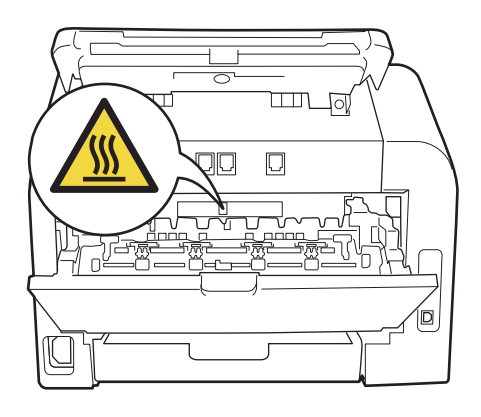

3 Óvatosan vegye ki a dobegységet és a festékkazetta-szerelvényt. Az elakadt papír kihúzható a dobegységgel és a festékkazetta egységgel együtt, vagy azokból kioldva is.

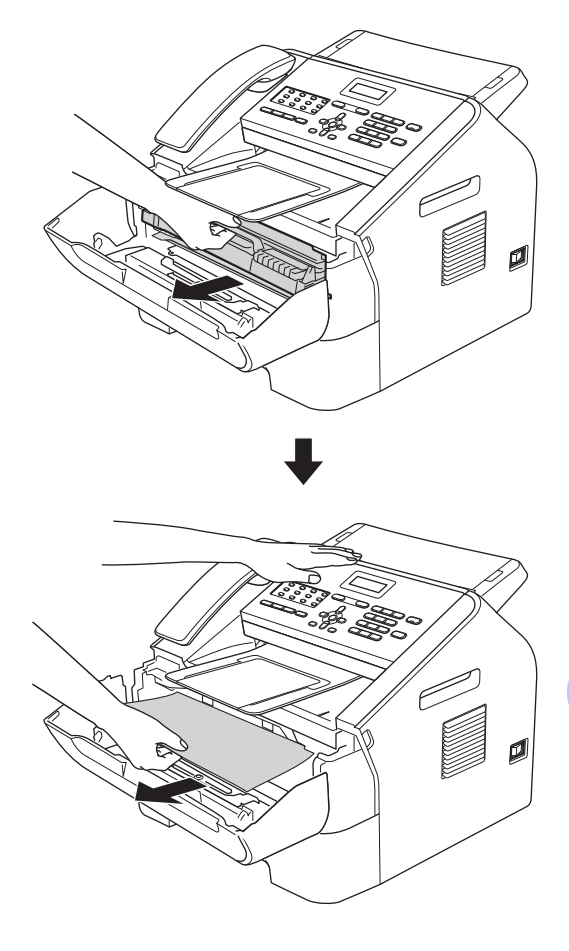

#### Fontos

- Javasoljuk, hogy a dobegységet és a festékkazettát tiszta, sima felületre tegye, és helyezzen alájuk felesleges papírt vagy textilt arra az esetre, ha a festék véletlenül kiborulna, kiszóródna.
- Óvatosan bánjon a festékkazettával. Ha a festék a kezére vagy a ruhájára ömlik, azonnal törölje le, vagy mossa le hideg vízzel.
- A statikus elektromosság okozta károk elkerülése érdekében NE érjen az alábbi ábrán látható elektródákhoz.

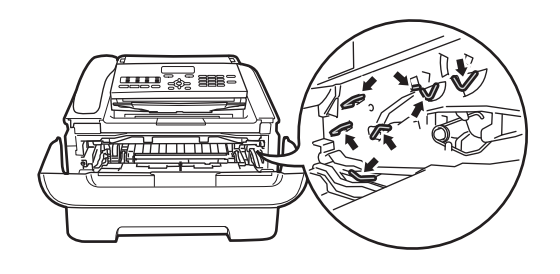

4 Nyissa fel a hátsó fedelet (a felfelé néző kimeneti tálcát).

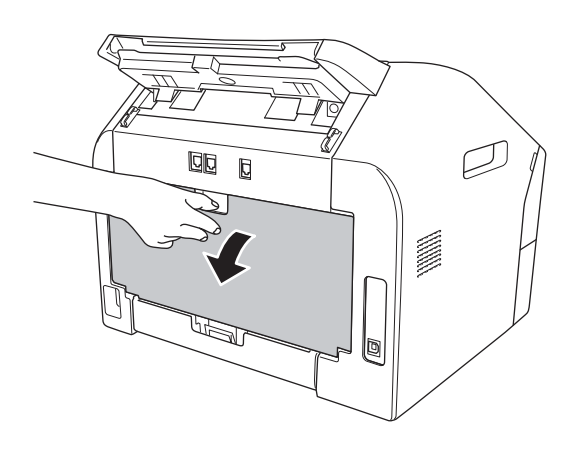

5 Húzza lefelé a bal és jobb oldalon található füleket a beégetőegység fedelének felnyitásához (1).

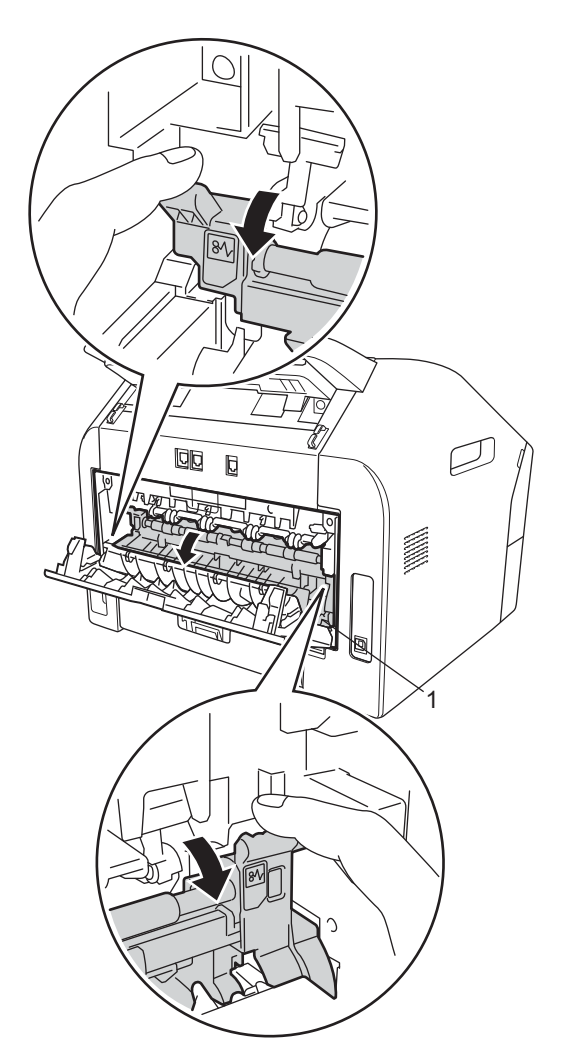

6 Mindkét kézzel óvatosan húzza ki a papírt a beégető egységből.

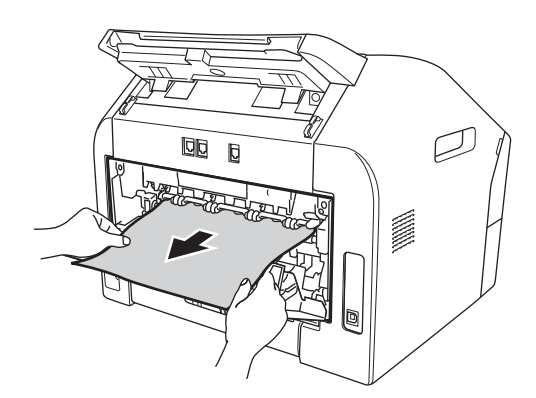

- 7 Zárja le a beégetőegység fedelét és a hátsó fedelet (felfelé néző kimeneti tálca).
- 8 Helyezze vissza a dobegységet és a festékkazettát a készülékbe.

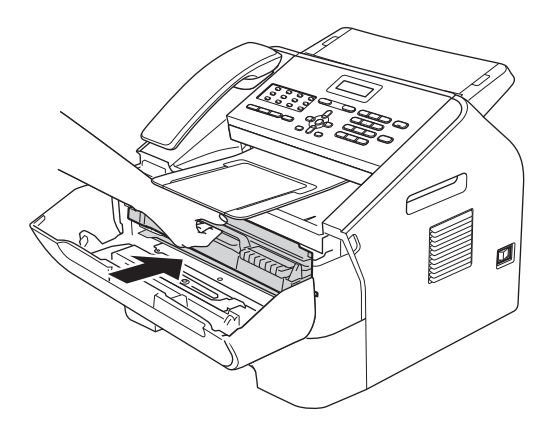

9 Zárja vissza az elülső fedelet. Ha a készülék nem kezdi meg automatikusan a nyomtatást, nyomja meg a Start gombot.

#### A papír a gép belsejében akadt el

Haaz LCD kijelzőn a Belső lapelak felirat jelenik meg, kövesse az alábbi lépéseket:

Nyissa ki az előlapot, és hagyja bekapcsolva a készüléket 10 percig. hogy a belső ventillátor lehűtse a gép forró részeit.

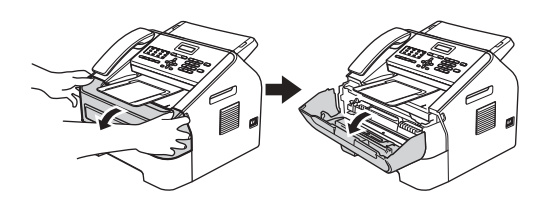

Miután a gép lehűlt, kapcsolja ki azt.

#### 🖉 Megjegyzés

(FAX-2840 és FAX-2845 esetén) Ha nem szeretné, hogy fontos üzenetei elvesszenek, lásd A faxok vagy a faxnapló átküldése >> részt a(z) 68. oldalon.

### ▲ FIGYELEM

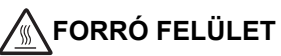

Közvetlenül a készülék használata után néhány belső alkatrész különösen forró lehet. Várja meg, amíg a készülék lehűl, mielőtt annak belső alkatrészeit megérintené.

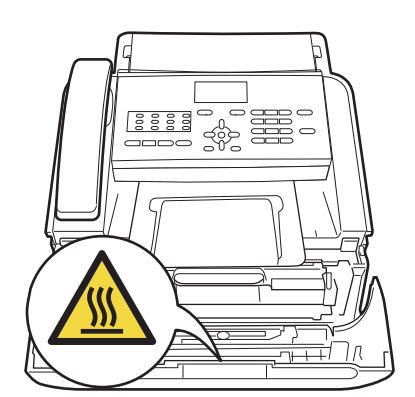

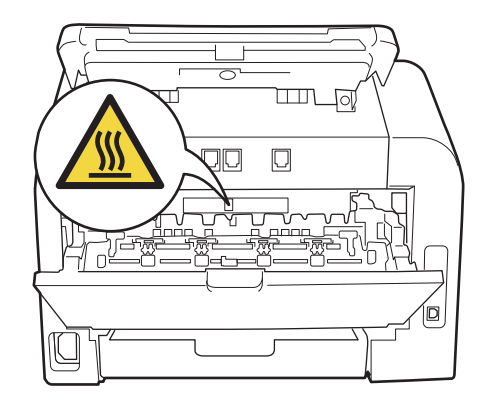

Óvatosan vegye ki a dobegységet és a festékkazetta-szerelvényt. Az elakadt papír kihúzható a dobegységgel és a festékkazetta egységgel együtt, vagy azokból kioldva is.

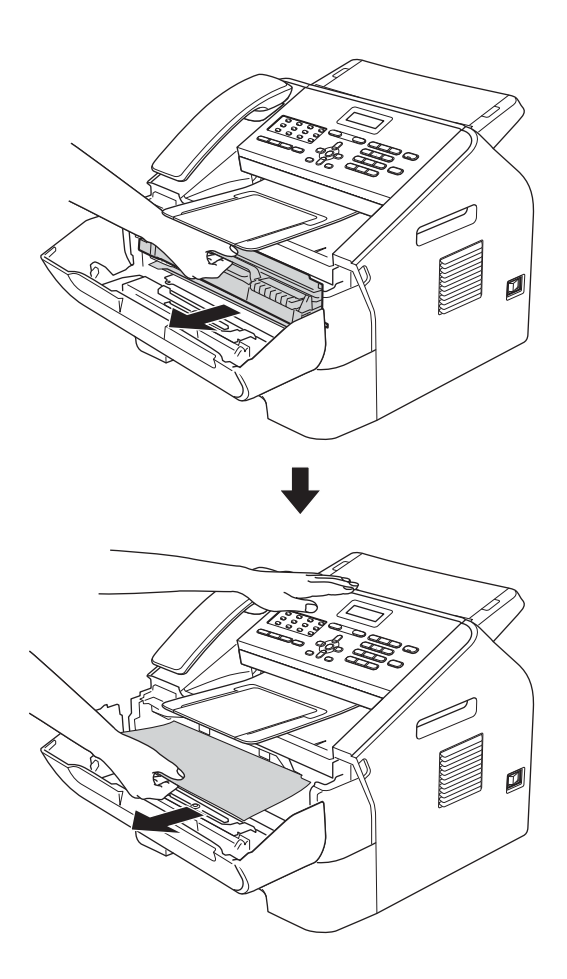

#### Fontos

- Javasoljuk, hogy a dobegységet és a festékkazettákat tiszta, sima felületre tegye, és helyezzen alájuk felesleges papírt vagy textilt arra az esetre, ha a festék véletlenül kifolyna.
- Óvatosan bánjon a festékkazettával. Ha a festék a kezére vagy a ruhájára ömlik, azonnal törölje le, vagy mossa le hideg vízzel.

• A statikus elektromosság okozta károk elkerülése érdekében NE érintse meg az alábbi ábrán látható elektródákat.

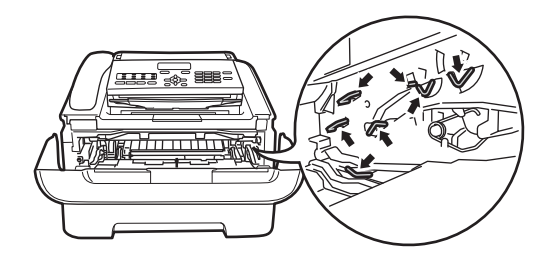

4 Nyomja le a zöld zárókart, és vegye ki a festékkazettát a dobegységből. Ha a dobegységben van az elakadt papír, távolítsa el azt onnan.

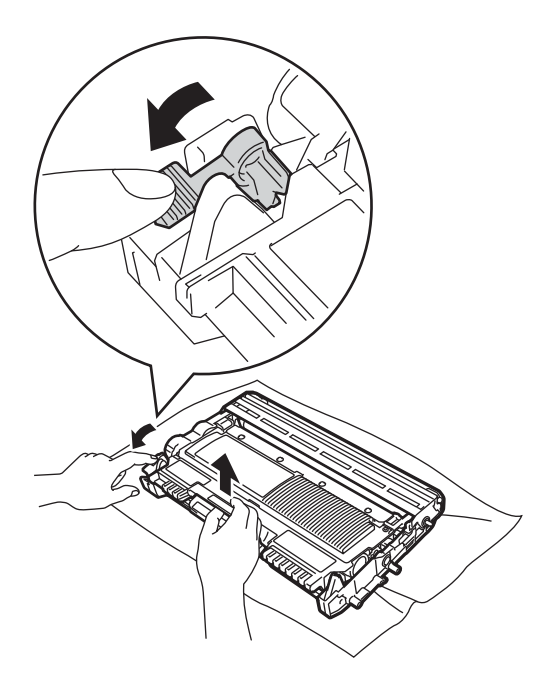

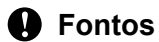

A nyomtatási problémák elkerülése érdekében NE érintse meg a készülék mellékelt ábrán jelzett részeit.

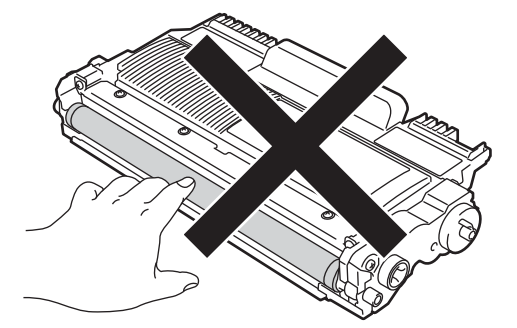

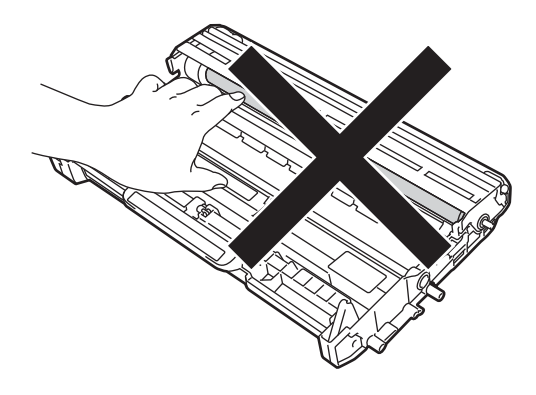

5 A festékkazettát csúsztassa be a dobegységbe, amíg az a helyére nem kattan. Ha megfelelően helyezte be, a zöld zárókar automatikusan felemelkedik.

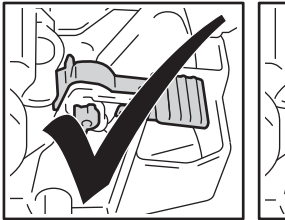

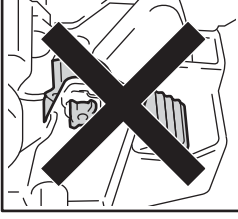

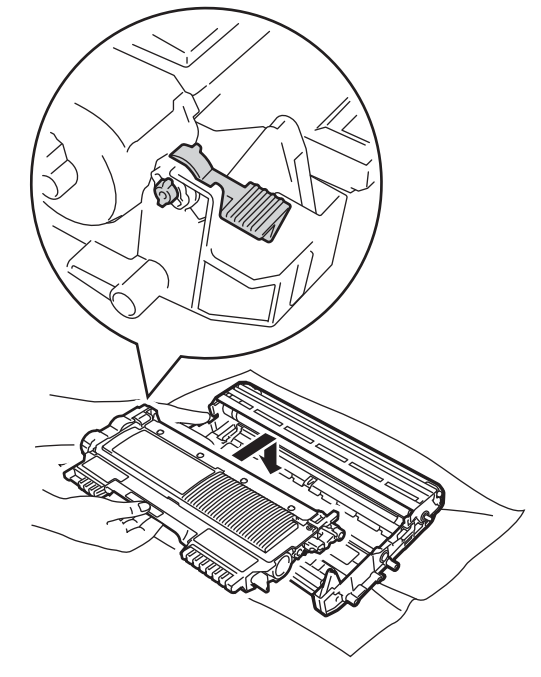

6 Ha nem sikerült kihúznia az elakadt papírt a gépből, vegye ki teljesen a papírtálcát a készülékből.

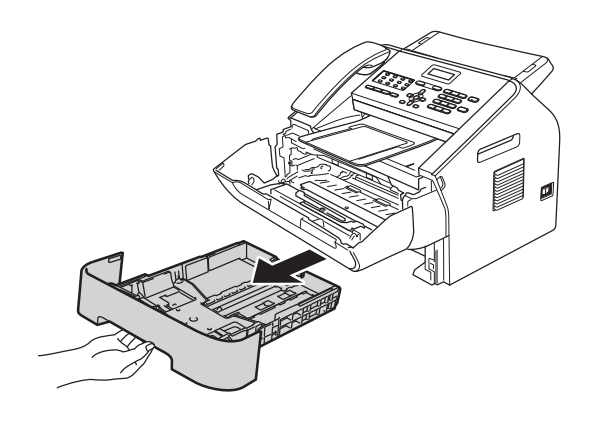

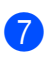

Húzza ki az elakadt papírt a papírtálca nyílásán.

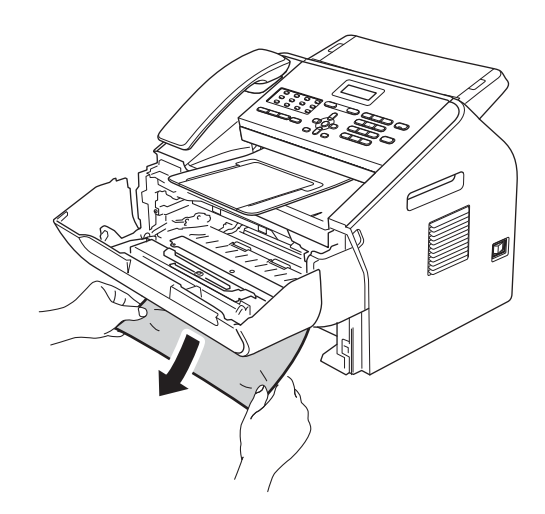

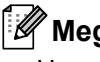

#### 🖉 Megjegyzés

Ha az elakadt papírt lefelé húzza, akkor könnyebben távolíthatja el.

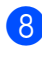

8 Helyezze vissza a papírtálcát a készülékbe.

9 Helyezze vissza a dobegységet és a festékkazettát a készülékbe.

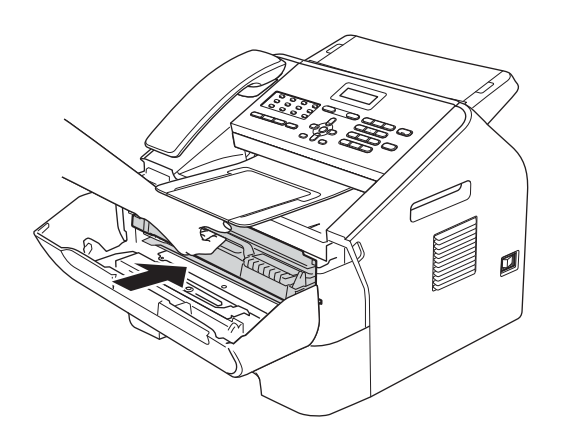

10 Zárja le a készülék előlapját. Ha a készülék nem kezdi meg automatikusan a nyomtatást, nyomja meg a **Start** gombot.

### Ha problémát tapasztal a készülékkel

#### Fontos

- Ha úgy véli, nem működik megfelelően a készülék, tekintse meg a következő táblázatot, és kövesse a hiba elhárítására vonatkozó tanácsokat. A legtöbb problémát Ön is megoldhatja.
- Ha további segítségre van szüksége, a Brother Solutions Center a legfrissebb Gyakran Ismétlődő Kérdésekre (GYIK) adott válaszokkal és hibakeresési ötletekkel további támogatást nyújt.

Látogasson el weboldalunkra: http://solutions.brother.com/ címre.

- Ha úgy véli, hogy nem megfelelő a faxok minősége, akkor készítsen először egy másolatot. Ha a másolat rendben van, akkor a hiba valószínűleg nem a készülékben van. Tekintse meg a következő táblázatot, és kövesse a hiba elhárítására vonatkozó tanácsokat.
- A nem Brother gyártmányú kellékek használata befolyásolhatja a nyomtatás minőségét, a teljesítményt és a gép megbízhatóságát.

| Problémák                                                            | Javaslatok                                                                                                    |
|----------------------------------------------------------------------|----------------------------------------------------------------------------------------------------|
| <ul> <li>Összesűrűsödött nyomtatás</li> </ul>                        | Ennek oka általában a rossz telefonkapcsolat. Ha a másolatot rendben találja,<br>akkor a hiba valószínűleg a kapcsolatban volt, a telefonvonal statikus vagy<br>interferencia-zavarai miatt. Kérje meg a másik felet, hogy küldje el újra a faxot. |
| Vízszintes csíkok                                                    |                                                                                                    |
| <ul> <li>Hiányzik az alsó és felső<br/>mondatok egy része</li> </ul> |                                                                                                    |
| Hiányzó sorok                                                        |                                                                                                    |
| Gyenge a nyomtatás minősége                                          | Lásd: A nyomtatási minőség javítása ➤➤ részt a(z) 85. oldalon.                                                                                                    |
| Függőleges fekete vonalak<br>fogadáskor                              | A nyomtatási koronavezeték beszennyeződhetett. Tisztítsa meg az elsődleges koronaszálat a dobegységen. (Lásd: <i>A koronavezeték tisztítása</i><br>➤ részt a(z) 52. oldalon.)                                                                      |
|                                                                      | Lehet, hogy a küldő szkennerje beszennyeződött. Kérje meg a küldő felet, hogy készítsen egy másolatot annak eldöntésére, hogy a probléma a küldő készüléken van-e. Próbáljon meg másik készülékről faxot fogadni.                                  |
|                                                                      | Ha a probléma továbbra is fennáll, szervizért hívja viszonteladóját.                                                                                                    |
| A fogadott fax megosztott vagy<br>üres lapként jelenik meg.          | Ha a fogadott faxot a készülék két lapra osztva nyomtatja, vagy ha egy üres oldalt is kiad, akkor valószínű, hogy a papírméret beállítása nem felel meg a használt papírnak. (Lásd: <i>Papírméret</i> ➤➤ részt a(z) 15. oldalon.)                  |
|                                                                      | Kapcsolja be az Automatikus kicsinyítést. (Lásd Kibővített használati útmutató:<br>Kicsinyített beérkező fax nyomtatása).                                                                                                    |

#### A fogadott faxok nyomtatása

#### Telefonvonal vagy összeköttetés

| Problémák                              | Javaslatok                                                                                                    |
|----------------------------------------|----------------------------------------------------------------------------------------------------|
| A hívás nem működik.                   | Ellenőrizze, hogy van-e tárcsahang.                                                                                                    |
|                                        | Módosítsa a Hang/Impulzus beállítást. (Lásd: Gyors telepítési útmutató.)                                                                                                    |
|                                        | Ellenőrizze az összes vezeték csatlakozását.                                                                                                    |
|                                        | Győződjön meg róla, hogy a gép megfelelően csatlakozik-e a hálózatra és, hogy be van-e kapcsolva.                                                                                                    |
|                                        | Ha külső telefonkészülék csatlakozik a géphez, küldjön manuálisan faxot a külső telefon kagylójának felemelésével és a szám tárcsázásával.                                                                                                    |
| A készülék nem fogadja a<br>hívásokat. | Győződjön meg arról, hogy készüléke az Ön beállításának megfelelő fogadási<br>üzemmódban van-e. (Lásd: <i>Fogadási módok beállításai</i><br>➤ részt a(z) 26. oldalon.) Ellenőrizze, hogy van-e tárcsahang. Ha lehetséges,<br>hívja fel készülékét, hogy hallja-e a választ. Ha továbbra sincs válasz, ellenőrizze<br>a telefonzsinór csatlakozását. Ha nem hall csengetést, amikor a készülékét hívja,<br>kérje meg a telefontársaságot, hogy ellenőrizze a vonalat. |

#### Faxok fogadása

| Problémák                  | Javaslatok                                                                                                    |
|----------------------------|----------------------------------------------------------------------------------------------------|
| A fax fogadása sikertelen. | Ellenőrizze az összes vezeték csatlakozását. A telefonkábel egyik vége a készülék LINE felirattal jelölt aljzatához, míg a másik vége a fali telefonaljzathoz legyen csatlakoztatva. Ha DSL vagy VoIP szolgáltatásokra fizet elő, akkor a csatlakozással kapcsolatos bővebb információkért vegye fel a kapcsolatot a szolgáltatójával.                        |
|                            | Ellenőrizze, hogy a készülék a megfelelő Vételi módban legyen. Ezt a külső eszköz és a Brother készülékkel megegyező telefonvonalon elérhető szolgáltatások határozzák meg. (Lásd: <i>Fogadási módok beállításai</i><br>→ részt a(z) 26. oldalon.)                                                                                                    |
|                            | Ha közvetlen faxvonala van és Brother készülékét úgy kívánja beállítani, hogy az<br>a bejövő faxokat automatikusan fogadja, akkor a Csak fax módot kell<br>használnia.                                                                                                    |
|                            | Ha az Ön Brother készüléke egy külső üzenetrögzítővel megegyező vonalra van kötve,akkor a Külsö Tel/Ü.R. módot kell kiválasztani. A Külsö Tel/Ü.R. üzemmódban az Ön Brother készüléke automatikusan fogadja a bejövő faxokat, a hanghívások kezdeményezői számára pedig lehetőséget nyújt az üzenetrögzítő használatára.                                      |
|                            | Ha az Ön Brother készüléke más telefonokkal egyetlen telefonvonalon osztozik,<br>és a készüléket úgy kívánja beállítani, hogy az automatikusan fogadja a beérkező<br>faxokat, akkor a Fax/Tel módot kell beállítania. A Fax/Tel módban a Brother<br>készülék automatikusan fogadja a faxokat, és gyors/kettős csengetéssel jelzi a<br>beérkező hanghívásokat. |
|                            | Ha nem szeretné, hogy az Ön Brother készüléke automatikusan fogadja a bejövő faxokat, akkor a Kézi módot kell használnia. Kézi módban minden bejövő hívást fogadnia kell, és aktiválnia kell a készüléket a faxok fogadásához.                                                                                                    |

#### Faxok fogadása (folytatás)

| Problémák                                 | Javaslatok                                                                                                    |
|-------------------------------------------|----------------------------------------------------------------------------------------------------|
| A fax fogadása sikertelen.<br>(folytatás) | Egy másik eszköz vagy szolgáltatás fogadja a hívást, mielőtt az Ön Brother készüléke fogadná. Ennek teszteléséhez csökkentse a csengetési késleltetés beállítását:                                                                                                    |
|                                           | Ha a vételi mód Csak fax vagy Fax/Tel lehetőségre van állítva, akkor<br>csökkentse a csengetés késleltetését 1 csengetésre. (Lásd: Csengetés-<br>késleltetés >> részt a(z) 26. oldalon.)                                                                                                    |
|                                           | Ha a vételi mód Külsö Tel/Ü.R. lehetőségre van állítva, akkor csökkentse<br>az üzenetrögzítő készülékben beállított csengetések számát 2-re.                                                                                                    |
|                                           | Ha a vételi mód Kézi lehetőségre van állítva, akkor NE módosítsa a<br>csengetési késleltetés beállításait.                                                                                                    |
|                                           | Kérjen meg valakit, hogy küldjön egy teszt faxot:                                                                                                    |
|                                           | Ha sikerül a fax fogadása, akkor a készüléke megfelelően működik. Ne<br>felejtse el a csengetés késleltetését vagy az üzenetrögzítő beállítását az<br>eredeti értékekre visszaállítani. Ha az átviteli problémák a csengetési<br>késleltetés alapértelmezett értékre történő állítása után is fennállnak, akkor a<br>személy/készülék/szolgáltatás az előtt fogja fogadni a faxot, hogy a készülék<br>beindítaná az automatikus fogadást. |
|                                           | Ha nem tudta fogadni a faxot, akkor egy másik készülék vagy szolgáltatás<br>zavarhatja a fax vételét, vagy probléma lépett fel a fax vételére szolgáló<br>telefonvonalon.                                                                                                    |
|                                           | Ha üzenetrögzítő készüléket használ (Külsö Tel/Ü.R. mód) a Brother<br>készülékkel megegyező telefonvonalon, akkor ellenőrizze, hogy az üzenetrögzítő<br>megfelelően van-e beállítva. (Lásd: <i>Kapcsolódás külső üzenetrögzítőhöz</i><br>➤ részt a(z) 30. oldalon.)                                                                                                    |
|                                           | <ol> <li>A külső üzenetrögzítő berendezést az alább látható módon csatlakoztassa:</li> <li>30. oldal.</li> </ol>                                                                                                    |
|                                           | 2 Állítsa be úgy az üzenetrögzítő készüléket, hogy a hívásokat egy vagy két csengetés után fogadja.                                                                                                    |
|                                           | 3 Rögzítse a kimenő üzenetet az üzenetrögzítő készüléken.                                                                                                    |
|                                           | Rögzítsen öt másodpercnyi szünetet a kimenő üzenet megkezdése előtt.                                                                                                    |
|                                           | Az üzenet ne legyen 20 másodpercnél hosszabb.                                                                                                    |
|                                           | A kimenő üzenetet a Távoli aktiválási kóddal fejezze be a kézi faxküldés<br>támogatásához. Például: "A sípszó után hagyjon üzenetet, vagy nyomja<br>meg a *51 gombokat, és a Start gomb megnyomásával küldje el a faxot."                                                                                                    |
|                                           | 4 Állítsa be az üzenetrögzítő készüléket a hívások fogadására.                                                                                                    |
|                                           | <ul> <li>Állítsa a Brother készülék fogadási üzemmódját Külsö Tel/Ü.R.</li> <li>üzemmódra. (Lásd: Fogadási módok beállításai &gt;&gt; részt a(z) 26. oldalon.)</li> </ul>                                                                                                    |
|                                           | A Brother készülék faxészlelési funkciója legyen bekapcsolva. A faxészlelés<br>üzemmód lehetővé teszi a fax vételét akkor is, ha a hívást külső telefonon vagy<br>melléken fogadta. (Lásd: <i>Fax észlelése</i> ➤➤ részt a(z) 27. oldalon.)                                                                                                    |
|                                           | Ha sokszor előfordul átviteli hiba a telefonvonalban tapasztalható zavar miatt,<br>módosítsa a kompatibilitási beállításokat az Alap (VoIP-hoz) lehetőségre.<br>(Lásd: <i>Telefonvonal-interferencia/ VoIP</i> ➤> részt a(z) 84. oldalon.)                                                                                                    |

#### Faxok küldése

| Problémák                                                         | Javaslatok                                                                                                    |
|-------------------------------------------------------------------|----------------------------------------------------------------------------------------------------|
| Gyenge az átküldött<br>dokumentumok minősége.                     | Állítsa a felbontást Finom-ra vagy S.Finra. Készítsen egy másolatot, így ellenőrizve, hogy megfelelően működik-e a szkenner. Ha nem megfelelő a másolat minősége, tisztítsa meg a szkennert. (Lásd: <i>A szkennerüveg tisztítása</i><br>→ részt a(z) 50. oldalon.) |
| A következő küldés-igazolási<br>jelentés jelenik meg: EREDM:HIBA. | Valószínűleg átmeneti zaj vagy statikus zavar van a vonalban. Próbálja meg újra elküldeni a faxot.                                                                                                    |
|                                                                   | Ha sokszor előfordul átviteli hiba a telefonvonalban tapasztalható zavar miatt,<br>módosítsa a kompatibilitási beállításokat az Alap (VoIP-hoz) lehetőségre.<br>(Lásd: <i>Telefonvonal-interferencia/ VoIP</i> → részt a(z) 84. oldalon.)                          |
| Az elküldött faxok üresek.                                        | Ellenőrizze, hogy a dokumentumot megfelelően töltötte-e be. (Lásd:<br>Dokumentum-betöltés >> részt a(z) 20. oldalon.)                                                                                                    |
| Függőleges fekete vonalak<br>küldéskor.                           | A küldött faxok esetében megjelenő fekete függőleges vonalakat tipikusan az<br>üvegfelületre kenődött hibajavító folyadék vagy piszok okozza. (Lásd: A<br>szkennerüveg tisztítása ➤➤ részt a(z) 50. oldalon.)                                                      |

#### A bejövő hívások kezelése

| Problémák                                     | Javaslatok                                                                                                    |
|-----------------------------------------------|----------------------------------------------------------------------------------------------------|
| A készülék egy hangot CNG<br>hangként "hall". | Ha a Fax észlelése funkció be van kapcsolva, akkor a készülék a bejövő hangokra<br>sokkal érzékenyebb. Ezért előfordulhat, hogy a készülék bizonyos hangokat vagy<br>zenét úgy érzékelhet, hogy az egy bejövő faxüzenet, és ezért faxfogadási<br>hangokat ad. Deaktiválja a készüléket a <b>Stop/Exit (Stop/Kilépés)</b><br>megnyomásával. A probléma elkerüléséhez próbálja meg kikapcsolni a Fax<br>észlelése funkciót. (Lásd: <i>Fax észlelése</i> ➤> részt a(z) 27. oldalon.)                                                                                                    |
| Faxhívás küldése a készülékre.                | Ha külső vagy melléktelefonról válaszolt, adja meg a távoli aktiválási kódját. (*51 az alapértelmezett beállítás). Ha a készüléke válaszol, tegye le a kagylót.                                                                                                    |
| Egyéni szolgáltatások egyetlen<br>vonalon.    | Ha ugyanazon a vonalon hívásvárakoztatást, hangüzenetet, üzenetrögzítőt,<br>riasztórendszert vagy egyéb egyéni szolgáltatást is igénybe vesz, probléma<br>léphet fel a faxok küldésekor vagy fogadásakor.                                                                                                    |
|                                               | Például: Ha hívásvárakoztatásra vagy egyéb egyéni szolgáltatásra fizet elő, és annak jele fax küldésekor vagy fogadásakor átmegy a vonalon, az átmenetileg megzavarhatja, vagy meghiúsíthatja a műveletet. A Brother hibajavító üzemmódja (ECM) segítségével ez a probléma kiküszöbölhető. Ez a körülmény a távközléssel kapcsolatos és minden olyan készüléknél előfordulhat, amely információt küld vagy fogad egy megosztott, egyéni szolgáltatásokat is kínáló vonalon keresztül. Ha a legkisebb megszakítás sem engedhető meg cége számára, akkor érdemes egy külön vonalat erre a célra fenntartani. |

#### Menühozzáférési problémák

| Problémák                           | Javaslatok                                                                                                 |
|-------------------------------------|----------------------------------------------------------------------------------------------------|
| A készülék sípol, amikor            | Ha nem világít a <b>FAX</b> gomb, akkor nyomja meg, hogy a készülék Fax                                    |
| megpróbál belépni a Fogadás         | üzemmódba lépjen. A Fogadás beállításai ( <b>Menu (Menü)</b> , <b>2</b> , <b>1</b> ) és a Küldés           |
| beállítása vagy a Küldés beállítása | beállításai ( <b>Menu (Menü)</b> , <b>2</b> , <b>2</b> ) lehetőségek csak akkor érhetőek el, ha a készülék |
| menübe.                             | fax üzemmódban van.                                                                                        |

#### Másolási nehézségek

| Problémák                                             | Javaslatok                                                                                                    |
|-------------------------------------------------------|----------------------------------------------------------------------------------------------------|
| Nem készíthető másolat.                               | Győződjön meg arról, hogy a <b>COPY (MÁSOLÁS)</b>                                                                                                    |
| Függőleges fekete vonal jelenik<br>meg a másolatokon. | A másolatokon megjelenő fekete függőleges vonalakat jellemzően az<br>üvegfelületre kenődött hibajavító folyadék vagy szennyeződés, illetve az okozza,<br>ha a nyomtatáshoz használt koronavezeték beszennyeződött. (Lásd: <i>A</i><br><i>szkennerüveg tisztítása</i> → részt a(z) 50. oldalon és <i>A koronavezeték tisztítása</i><br>→ részt a(z) 52. oldalon.) |
| A másolatok üresek.                                   | Ellenőrizze, hogy a dokumentumot megfelelően töltötte-e be. (Lásd: Az automatikus dokumentumadagoló (ADF) használata >> részt a(z) 20. oldalon.)                                                                                                    |

#### Papírkezelési nehézségek

| Problémák                                                                                     | Javaslatok                                                                                                    |
|-----------------------------------------------------------------------------------------------|----------------------------------------------------------------------------------------------------|
| A készülék nem adagol papírt.                                                                 | Ha nincs papír az adagoló tálcán, akkor töltse fel azt.                                                                                                    |
| Az LCD kijelzőn a Nincs Papír<br>felirat vagy egy papírelakadást<br>jelző üzenet jelenik meg. | Ha van papír az adagolótálcában, akkor ellenőrizze, hogy a lapok egyenesen<br>állnak-e. Ha meggyűrődött a papír, simítsa ki. Sokszor hasznos lehet, ha<br>kiveszi a lapcsomagot, megfordítja, és úgy teszi vissza a tálcára.                                        |
|                                                                                               | Tegyen kevesebb lapot a tálcára, majd próbálja meg újra a műveletet.                                                                                                    |
|                                                                                               | <ul> <li>Tisztítsa meg a papírfelszedő hengert. Lásd: Szokásos karbantartás</li> <li>részt a(z) 39. oldalon.</li> </ul>                                                                                                    |
|                                                                                               | <ul> <li>Ha az LCD kijelzőn papírelakadásra figyelmeztető üzenet jelenik meg és a<br/>probléma továbbra is fennáll, lásd: <i>Hiba- és karbantartási üzenetek</i></li> <li>részt a(z) 62. oldalon.</li> </ul>                                                        |
| A lapok nem vagy ferdén töltődnek<br>be.                                                      | Tisztítsa meg a papíradagoló hengert. Lásd: A dokumentum adagoló tisztítása<br>➤ részt a(z) 51. oldalon.                                                                                                    |
| Milyen papírt használhatok?                                                                   | Lézeres készülékekhez készített vékony papír, normál papír, finom írópapír,<br>újrahasznosított papír, fényes papír, boríték és címke használható. (Részletekért<br>lásd: <i>Használható papírok és egyéb nyomtatási adathordozók</i><br>➤ részt a(z) 15. oldalon.) |
|                                                                                               | A borítékok a kézi adagoló nyílásból tölthetők be.                                                                                                    |
| Papírelakadás történt.                                                                        | Távolítsa el az elakadt lapot. (Lásd: Papírelakadások >> részt a(z) 69. oldalon.)                                                                                                    |

#### Nyomtatási minőségi problémák

| Problémák                       | Javaslatok                                                                                                    |
|---------------------------------|----------------------------------------------------------------------------------------------------|
| Gyűröttek a kinyomtatott lapok. | Ez a hiba akkor fordulhat elő, ha gyenge minőségű, túl vékony vagy túl vastag<br>papírt használ, vagy nem a papír megfelelő oldalára nyomtat. Próbálja<br>megfordítani a tálcában lévő papírköteget.                                           |
|                                 | <ul> <li>A használt médiatípusnak megfelelő papírtípust válassza ki a beállításokban.<br/>(Lásd: Használható papírok és egyéb nyomtatási adathordozók</li> <li>részt a(z) 15. oldalon.)</li> </ul>                                             |
|                                 | <ul> <li>A túl alacsony, illetve túl magas páratartalom, valamint a szélsőséges<br/>hőmérsékleti értékek következtében a papír meghullámosodhat. (Lásd:<br/>Általános &gt;&gt; részt a(z) 108. oldalon.)</li> </ul>                            |
| Foltosak a kinyomtatott lapok.  | A használt médiatípusnak nem felel meg a beállított Papírtípus, vagy túl vastag a használt adathordozó, vagy túl durva a felülete. (Lásd: <i>Használható papírok és egyéb nyomtatási adathordozók</i> <b>&gt;&gt;</b> részt a(z) 15. oldalon.) |

### Nyomtatási minőségi problémák (folytatás)

| Problémák                | Javaslatok                                                                                                    |
|--------------------------|----------------------------------------------------------------------------------------------------|
| Túl világos a nyomtatás. | Ha a probléma másoláskor vagy fogadott faxok nyomtatásakor jelentkezik,<br>akkor kapcsolja ki a Tonertakarékos üzemmód lehetőséget a gép<br>menübeállításai között. (Lásd Kibővített használati útmutató:<br>Festéktakarékos mód).                                                                                   |
|                          | Állítsa be a nyomtatási fényerősséget a Menu (Menü), 2, 1, 6 gombok<br>lenyomásával (FAX-2940 esetén) vagy a Menu (Menü), 2, 1, 7 gombokkal<br>(FAX-2840 és FAX-2845 esetén), majd nyomja meg a ▶ lehetőséget a<br>nyomtatás sötétítéséhez. (Lásd Kibővített használati útmutató: Nyomtatási<br>fényerő beállítása). |

#### Egyéb problémák

| Problémák                  | Javaslatok                                                                                                    |
|----------------------------|----------------------------------------------------------------------------------------------------|
| A készülék nem kapcsol be. | Az áramellátásban bekövetkező nem kívánatos események (pl. villámlás vagy<br>áramingadozás) beindíthatták a készülék belső védelmi mechanizmusait.<br>Kapcsolja ki a készüléket, és húzza ki a tápkábelt. Várjon tíz percet, majd<br>csatlakoztassa a tápkábelt és kapcsolja be a készüléket. |
|                            | Ha a probléma továbbra is fennáll, kapcsolja ki a készüléket. Csatlakoztassa a tápkábelt egy másik, biztosan működő fali csatlakozóaljzatba, és kapcsolja be a készüléket.                                                                                                    |

#### Tárcsahangészlelés beállítása

Fax automatikus küldésekor a készülék alapértelmezett beállításai szerint egy bizonyos ideig vár, mielőtt a számot tárcsázná. Ha a Tárcsahang beállítást az Érzékelés lehetőségre állítja, a készülék amint felismeri a tárcsahangot, elkezd tárcsázni. Ezzel a beállítással nyerhet egy kevés időt, különösen akkor, ha több számra küldi a faxot. Ha a beállítás módosítását követően nehézségek adódnak a tárcsázással, állítsa vissza az alapértelmezett Nincs érzékelés beállítást.

- Nyomja meg a **Menu (Menü)**, **0**, **5** gombokat.
- 2 Nyomja meg a ▲ vagy a ▼ gombot, és válassza az Érzékelés vagy a Nincs érzékelés lehetőséget. Nyomja meg az OK gombot.
- 3 Nyomja meg az Stop/Exit (Stop/Kilépés) gombot.

#### Telefonvonal-interferencia/ VoIP

Ha problémája adódik a faxok fogadásával vagy küldésével a telefonvonal interferenciája miatt, akkor ajánlatos beállítani a Kiegyenlítést funkciót, hogy csökkenjen a modem sebessége a faxműveleteknél.

Nyomja meg a Menu (Menü), 2, 0, 1 gombokat.

- Nyomja meg a ▲ vagy a ▼ gombot, és válassza az Alap (VoIP-hoz), Normál vagy Magas lehetőséget.
  - Az Alap (VoIP-hoz) lehetőség 9600 bps-ra csökkenti a modem sebességét. Ha a kompatibilitás beállítását Alap (VoIP-hoz) lehetőségre állítja, akkor az ECM szolgáltatás csak faxok küldése esetén lesz elérhető.

Szabvány telefonvonal esetében: Ha rendszeresen interferenciát tapasztal a szabvány telefonvonalban, próbálja meg az alábbi beállítást.

VoIP használata esetén: VoIP szolgáltatók számos szabványhoz biztosítanak faxtámogatást. Ha rendszeresen találkozik faxküldési problémákkal, próbálja ki az alábbi beállítást.

- Normál a modem sebességét 14400 bps-ra állítja.
- Magas a modem sebességét 33600 bps-ra állítja.

Nyomja meg az **OK** gombot.

3 Nyomja meg az Stop/Exit (Stop/Kilépés) gombot.

#### 🦉 Megjegyzés

A VoIP (Voice over IP) egy olyan telefonrendszer, ami hagyományos telefonvonal helyett Internet kapcsoltra épül.

### A nyomtatási minőség javítása

Nyomtatási problémák esetén először nyomtasson egy másolatot. Ha a másolat rendben van, akkor a hiba valószínűleg nem a gépben van. Ellenőrizze az interfész kábelek csatlakozásait és az alábbi lépéseket. Ha ezután továbbra fennáll a probléma a nyomtatás minőségével, ellenőrizze az alábbi grafikont, és kövesse az ajánlott lépéseket.

#### 🖉 Megjegyzés

A Brother azt javasolja, hogy kizárólag Brother márkájú festékkazettát helyezzen a nyomtatóba, és ne töltse fel a kazettát másfajta festékkel.

Hogy a legjobb minőségű nyomtatást érje el, a következő papírokat ajánljuk. Ellenőrizze, hogy a használt papír megfelel-e az előírásainknak. (Lásd: Használható papírok és egyéb nyomtatási adathordozók ➤➤ részt a(z) 15. oldalon.)

Ellenőrizze, hogy a dobegység és a festékkazetta megfelelően van-e behelyezve.

| Példák a gyenge nyomtatási | Javasolt teendők                                                                                                    |
|----------------------------|----------------------------------------------------------------------------------------------------|
| minőségre                  |                                                                                                    |
| ABCDEFGH                   | Vegye ki a dobegységet és a festékkazetta-szerelvényt. Tartsa az<br>egységet egyenesen mindkét kezével, majd néhányszor finoman<br>rázza meg oldalirányban, hogy a festék egyenletesen oszoljon el<br>benne.                                                                                                    |
| ABCD<br>abcde<br>01234     | Ellenőrizze, hogy a Kazettacsere beállítás Folytatás<br>(Folytatatás üzemmód) lehetőségre van-e állítva. Ehhez nyomja<br>meg a Menu (Menü), 1, és 7 gombokat. (Lásd Kibővített<br>használati útmutató: Tonerbeállítások).                                                                                                    |
| Halvány                    | Ellenőrizze a környezeti körülményeket. Az alacsony<br>páratartalom, alacsony hőmérséklet és hasonló környezeti<br>feltételek ilyen nyomtatási hibát okozhatnak. (Lásd:<br>Termékbiztonsági útmutató: A termék megfelelő elhelyezése.)                                                                                                    |
|                            | Ha az egész oldal nagyon halvány, akkor lehetséges, hogy be<br>van kapcsolva a festéktakarékos üzemmód. Kapcsolja ki a<br>Tonertakarékos funkciót a gép menübeállításai között.                                                                                                    |
|                            | <ul> <li>Tisztítsa meg a koronavezetéket a dobegységen. (Lásd: A<br/>koronavezeték tisztítása &gt;&gt; részt a(z) 52. oldalon.)</li> </ul>                                                                                                    |
|                            | <ul> <li>Helyezzen be egy új festékkazettát. (Lásd: <i>Festékkazetta cseréje</i></li> <li>részt a(z) 40. oldalon.)</li> </ul>                                                                                                    |
|                            | <ul> <li>Tegyen be egy új dobegységet. (Lásd: A dobegység cseréje</li> <li>részt a(z) 45. oldalon.)</li> </ul>                                                                                                    |
|                            | <ul> <li>Állítsa be a nyomtatási fényerősséget a Menu (Menü), 2, 1, 6<br/>gombok lenyomásával (FAX-2940 esetén) vagy a Menu (Menü),<br/>2, 1, 7 gombokkal (FAX-2840 és FAX-2845 esetén), majd nyomja<br/>meg a &gt; lehetőséget a nyomtatás sötétítéséhez. (Lásd Kibővített<br/>használati útmutató: Nyomtatási fényerő beállítása).</li> </ul> |

| Példák a gyenge nyomtatási<br>minőségre | Javasolt teendők                                                                                                    |
|-----------------------------------------|----------------------------------------------------------------------------------------------------|
|                                         | <ul> <li>Ellenőrizze, hogy a használt papír megfelel-e az előírásainknak.</li> <li>(Lásd: Használható papírok és egyéb nyomtatási adathordozók</li> <li>részt a(z) 15. oldalon.)</li> </ul>                                                         |
| abcdefghijk<br>ABCD<br>abcde            | Ellenőrizze a környezeti körülményeket. A magas páratartalom<br>vagy hőmérséklet például szürke hátterű nyomatot<br>eredményezhet. (Lásd Termékbiztonsági útmutató: A termék<br>megfelelő elhelyezése.)                                             |
| 01234                                   | <ul> <li>Tisztítsa meg a dob felületét. (Lásd: A dobegység tisztítása</li> <li>részt a(z) 53. oldalon.)</li> </ul>                                                                                                    |
| Szürke háttér                           | <ul> <li>Helyezzen be egy új festékkazettát. (Lásd: Festékkazetta cseréje</li> <li>részt a(z) 40. oldalon.)</li> </ul>                                                                                                    |
|                                         | <ul> <li>Tegyen be egy új dobegységet. (Lásd: A dobegység cseréje</li> <li>részt a(z) 45. oldalon.)</li> </ul>                                                                                                    |
| B                                       | Ellenőrizze, hogy a használt papír megfelel-e az előírásainknak.<br>Ezt a problémát a durva felületű papír vagy a túl vastag<br>nyomathordozó okozhatja. (Lásd: Használható papírok és egyéb<br>nyomtatási adathordozók >> részt a(z) 15. oldalon.) |
| B                                       | Ellenőrizze, hogy a gép Papír típus menübeállításaiban a<br>megfelelő papírtípust választotta ki. (Lásd: Használható papírok<br>és egyéb nyomtatási adathordozók >> részt a(z) 15. oldalon.)                                                        |
| D                                       | <ul> <li>Helyezzen be egy új festékkazettát. (Lásd: Festékkazetta cseréje</li> <li>részt a(z) 40. oldalon.)</li> </ul>                                                                                                    |
| Szellemkép                              | <ul> <li>Tisztítsa meg a dob felületét. (Lásd: A dobegység tisztítása</li> <li>részt a(z) 53. oldalon.)</li> </ul>                                                                                                    |
|                                         | <ul> <li>Tegyen be egy új dobegységet. (Lásd: A dobegység cseréje</li> <li>részt a(z) 45. oldalon.)</li> </ul>                                                                                                    |
|                                         | A beégetőegység szennyezett lehet. Lépjen kapcsolatba a<br>Brother ügyfélszolgálattal vagy helyi Brother viszonteladójával.                                                                                                    |
| ABCDEFGH                                | <ul> <li>Ellenőrizze, hogy a használt papír megfelel-e az előírásainknak.</li> <li>Ezt a problémát a durva felületű papír okozhatja. (Lásd:<br/>Használható papírok és egyéb nyomtatási adathordozók</li> <li>részt a(z) 15. oldalon.)</li> </ul>   |
| A B C D<br>a b c d e                    | <ul> <li>Tisztítsa meg a koronavezetéket és a dobegységet. (Lásd: A koronavezeték tisztítása &gt;&gt; részt a(z) 52. oldalon és A dobegység cseréje &gt;&gt; részt a(z) 45. oldalon.)</li> </ul>                                                    |
| 01234                                   | <ul> <li>A dobegység megsérülhetett. Tegyen be egy új dobegységet.</li> <li>(Lásd: A dobegység cseréje &gt;&gt; részt a(z) 45. oldalon.)</li> </ul>                                                                                                 |
| Festékfoltok                            | A beégetőegység szennyezett lehet. Lépjen kapcsolatba a<br>Brother ügyfélszolgálattal vagy helyi Brother viszonteladójával.                                                                                                    |

| Példák a gyenge nyomtatási<br>minőségre | Javasolt teendők                                                                                                    |
|-----------------------------------------|----------------------------------------------------------------------------------------------------|
|                                         | <ul> <li>Ellenőrizze, hogy a használt papír megfelel-e az előírásainknak.</li> <li>Ezt a problémát a durva felületű papír okozhatja. (Lásd:<br/>Használható papírok és egyéb nyomtatási adathordozók</li> <li>részt a(z) 15. oldalon.)</li> </ul> |
|                                         | <ul> <li>Válassza a Vastag beállítást a gép Papírtípus menüjében, vagy<br/>használjon vékonyabb papírt. (Lásd: <i>Papírtípus</i></li> <li>részt a(z) 15. oldalon.)</li> </ul>                                                                     |
| Festékhiányos nyomtatás                 | Ellenőrizze a környezeti körülményeket. A magas páratartalom<br>például okozhat festékhiányos nyomtatást. (Lásd<br>Termékbiztonsági útmutató: A termék megfelelő elhelyezése.)                                                                    |
|                                         | <ul> <li>A dobegység megsérülhetett. Tegyen be egy új dobegységet.</li> <li>(Lásd: A dobegység cseréje &gt;&gt; részt a(z) 45. oldalon.)</li> </ul>                                                                                               |
|                                         | <ul> <li>Tisztítsa meg a koronavezetéket a dobegységben a zöld fül csúsztatásával. Helyezze vissza a zöld fület a kiindulási helyzetbe (▲). (Lásd: A koronavezeték tisztítása</li> <li>➤ részt a(z) 52. oldalon.)</li> </ul>                      |
|                                         | <ul> <li>A dobegység megsérülhetett. Tegyen be egy új dobegységet.</li> <li>(Lásd: A dobegység cseréje &gt;&gt; részt a(z) 45. oldalon.)</li> </ul>                                                                                               |
|                                         | A beégetőegység szennyezett lehet. Lépjen kapcsolatba a<br>Brother ügyfélszolgálattal vagy helyi Brother viszonteladójával.                                                                                                    |
| Teljesen fekete nyomat                  |                                                                                                    |
|                                         | <ul> <li>Ellenőrizze, hogy a használt papír megfelel-e az előírásainknak.</li> <li>Ezt a problémát a durva felületű papír vagy a túl vastag<br/>nyomathordozó okozhatja.</li> </ul>                                                               |
| abcdefghijk<br>ABCD                     | Ellenőrizze, hogy a gép Papír típus menübeállításaiban a<br>megfelelő papírtípust választotta ki. (Lásd: Használható papírok<br>és egyéb nyomtatási adathordozók >> részt a(z) 15. oldalon.)                                                      |
| 01234                                   | A probléma magától is megszűnhet. Nyomtasson ki több oldalt,<br>különösen akkor, ha a készüléket hosszú ideje nem használta.                                                                                                    |
| Fehér csíkok az oldalon                 | <ul> <li>A dobegység megsérülhetett. Tegyen be egy új dobegységet.</li> <li>(Lásd: A dobegység cseréje &gt;&gt; részt a(z) 45. oldalon.)</li> </ul>                                                                                               |
|                                         | Tisztítsa meg a koronavezetéket a dobegységen. (Lásd: A koronavezeték tisztítása >> részt a(z) 52. oldalon.)                                                                                                    |
| ABC<br>DEFGH<br>abcdefghijk             | <ul> <li>Tisztítsa meg a dob felületét. (Lásd: A dobegység tisztítása</li> <li>részt a(z) 53. oldalon.)</li> </ul>                                                                                                    |
| ABČD<br>abcde<br>01234                  | <ul> <li>A dobegység megsérülhetett. Tegyen be egy új dobegységet.<br/>(Lásd: A dobegység cseréje &gt;&gt; részt a(z) 45. oldalon.)</li> </ul>                                                                                                    |
| Csíkok az oldalon                       |                                                                                                    |

| Példák a gyenge nyomtatási<br>minőségre                                                                                                    | Javasolt teendők                                                                                                    |
|----------------------------------------------------------------------------------------------------|----------------------------------------------------------------------------------------------------|
| ABCDEFGR<br>abcdefghijk<br>ABCD<br>abcde<br>C12C1<br>Fehér vonalak vagy sávok,<br>bordák keresztben az oldalakon                                                                                                    | <ul> <li>Ellenőrizze a környezeti körülményeket. Például a magas páratartalom vagy hőmérséklet ilyen jellegű nyomtatási minőséghibát okozhat. (Lásd Termékbiztonsági útmutatóban a: <i>A termék megfelelő elhelyezése</i>).</li> <li>Tisztítsa meg a dob felületét. (Lásd: <i>A dobegység tisztítása</i></li></ul>                                                                                                    |
| 94 mm         94 mm         94 mm         94 mm         94 mm         94 mm         94 mm         94 mm         94 mm         94 mm         94 mm         94 mm         94 mm         94 mm         94 mm         94 mm | <ul> <li>Készítsen tíz másolatot egy üres, fehér papírról. (Lásd: Másolás</li> <li>&gt; részt a(z) 38. oldalon.) Ha a probléma nem szűnik meg, lehetséges, hogy a dobegységre ragasztó került egy címkéről. Tisztítsa meg a dobegységet. (Lásd: <i>A dobegység tisztítása</i></li> <li>&gt; részt a(z) 53. oldalon.)</li> <li>A dobegység megsérülhetett. Tegyen be egy új dobegységet. (Lásd: <i>A dobegység cseréje</i> &gt;&gt; részt a(z) 45. oldalon.)</li> </ul> |
| Fekete foltok 94 mm-es<br>közönként                                                                                                    |                                                                                                    |

| Példák a gyenge nyomtatási<br>minőségre                                 | Javasolt teendők                                                                                                    |
|-------------------------------------------------------------------------|----------------------------------------------------------------------------------------------------|
| ABCDEFGH                                                                | <ul> <li>Ha címkepapírokat használ lézernyomtatókhoz, a címkéken lévő<br/>ragasztó a dob henger felületére kerülhet. Tisztítsa meg a<br/>dobegységet. (Lásd: A dobegység tisztítása</li> <li>részt a(z) 53. oldalon.)</li> </ul> |
| A B C D<br>abcde                                                        | <ul> <li>Ellenőrizze, hogy a használt papír megfelel-e az előírásainknak.</li> <li>(Lásd: Használható papírok és egyéb nyomtatási adathordozók</li> <li>részt a(z) 15. oldalon.)</li> </ul>                                      |
| 01234                                                                   | Ne használjon olyan papírt, amelyen kapcsok vagy patentek<br>vannak, mert a dob felülete megkarcolódhat.                                                                                                    |
| Fekete festékcsíkok keresztben<br>az oldalon                            | <ul> <li>Ha a kicsomagolt dobegység közvetlen napfényre vagy egyéb<br/>fényre kerül, az egység károsodhat.</li> </ul>                                                                                                    |
|                                                                         | <ul> <li>A festékkazetta megsérülhetett. Helyezzen be egy új<br/>festékkazettát. (Lásd: <i>Festékkazetta cseréje</i></li> <li>részt a(z) 40. oldalon.)</li> </ul>                                                                |
|                                                                         | <ul> <li>A dobegység megsérülhetett. Tegyen be egy új dobegységet.</li> <li>(Lásd: A dobegység cseréje &gt;&gt; részt a(z) 45. oldalon.)</li> </ul>                                                                              |
|                                                                         | <ul> <li>A festékkazetta megsérülhetett. Helyezzen be egy új<br/>festékkazettát. (Lásd: <i>Festékkazetta cseréje</i></li> <li>részt a(z) 40. oldalon.)</li> </ul>                                                                |
| abcdefghijk                                                             | A beégetőegység szennyezett lehet. Lépjen kapcsolatba a<br>Brother ügyfélszolgálattal vagy helyi Brother viszonteladójával.                                                                                                    |
| abcde<br>01234                                                          | <ul> <li>Tisztítsa meg a koronavezetéket a dobegységben a zöld fül csúsztatásával. (Lásd: A koronavezeték tisztítása</li> <li>részt a(z) 52. oldalon.)</li> </ul>                                                                |
| Fekete vonalak az oldal hossza                                          | <ul> <li>A koronavezeték zöld fülét állítsa vissza a kezdeti<br/>helyzetébe (▲).</li> </ul>                                                                                                    |
| menten<br>A kinyomtatott lapokon<br>hosszirányú festékcsíkok<br>vannak. | <ul> <li>A dobegység megsérülhetett. Tegyen be egy új dobegységet.<br/>(Lásd: A dobegység cseréje &gt;&gt; részt a(z) 45. oldalon.)</li> </ul>                                                                                   |
|                                                                         | <ul> <li>A festékkazetta megsérülhetett. Helyezzen be egy új<br/>festékkazettát. (Lásd: <i>Festékkazetta cseréje</i></li> <li>részt a(z) 40. oldalon.)</li> </ul>                                                                |
| abcdefghijk<br>A B C D                                                  | A dobegység megsérülhetett. Tegyen be egy új dobegységet.<br>(Lásd: A dobegység cseréje ➤➤ részt a(z) 45. oldalon.)                                                                                                    |
| abcde<br>01234                                                          | Ellenőrizze, hogy a Kazettacsere beállítás Folytatás<br>(Folytatatás üzemmód) lehetőségre van-e állítva. Ehhez nyomja<br>meg a Menu (Menü), 1, és 7 gombokat. (Lásd Kibővített<br>használati útmutató: Tonerbeállítások).        |
| Fehér csíkok hosszirányban az<br>oldalon                                | Győződjön meg arról, hogy nem került-e idegen anyag, például<br>papírdarab, címkék vagy por a készülék belsejébe, vagy a<br>dobegység és a festékkazetta közé.                                                                   |

| Példák a gyenge nyomtatási<br>minőségre   | Javasolt teendők                                                                                                    |
|-------------------------------------------|----------------------------------------------------------------------------------------------------|
| ABCDEFGH                                  | Ügyeljen arra, hogy a papír vagy más nyomathordozó<br>megfelelően legyen betöltve a papírtálcába, és a papírvezetők ne<br>legyenek túl szorosak vagy túl lazák.                                                                                    |
| abcdefghijk<br><b>A B C D</b>             | <ul> <li>Állítsa be megfelelően a papírvezetőket. (Lásd: Papír betöltése</li> <li>részt a(z) 8. oldalon.)</li> </ul>                                                                                                    |
| abcde<br>01234                            | Ha a kézi adagoló nyílást használja, lásd a következőt: Papír<br>betöltése kézi adagolónyílásba >> részt a(z) 10. oldalon.                                                                                                    |
| Ferde a nyomtatás a lapon                 | Lehet, hogy túl sok papír van a papírtálcában. (Lásd: Papír<br>betöltése >> részt a(z) 8. oldalon.)                                                                                                    |
| r erde a hyomatas a lapon.                | <ul> <li>Ellenőrizze a papír típusát és minőségét. (Lásd: Használható<br/>papírok és egyéb nyomtatási adathordozók</li> <li>részt a(z) 15. oldalon.)</li> </ul>                                                                                    |
|                                           | Ellenőrizze, nem került-e a készülékbe idegen tárgy, pl. szakadt<br>papír.                                                                                                    |
|                                           | A hátsó fedélben lévő két zöld borítékkar legyen ugyanabban a<br>pozícióban.                                                                                                    |
|                                           | Ellenőrizze, hogy hátsó fedélben a két szürke gyűrődésgátló kar<br>ugyanabban a pozícióban van-e.                                                                                                    |
| ABCDEFGH                                  | <ul> <li>Ellenőrizze a papír típusát és minőségét. A magas hőmérséklet<br/>és páratartalom miatt a papír meggyűrődhet. (Lásd: Használható<br/>papírok és egyéb nyomtatási adathordozók</li> <li>részt a(z) 15. oldalon.)</li> </ul>                |
| ABCD<br>abcde<br>01234                    | Ha ritkán használja a készüléket, akkor előfordulhat, hogy a papír<br>túl hosszú ideje van a papíradagolóban. Próbálja megfordítani az<br>adagolóban lévő papírköteget. Lazítsa fel a lapokat, majd fordítsa<br>el a csomagot 180°-kal a tálcában. |
| Felpöndörödő vagy hullámos<br>lap         | Nyissa fel a hátsó fedelet (felfelé néző kimeneti tálca), hogy a készülék kiadja a lapokat.                                                                                                    |
|                                           | ■ Ügyeljen arra, hogy a papír megfelelően legyen betöltve. (Lásd:<br>Papír betöltése ➤➤ részt a(z) 8. oldalon.)                                                                                                    |
| ABCDEFGH<br>abcdefghijk<br><b>A B C D</b> | <ul> <li>Ellenőrizze a papír típusát és minőségét. (Lásd: Használható<br/>papírok és egyéb nyomtatási adathordozók</li> <li>részt a(z) 15. oldalon.)</li> </ul>                                                                                    |
| abcde<br>01234                            | Fordítsa meg a papírköteget a tálcában, vagy próbálja elforgatni<br>a papírt 180°-kal a bemeneti tálcában.                                                                                                    |
| Ráncok vagy gyűrődések                    |                                                                                                    |

#### Hibaelhárítás

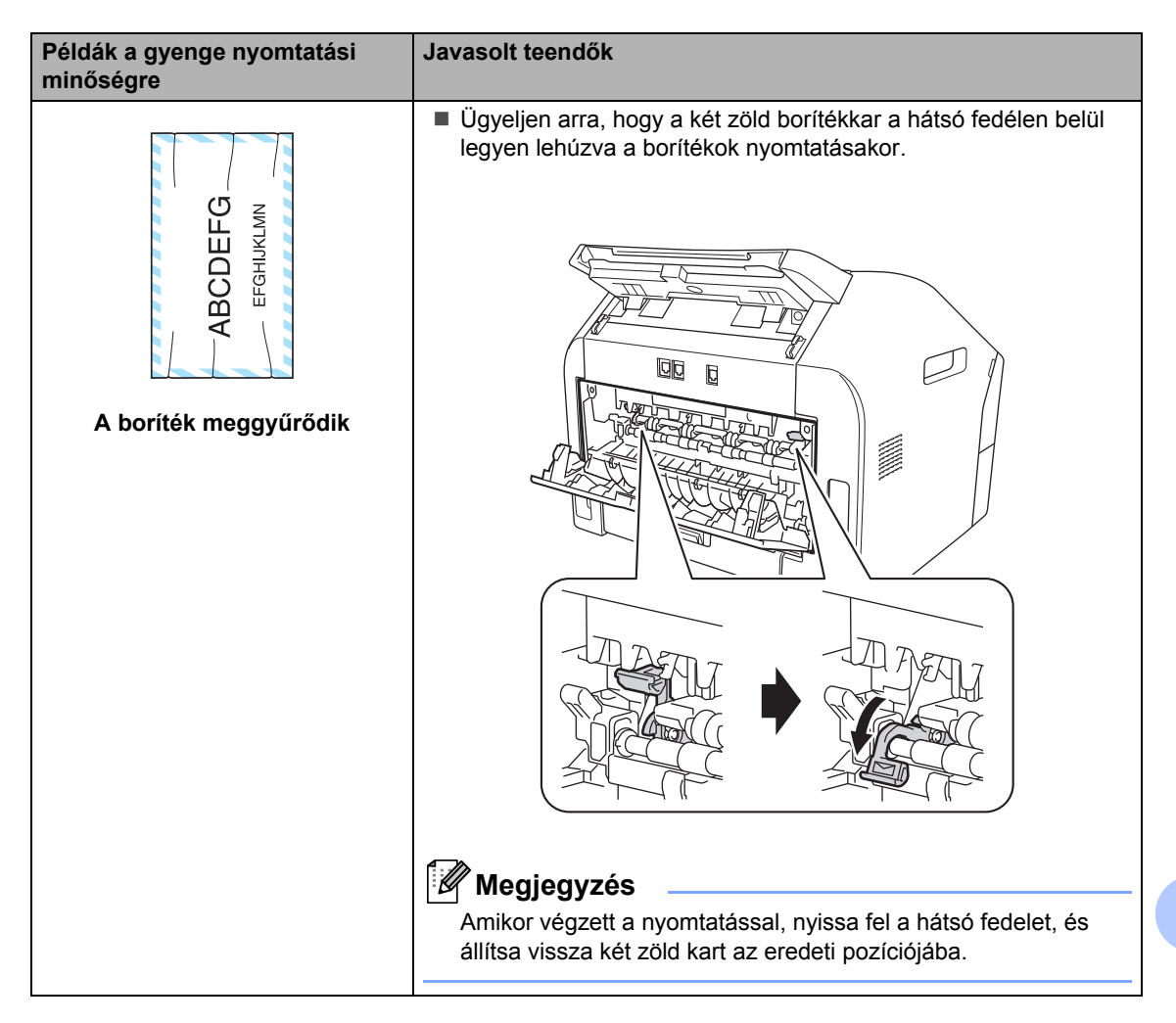

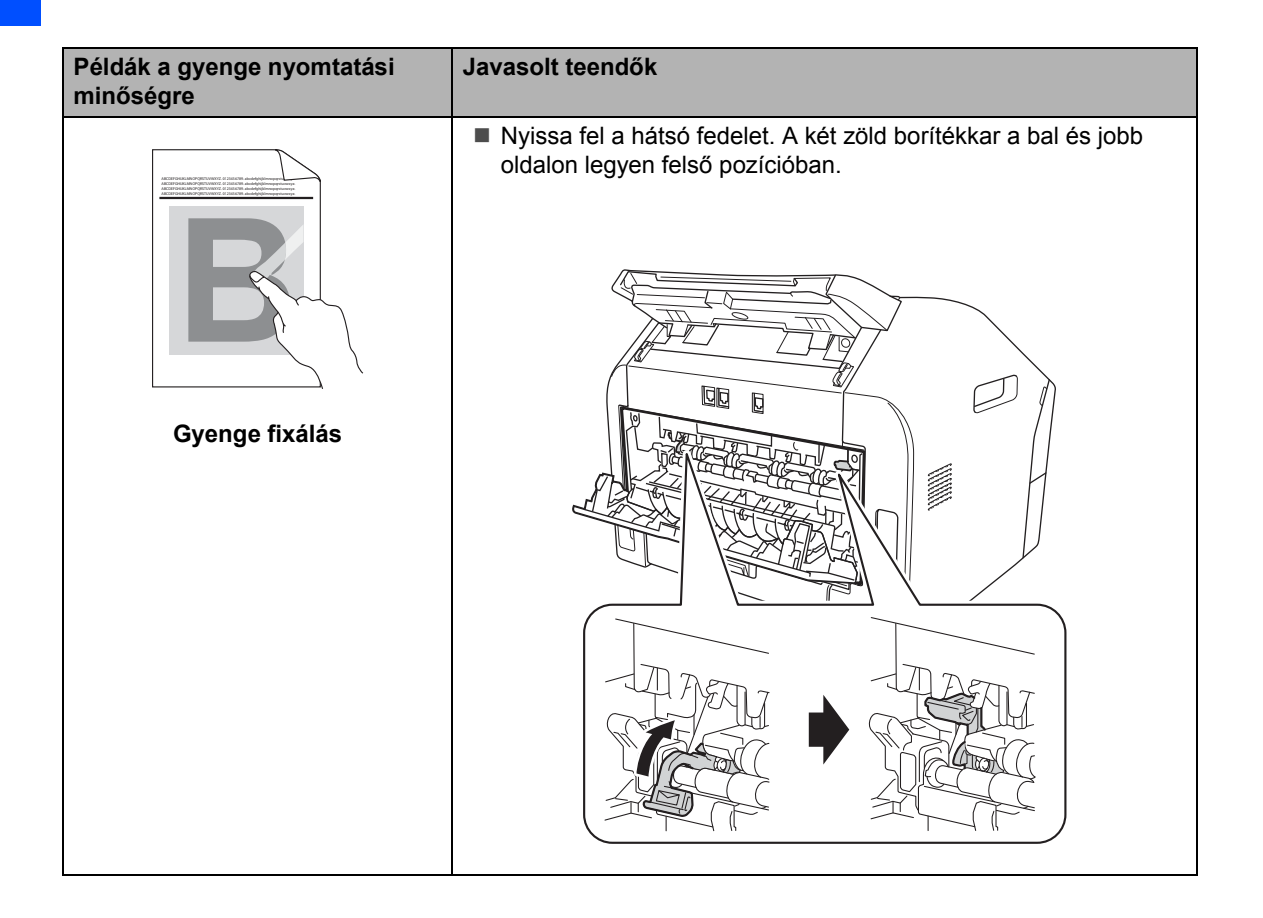

#### Hibaelhárítás

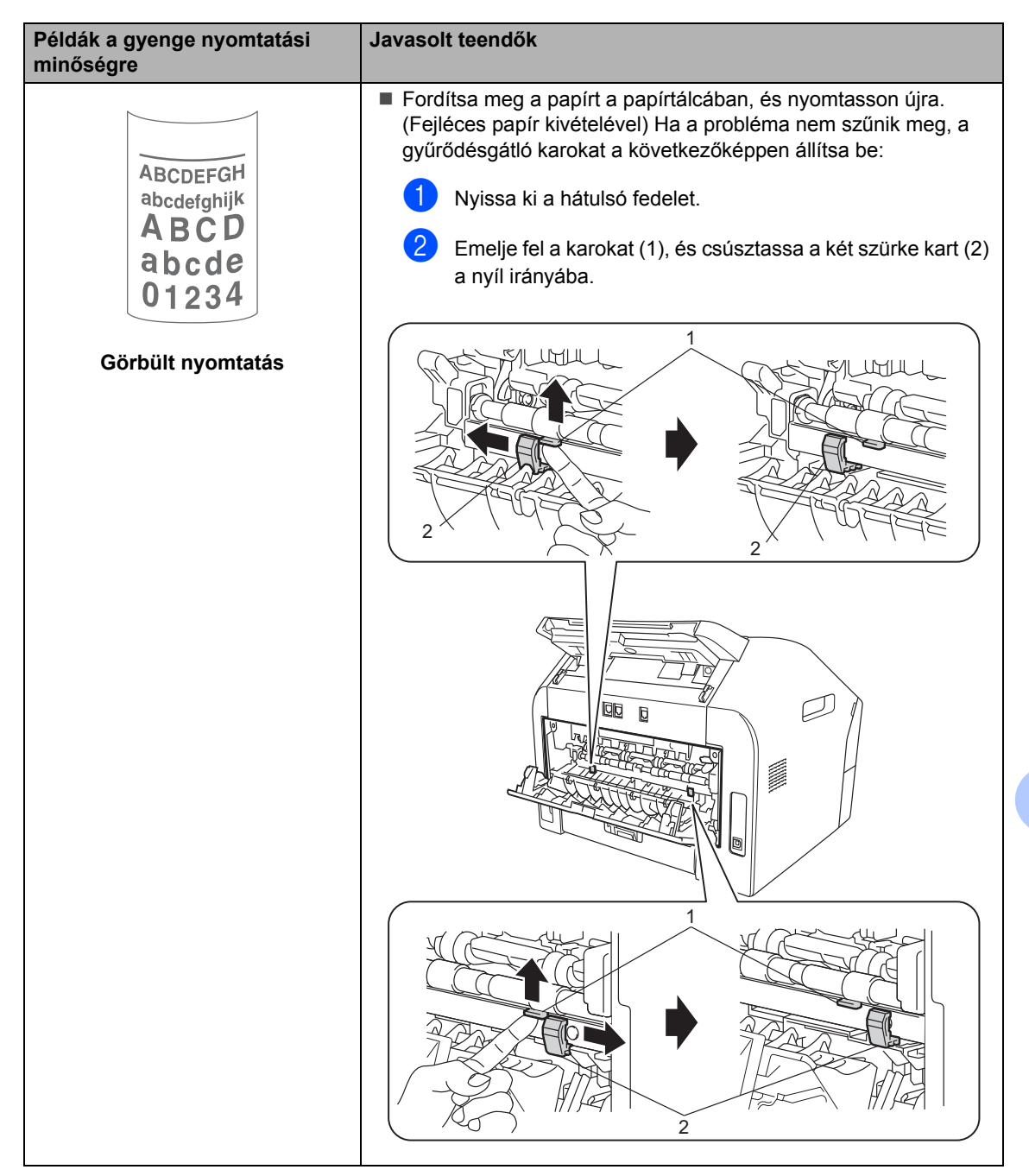

### Készülékinformációk

#### A sorozatszám ellenőrzése

A készülék sorozatszámát az LCD kijelzőn nézheti meg.

- Nyomja meg a Menu (Menü), 5, 1 gombokat.
- 2 A készülék LCD kijelzőjén megjelenik a sorozatszám.
- 3 Nyomja meg az Stop/Exit (Stop/Kilépés) gombot.

### Visszaállítási funkciók

A következő visszaállítási funkciók állnak rendelkezésre:

1 Cím és fax

A Cím és Fax lehetőség az alábbi beállításokat állítja alaphelyzetbe:

Címlista

(Egygombos tárcsázás/Gyorstárcsázás/Csoportok beállítása)

 Beprogramozott faxfeladatok a memóriában

(Lehívó átvitel, késleltetett fax)

- Állomás-azonosító
- (név és számok)
- Fedőlapüzenet

(megjegyzések)

Távoli fax opciók

(Távoli hozzáférési kód, Faxtárolás és Faxtovábbítás)

Beállítások jelentése

(Átvitelt megerősítő jelentés/ Tel index lista/Faxnapló)

- Beállítási zár jelszó
- 2 Minden beáll.

A készülék valamennyi beállítását visszaállíthatja a gyári értékre.

A Brother javasolja ezen funkció használatát, ha a készüléket leselejtezi.

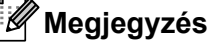

Húzza ki az interfészkábelt a Minden beáll. lehetőség kiválasztása előtt.

# A készülék beállításainak visszaállítása

- Nyomja meg a Menu (Menü), 0 gombokat.
- 2 Nyomja meg a ▲ vagy a ▼ gombot, és válassza ki az Alapállapot lehetőséget. Nyomja meg az OK gombot.
- 3 A visszaállítási funkció kiválasztásához nyomja meg a ▲ vagy ▼ gombot - Cím és fax vagy Minden beáll.. Nyomja meg az OK gombot.
- 4 Válasszon az alábbi lehetőségek közül:
  - A beállítások alaphelyzetbe állításához nyomja meg az 1 gombot, és ugorjon a 6 lépéshez.
  - Ha módosítások nélkül kíván kilépni, akkor nyomja meg a 2 gombot, és ugorjon az 6 lépéshez.
- A rendszer felszólítja a készülék újraindítására. Válasszon az alábbi lehetőségek közül:
  - A készülék újraindításához nyomja meg az 1 gombot. A készülék újraindul.
  - Az újraindítás nélküli kilépéshez nyomja meg a 2 gombot. Ugorjon a
     lépéshez.
- 6 Nyomja meg az Stop/Exit (Stop/Kilépés) gombot.

# Menü és funkciók

### Képernyőn keresztül történő programozás

A készüléket egyszerű használatra tervezték. A készülék az LCD kijelzőn megjelenő menüpontok segítségével egyszerűen programozható.

A képernyőn megjelenő utasítások lépésről lépésre segítenek a készülék programozásában. Csak annyit kell tennie, hogy követi ezeket az utasításokat.

#### Menü táblázat

A készülék a Menü táblázat

>> részt a(z) 97. oldalon használatával programozható. Itt található a menüelemek és beállítások felsorolása. A készülék programozásához nyomja meg a Menu (Menü) gombot, majd a megfelelő menüelemek számait. Ha például a Hangjelző hangerejét Halk értékre szeretné állítani:

- Nyomja meg a Menu (Menü), 1, 3, 2 gombokat.
- 2) Használja a **⊾** vagy a V gombot a Halk opció kiválasztásához.
- Nyomja meg az OK gombot.
- 4 Nyomja meg a Stop/Exit (Stop/Kilépés) gombot.

#### A menü üzemmód elérése

- - Nyomja meg az Menu (Menü) gombot.
- 2 Válasszon egy opciót.
  - Nyomja meg az 1 gombot az általános beállítások menüjének megnyitásához.

- Nyomja meg a 2 gombot a faxmenü megnyitásához.
- Nyomja meg a 3 gombot a másolási menü megnyitásához.
- Nyomja meg a 4 gombot a nyomatási jelentések menü megnyitásához.
- Nyomja meg az 5 gombot a készülékinformációs menü megnyitásához.
- Nyomja meg a 9 gombot a szervizmenü megnyitásához.<sup>1</sup>
- Nyomja meg a 0 gombot a kezdeti beállítások menüjének megnyitásához.

Ez csak akkor jelenik meg, ha az LCD hibaüzenetet jelenít meg. A menüpontok között a ▲ vagy ▼ gombokkal is lépegethet a kívánt irányba.

- 3 Nyomja meg az OK gombot mikor a kívánt opció megjelenik az LCD kijelzőn. Az LCD ezt követően megjeleníti a következő menüszintet.
- 4 A ▲ vagy a ▼ gombok használatával válasza ki a következő menüelemet.
- 5 Nyomia meg az **OK** gombot. Egy-egy opció beállítását követően a kijelzőn az Elfogadva felirat jelenik mea.
- 6 A Menü módból való kilépéshez nyomja meg a Stop/Exit (Stop/Kilépés) gombot.

### Menü táblázat

Az alapértelmezett beállítások félkövéren vannak szedve és csillaggal vannak megjelölve.

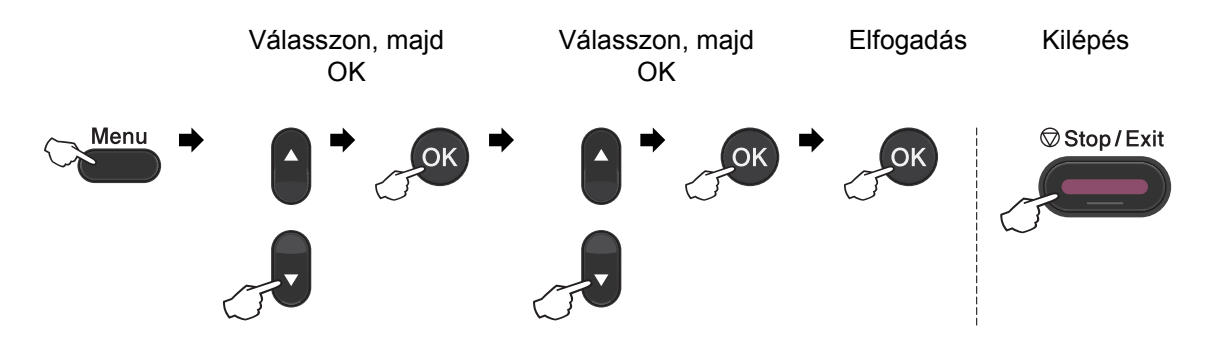

| 1. szint | 2. szint    | 3. szint            | 4. szint         | Választási<br>lehetőségek | Leírás                            | Oldal |
|----------|-------------|---------------------|------------------|---------------------------|-----------------------------------|-------|
| 1.Ált.   | 1.Mód       | _                   | —                | 0 Mp.                     | Beállítja az időt a Fax           | Lásd: |
| beáll.   | időzítő     |                     |                  | 30 Mp.                    | üzemmódba való<br>visszatéréshez. | ♦.    |
|          |             |                     |                  | 1 Min                     |                                   |       |
|          |             |                     |                  | 2 Min*                    |                                   |       |
|          |             |                     |                  | 5 Min                     |                                   |       |
|          |             |                     |                  | Ki                        |                                   |       |
|          | 2.Papír     | 1.Papír             | —                | Vékony                    | A tálcán lévő papír               | 15    |
|          |             | típus               |                  | Sima*                     | típusának beállítása.             |       |
|          |             |                     |                  | Vastag                    |                                   |       |
|          |             |                     |                  | Vastagabb                 |                                   |       |
|          |             |                     |                  | Újrapapír                 |                                   |       |
|          |             |                     | Címke            |                           |                                   |       |
|          |             | 2.Papír             | —                | A4*                       | A tálcán lévő papír               | 15    |
|          | mèret       |                     | Letter           | beállítása.               |                                   |       |
|          |             |                     | Executive        |                           |                                   |       |
|          |             |                     |                  | A5                        |                                   |       |
|          |             |                     |                  | A5 L                      |                                   |       |
|          |             |                     |                  | A6                        |                                   |       |
|          |             |                     |                  | в5                        |                                   |       |
|          |             |                     |                  | В6                        |                                   |       |
|          | ◆Lásd: Kibő | vített használati ú | tmutató          | •                         |                                   | •     |
|          | 🖉 Az alap   | pértelmezett beáll  | ítások félkövére | n vannak szedve és o      | sillaggal vannak megjelö          | lve.  |

| 1. szint                        | 2. szint            | 3. szint                                       | 4. szint          | Választási<br>lehetőségek                                                                             | Leírás                                                                                                    | Oldal       |
|---------------------------------|---------------------|------------------------------------------------|-------------------|----------------------------------------------------------------------------------------------------|----------------------------------------------------------------------------------------------------|-------------|
| 1.ált.<br>beáll.<br>(Folytatás) | 3.Hangerős<br>ség   | 1.Csengő                                       | _                 | Ki<br>Halk<br><b>Közép*</b><br>Hangos                                                                 | A csengetés<br>hangerejének<br>beállítása.                                                                    | 7           |
|                                 |                     | 2.Hangjelző                                    | -                 | Ki<br>Halk<br><b>Közép*</b><br>Hangos                                                                 | Hangjelző<br>hangerejének<br>beállítása.                                                                      | 7           |
|                                 |                     | 3.Hangszóró                                    | _                 | Ki<br>Halk<br><b>Közép*</b><br>Hangos                                                                 | A hangszóró<br>hangerejének<br>beállítása.                                                                    | 7           |
|                                 | 4.Gazdaság<br>osság | 1.Tonertak<br>arékos                           | —                 | Ве<br><b>Кі*</b>                                                                                      | Növeli a<br>festékkazetta<br>élettartamát.                                                                    | Lásd:<br>♠. |
|                                 |                     | 2.Készenlé<br>ti idő                           | _                 | A tartomány<br>modellenként<br>eltérő.<br>(FAX-2940)<br>03Min*<br>(FAX-2840 és<br>FAX-2845)<br>05Min* | Energia takarítható<br>meg.                                                                                   |             |
|                                 | 5.LCD<br>Kontraszt  | _                                              | _                 | +<br>+*<br>+*<br>+                                                                                    | Az LCD kijelző<br>kontrasztjának<br>beállítása.                                                               |             |
|                                 | 6.Biztonság         | 1.Adás<br>zárolva<br>(FAX-2840 és<br>FAX-2845) | _                 | _                                                                                                    | A legtöbb műveletet<br>letiltja, a faxfogadást<br>kivéve.                                                     |             |
|                                 |                     | 1.Memória<br>bizt.<br>(FAX-2940)               | _                 | _                                                                                                    | A legtöbb műveletet<br>letiltja, a memóriába<br>történő faxfogadást<br>kivéve.                                |             |
|                                 |                     | 2.Zár<br>beállít                               | _                 | -                                                                                                    | Megakadályozza,<br>hogy illetéktelen<br>felhasználók<br>módosíthassák a<br>készülék aktuális<br>beállításait. |             |
|                                 | ♦Lásd: Kibővíte     | ett használati útm                             | utató.            |                                                                                                    |                                                                                                    |             |
|                                 | Az alapér           | telmezett beállítá                             | sok félkövéren va | annak szedve és cs                                                                                    | illaggal vannak megjelöl                                                                                      | ve.         |

| 1. szint                                                                                 | 2. szint          | 3. szint | 4. szint | Választási<br>lehetőségek | Leírás                                                                                                    | Oldal       |
|------------------------------------------------------------------------------------------|-------------------|----------|----------|---------------------------|----------------------------------------------------------------------------------------------------|-------------|
| 1.Ált.<br>beáll.<br>(Folytatás)                                                          | 7.Cser.<br>tonert | _        | _        | Folytatás<br><b>Állj*</b> | Ezzel a beállítással a<br>gép addig folytatja a<br>nyomtatást, amíg az<br>LCD kijelzőn<br>megjelenik a<br>Festék<br>kifogyott <b>üzenet</b> | Lásd:<br>♠. |
| ♦Lásd: Kibővített használati útmutató.                                                   |                   |          |          |                           |                                                                                                    |             |
| Az alapértelmezett beállítások félkövéren vannak szedve és csillaggal vannak megjelölve. |                   |          |          |                           |                                                                                                    |             |

| 1. szint | 2. szint                                        | 3. szint                                       | Választási<br>lehetőségek                     | Leírás                                                                                                    | Oldal     |
|----------|-------------------------------------------------|------------------------------------------------|-----------------------------------------------|----------------------------------------------------------------------------------------------------|-----------|
| 2.Fax    | 1.Fogadás<br>beáll.<br>(Csak fax<br>üzemmódban) | 1.Késleltetés                                  | (00 - 08)<br>02*                              | Csak fax vagy<br>Fax/Tel<br>üzemmódban a<br>csengetések<br>számának beállítása,<br>amely után a<br>készülék válaszol.                                                    | 26        |
|          |                                                 | 2.F/t<br>csöngetés                             | 20 Mp.<br>30 Mp.*<br>40 Mp.<br>70 Mp.         | Fax/Tel.<br>üzemmódban a<br>gyors/kettős<br>csengetés idejének<br>beállítása.                                                                                            | 26        |
|          |                                                 | 3.Fax észlelés                                 | Be*<br>Auto**<br>Ki<br>(**FAX-2845<br>esetén) | Faxüzenetek<br>fogadása a <b>Start</b><br>megnyomása nélkül.                                                                                                    | 27        |
|          |                                                 | 4.Távoli kódok                                 | Be(*51,#51)<br>Ki*                            | A hívásra mellékről is<br>válaszolhat, és kódok<br>segítségével ki- vagy<br>bekapcsolhatja a<br>készüléket.<br>Személyre szabottan<br>állíthatja be ezeket a<br>kódokat. | 32        |
|          |                                                 | 5.Aut.kicsinyí<br>t.                           | Be*<br>Ki                                     | A beérkező fax<br>méretének<br>csökkentése.<br>Faxok automatikus<br>tárolása a<br>memóriában, ha<br>elfogy a papír.                                                      | Lásd:     |
|          |                                                 | 6.Mem.vétel<br>(FAX-2840 és<br>FAX-2845)       | Be*<br>Ki                                     |                                                                                                    |           |
|          | ◆Lásd: Kibővített ha                            | asználati útmutató.<br>ezett beállítások félkö | véren vannak szedve e                         | és csillaggal vannak me                                                                                                    | gjelölve. |

| 1. szint                               | 2. szint                                                       | 3. szint                                                                              | Választási<br>lehetőségek                            | Leírás                                                                                                    | Oldal       |  |  |
|----------------------------------------|----------------------------------------------------------------|---------------------------------------------------------------------------------------|------------------------------------------------------|----------------------------------------------------------------------------------------------------|-------------|--|--|
| 2.Fax<br>(Folytatás)                   | 1.Fogadás<br>beá11.<br>(Csak fax<br>üzemmódban)<br>(Folytatás) | 7.Nyomt.<br>Sürüség<br>(FAX-2840 és<br>FAX-2845)<br>6.Nyomt.<br>Sürüség<br>(FAX-2940) | -0000#+<br>-0000#*<br>-00000+*<br>-00000+<br>-00000+ | A nyomtatási képek<br>fényerejének<br>beállítása.                                                                           | Lásd:<br>♦. |  |  |
|                                        |                                                                | 8.Lehívó vétel<br>(FAX-2840 és<br>FAX-2845)<br>7.Lehívó vétel<br>(FAX-2940)           | <b>Standard*</b><br>Védett<br>Időzítés               | A gépet úgy állíthatja<br>be, hogy az másik<br>faxkészülékkel<br>lehívást<br>bonyolíthasson.                                |             |  |  |
|                                        |                                                                | 9.Fax Rx<br>Bélyeg<br>(FAX-2840 és<br>FAX-2845)<br>8.Fax Rx<br>Bélyeg<br>(FAX-2940)   | Be<br>Ki*                                            | A fogadási nap és idő<br>megjelenik a fogadott<br>faxok felső részén.                                                       |             |  |  |
|                                        | 2.Küldés<br>beáll.<br>(Csak fax<br>üzemmódban)                 | 1.Kontraszt                                                                           | <b>Auto*</b><br>Világos<br>Sötét                     | A küldött fax<br>világosságának,<br>sötétségének<br>beállítása.                                                             |             |  |  |
|                                        |                                                                | 2.Fax<br>Felbontás                                                                    | <b>Standard*</b><br>Finom<br>Szuperfinom<br>Fotó     | A kimenő faxok<br>alapértelmezett<br>felbontásának<br>beállítása.                                                           |             |  |  |
|                                        |                                                                | 3.Időzítő                                                                             | Idő=00:00                                            | 24 órás formátumban<br>beállítható az az<br>időpont, amikor a<br>készülék elküldi az<br>időzített, késleltetett<br>faxokat. |             |  |  |
|                                        |                                                                | 4.Körfax                                                                              | Be<br>Ki*                                            | Ugyanarra a<br>faxszámra küldendő<br>késleltetett<br>faxüzenetek<br>egyszerre történő<br>elküldése egy<br>időpontban.       |             |  |  |
| ◆Lásd: Kibővített használati útmutató. |                                                                |                                                                                       |                                                      |                                                                                                    |             |  |  |
|                                        |                                                                |                                                                                       |                                                      |                                                                                                    |             |  |  |
| 1. szint             | 2. szint                                       | 3. szint                | Választási<br>lehetőségek                                             | Leírás                                                                                                    | Oldal       |
|----------------------|------------------------------------------------|-------------------------|-----------------------------------------------------------------------|----------------------------------------------------------------------------------------------------|-------------|
| 2.Fax<br>(Folytatás) | 2.Küldés<br>beáll.<br>(Csak fax<br>üzemmódban) | 5.Közvetl.küld          | Követk.fax:Be<br>Követk.fax:Ki<br>Be                                  | A memória<br>használata nélkül is<br>küldhet faxot.                                                                                                    | Lásd:<br>✦. |
|                      | (Folytatás)                                    | 6.Lehívó adás           | Standard*<br>Védett                                                   | A beállítás szerint a<br>készüléken tárolt<br>dokumentum<br>lehívható egy másik<br>készülékről.                                                                       |             |
|                      |                                                | 7.Fedőlap<br>beáll.     | Követk.fax:Be<br>Követk.fax:Ki<br>Be<br><b>Ki*</b><br>Minta nyomtatás | A beprogramozott<br>fedőlap automatikus<br>elküldése.                                                                                                    |             |
|                      |                                                | 8.Fedőlapüzenet         | _                                                                     | Hozzáfűzheti saját<br>megjegyzéseit a fax<br>fedőlapjához.                                                                                                    |             |
|                      |                                                | 9.Tengertúli-m<br>ód    | Be<br><b>Ki*</b>                                                      | Ha problémákat<br>tapasztal a<br>tengerentúli faxok<br>küldésével<br>kapcsolatban, akkor<br>kapcsolja be ezt a<br>lehetőséget.                                        |             |
|                      | 3.Címjegyzék                                   | 1.Egygombos             | _                                                                     | Legfeljebb 22<br>egygombos számot<br>tárolhat. Ezeket a<br>számokat azután<br>egyetlen gomb (és a<br><b>Start</b> gomb)<br>megnyomásával<br>tárcsázhatja.             | 34          |
|                      |                                                | 2.Gyorstárcsáz<br>ás    |                                                                       | Legfeljebb 200<br>gyorshívási számot<br>tárolhat. Ezeket a<br>számokat azután<br>pusztán néhány<br>gomb (és a <b>Start</b><br>gomb)<br>megnyomásával<br>tárcsázhatja. | 34          |
|                      |                                                | 3.Csoport               | _                                                                     | Beállíthat legfeljebb 8<br>Csoport számot<br>körfaxoláshoz.                                                                                                    | Lásd:       |
|                      | ◆Lásd: Kibővített ha                           | asználati útmutató.     |                                                                       |                                                                                                    |             |
|                      | Az alapértelme                                 | ezett beállítások félkö | véren vannak szedve e                                                 | és csillaggal vannak meg                                                                                                    | gjelölve.   |

| 1. szint             | 2. szint             | 3. szint                  | Választási<br>lehetőségek     | Leírás                                                                                                    | Oldal     |
|----------------------|----------------------|---------------------------|-------------------------------|----------------------------------------------------------------------------------------------------|-----------|
| 2.Fax<br>(Folytatás) | 4.Visszaigazol<br>ás | 1.Adásigazolás            | Be<br>Be+Kép                  | Ki vagy bekapcsolja<br>az átvitelt megerősítő                                                                                      | 22        |
|                      |                      |                           | Ki*                           | jelentest.                                                                                                    |           |
|                      |                      |                           | Ki+Kép                        |                                                                                                    |           |
|                      |                      | 2.Napló időköz            | Minden 50 fax*                | Beállítja, hogy milyen                                                                                                    | Lásd:     |
|                      |                      |                           | 6 óránként                    | kerüljön nyomtatásra                                                                                                    | ♥.        |
|                      |                      |                           | 12 óránként                   | az Időközi napló.                                                                                                    |           |
|                      |                      |                           | 24 óránként                   |                                                                                                    |           |
|                      |                      |                           | 2 naponta                     |                                                                                                    |           |
|                      |                      |                           | 7 naponta                     |                                                                                                    |           |
|                      |                      |                           | Кi                            |                                                                                                    |           |
|                      | 5.Távoli fax         | 1.Továbbít/Tár            | Fax továbbítása               | Faxüzenetek                                                                                                    |           |
|                      | op.                  | 01                        | Fax tárolása                  | eltárolása a                                                                                                    |           |
|                      |                      |                           | Ki*                           | memóriába, (hogy Ön<br>akkor is hozzá tudjon<br>férni az üzenetekhez,<br>ha nincs a készülék<br>közelében).                        |           |
|                      |                      | (Biztonsági<br>nyomtatás) |                               | Ha a Fax továbbítása<br>opciót állította be,<br>akkor bekapcsolhatja<br>a Biztonsági másolat<br>nyomtatása<br>biztonsági funkciót. |           |
|                      |                      | 2.Táv.hozzáfér.           | *                             | A Távoli<br>hozzáféréshez<br>beállíthatja saját<br>kódját.                                                                         |           |
|                      |                      | 3.Doku<br>nyomtatás       | _                             | A memóriában tárolt<br>bejövő faxok<br>nyomtatása.                                                                                 |           |
|                      | 6.Híváskorlát.       | l.Tárcs.<br>gombok        | Kétszer #<br>Be<br><b>Ki*</b> | Beállíthatja a<br>készüléket úgy, hogy<br>az korlátozza a hívást<br>a tárcsázófelület<br>használata esetén.                        |           |
|                      |                      | 2.Egygombos               | Kétszer #<br>Be<br><b>Ki*</b> | Beállíthatja a<br>készüléket úgy, hogy<br>az korlátozza a hívást<br>az egygombos<br>számok esetén.                                 |           |
|                      | ◆Lásd: Kibővített ha | sználati útmutató.        |                               |                                                                                                    |           |
|                      | Az alapértelme       | ezett beállítások félkö   | véren vannak szedve e         | és csillaggal vannak meg                                                                                                    | gjelölve. |

Menü és funkciók

| 1. szint             | 2. szint                                                                                 | 3. szint             | Választási<br>lehetőségek                  | Leírás                                                                                                    | Oldal       |  |
|----------------------|------------------------------------------------------------------------------------------|----------------------|--------------------------------------------|----------------------------------------------------------------------------------------------------|-------------|--|
| 2.Fax<br>(Folytatás) | <b>6.Híváskorlát</b> .<br>(Folytatás)                                                    | 3.Gyorstárcsáz<br>ás | Kétszer #<br>Be<br><b>Ki*</b>              | Beállíthatja a<br>készüléket úgy, hogy<br>az korlátozza a hívást<br>a gyorstárcsázási<br>számok esetén.                                                                                                    | Lásd:<br>♠. |  |
|                      | 7.Feladattörlé<br>s                                                                      | _                    | _                                          | Ellenőrizheti, hogy<br>melyik feladatok<br>vannak a<br>memóriában, és a<br>törölhet a feladatok<br>közül.                                                                                                    |             |  |
|                      | 0.Vegyes                                                                                 | 1.Kompatibilit<br>ás | <b>Magas*</b><br>Normál<br>Alap (VoIP-hoz) | Kommunikációs<br>problémák esetén a<br>kompatibilitás<br>beállítása.<br>VoIP szolgáltatók<br>számos szabványhoz<br>biztosítanak<br>faxtámogatást. Ha<br>rendszeresen<br>találkozik faxküldési<br>problémákkal,<br>próbálja ki az alábbi<br>beállítást:<br>Alap (VoIP-hoz). | 84          |  |
|                      | ◆Lásd: Kibővített ha                                                                     | asználati útmutató.  | 1                                          | 1                                                                                                    | 1           |  |
|                      | Az alapértelmezett beállítások félkövéren vannak szedve és csillaggal vannak megjelölve. |                      |                                            |                                                                                                    |             |  |

| 1. szint | 2. szint                              | 3. szint                | Választási<br>lehetőségek | Leírás                                      | Oldal     |  |  |
|----------|---------------------------------------|-------------------------|---------------------------|---------------------------------------------|-----------|--|--|
| 3.Másol  | 1.Minőség                             | —                       | Auto*                     | Megválaszthatja az                          | Lásd:     |  |  |
|          |                                       |                         | Szöveg                    | adott                                       | ♦.        |  |  |
|          |                                       |                         | Fotó                      | másolási felbontását.                       |           |  |  |
|          |                                       |                         | Ábra                      |                                             |           |  |  |
|          | 2.Világosság                          | —                       | -000#+                    | Beállítja a másolatok<br>kívánt fényerejét. |           |  |  |
|          |                                       |                         | -000#0+                   |                                             |           |  |  |
|          |                                       |                         | -00∎00+*                  |                                             |           |  |  |
|          |                                       |                         | +                         |                                             |           |  |  |
|          |                                       |                         | -=+                       |                                             |           |  |  |
|          | 3.Kontraszt                           | —                       | +                         | Másolatok                                   |           |  |  |
|          |                                       |                         | +                         | kontrasztjának<br>beállítása.               |           |  |  |
|          |                                       |                         | +*                        |                                             |           |  |  |
|          |                                       |                         | +                         |                                             |           |  |  |
|          |                                       |                         | -=+                       |                                             |           |  |  |
|          | Lásd: Kibővített használati útmutató. |                         |                           |                                             |           |  |  |
|          | Az alapértelm                         | ezett beállítások félkö | ovéren vannak szedve      | és csillaggal vannak me                     | gjelölve. |  |  |

| 1. szint                                                                                 | 2. szint               | 3. szint            | Választási<br>lehetőségek | Leírás                                                                                                    | Oldal       |
|------------------------------------------------------------------------------------------|------------------------|---------------------|---------------------------|----------------------------------------------------------------------------------------------------|-------------|
| 4.Jelent.nyomt.                                                                          | 1.Adásigaz.<br>Ell.    | 1.Nézet az<br>LCD-n | —                         | Megtekintheti a 200<br>kimenő fax átvitelt                                                                        | Lásd:<br>◆. |
|                                                                                          |                        | 2.Nyomtató<br>napló | —                         | megerősítő<br>jelentését, és<br>kinyomtathatja az<br>utolsó jelentést.                                            |             |
|                                                                                          | 2.Telköny <del>v</del> | 1.Numerikus         | —                         | Az Egygombos és                                                                                                   |             |
|                                                                                          | lista                  | 2.Alfabetikus       | _                         | Gyorstárcsázás<br>memóriában tárolt<br>neveket és számokat<br>jeleníti meg<br>számsorrendben<br>vagy betűrendben. |             |
|                                                                                          | 3.Fax Napló            | —                   | —                         | Kinyomtatja az utolsó<br>200 bejövő és kimenő<br>fax adatait. (TX<br>jelentése: Küldés. RX<br>Fogadást jelent.)   |             |
|                                                                                          | 4.Felhasz.Beál<br>1.   | —                   | —                         | Felsorolja a<br>beállításait.                                                                                     |             |
|                                                                                          | ◆Lásd: Kibővített ha   | asználati útmutató. |                           |                                                                                                    |             |
| Az alapértelmezett beállítások félkövéren vannak szedve és csillaggal vannak megjelölve. |                        |                     |                           |                                                                                                    |             |

| 1. szint            | 2. szint            | 3. szint                | Választási<br>lehetőségek               | Leírás                                                                               | Oldal       |
|---------------------|---------------------|-------------------------|-----------------------------------------|--------------------------------------------------------------------------------------|-------------|
| 5.Gép<br>információ | 1.Gyári szám        | _                       |                                         | Ellenőrizheti a<br>berendezés<br>sorozatszámát.                                      | 94          |
|                     | 2.Lapszám           | _                       | Teljes<br>Fax/Lista<br>Másol<br>Nyomtat | Megtekintheti a<br>berendezés<br>élettartama során<br>nyomtatott<br>összoldalszámot. | Lásd:<br>✦. |
|                     | 3.Dob<br>élettart.  | —                       | _                                       | Ellenőrizheti, hogy a<br>dob élettartamából<br>hány százalék van<br>hátra.           |             |
|                     | Lásd: Kibővített ha | sználati útmutató.      |                                         |                                                                                      |             |
|                     | Az alapértelme      | zett beállítások félköv | éren vannak szedve é                    | s csillaggal vannak meg                                                              | jelölve.    |

| 1. szint     | 2. szint                                                                                 | 3. szint          | Választási<br>lehetőségek                             | Leírás                                                                            | Oldal       |  |
|--------------|------------------------------------------------------------------------------------------|-------------------|-------------------------------------------------------|-----------------------------------------------------------------------------------|-------------|--|
| 0.Alapbeáll. | 1.Vételi mód                                                                             | _                 | <b>Csak fax*</b><br>Fax/Tel<br>Külsö Tel/Ü.R.<br>Kézi | Kiválaszthatja a<br>legmegfelelőbb<br>fogadási módot.                             | Lásd:<br>♠. |  |
|              | 2.Idö&dátum                                                                              | 1.Idö&dátum       | _                                                     | Dátum és idő<br>beillesztése az LCD<br>kijelzőre és a küldött<br>faxok fejlécébe. | Lásd:<br>‡. |  |
|              |                                                                                          | 2.Nyári<br>idősz. | Be*<br>Ki                                             | A készülék<br>automatikusan átáll<br>nyári időszámításra.                         | Lásd:<br>♠. |  |
|              | 3.Áll.azonosító.                                                                         | _                 | Fax:<br>Tel:<br>Név:                                  | Az Ön nevének és<br>faxszámának<br>kijelzése minden<br>faxolt oldalon.            | Lásd:<br>‡. |  |
|              | 4.Hang/Impulzus                                                                          | —                 | <b>Hang*</b><br>Impulzus                              | A hívás módjának<br>kiválasztása.                                                 |             |  |
|              | 5.Tárcsahang                                                                             | _                 | Érzékelés<br>Nincs<br>érzékelés*                      | Lerövidítheti a<br>tárcsahang-<br>érzékelési időt.                                | 84          |  |
|              | 6.tel.von.beáll                                                                          | _                 | Normál*<br>ISDN<br>PBX                                | Beállítja a<br>telefonvonal típusát.                                              | Lásd:<br>◆. |  |
|              | ♦Lásd: Kibővített használati útmutató.                                                   |                   |                                                       |                                                                                   |             |  |
|              | ‡Lásd: Gyors telepítési                                                                  | útmutató.         |                                                       |                                                                                   |             |  |
|              | Az alapértelmezett beállítások félkövéren vannak szedve és csillaggal vannak megjelölve. |                   |                                                       |                                                                                   |             |  |

| 1. szint     | 2. szint                                                                                 | 3. szint        | Választási<br>lehetőségek   | Leírás                                                                       | Oldal       |  |
|--------------|------------------------------------------------------------------------------------------|-----------------|-----------------------------|------------------------------------------------------------------------------|-------------|--|
| 0.Alapbeáll. | 7.Alapállapot                                                                            | 1.Cím és fax    | 1.Null.                     | Visszaállít minden                                                           | 94          |  |
| (Folytatás)  |                                                                                          |                 | 2.Kilép                     | tárolt telefonszámot<br>és faxbeállítást.                                    |             |  |
|              |                                                                                          | 2.Minden        | 1.Null.                     | Visszaállítja a                                                              |             |  |
|              |                                                                                          | beáll.          | 2.Kilép                     | készülék összes<br>beállítását az<br>alapértelmezett gyári<br>beállításokra. |             |  |
| 0.Nyely      | 0.Nyelv                                                                                  | —               | (Válassza ki a<br>nyelvet.) | A LCD kijelző<br>nyelvének<br>módosítása                                     | Lásd:<br>‡. |  |
|              | Al ásd: Kibővített hasz                                                                  | nálati útmutató |                             | modolitada                                                                   |             |  |
|              | tl ánd: Cuara talanítán                                                                  | útmutotó        |                             |                                                                              |             |  |
|              | ‡Lásd: Gyors telepítési útmutató.                                                        |                 |                             |                                                                              |             |  |
|              | Az alapértelmezett beállítások félkövéren vannak szedve és csillaggal vannak megjelölve. |                 |                             |                                                                              |             |  |

# Szöveg beírása

Bizonyos menüpontok esetében, például az állomás-azonosító megadásakor szöveget kell beírni. A tárcsázó gombokon a számok mellett betűk is szerepelnek. A gombok: **0**, **#** és \* gombok helyén *nem* szerepel nyomtatott betű, mivel ezek speciális karaktereket jelölnek.

| Gomb | egyszer | kétszer | háromszor | négyszer | ötször |
|------|---------|---------|-----------|----------|--------|
| 2    | А       | В       | С         | 2        | А      |
| 3    | D       | Е       | F         | 3        | D      |
| 4    | G       | Н       | I         | 4        | G      |
| 5    | J       | К       | L         | 5        | J      |
| 6    | М       | Ν       | 0         | 6        | М      |
| 7    | Р       | Q       | R         | S        | 7      |
| 8    | Т       | U       | V         | 8        | Т      |
| 9    | W       | Х       | Y         | Z        | 9      |

A kívánt karakter megadásához nyomja meg a megfelelő számgombot az ebben a referenciatáblázatban megadott gyakorisággal.

### Szóközök beszúrása

Ha faxszámba szeretne szóközt beilleszteni, nyomja meg egyszer a ▶ gombot a számok között. Ha névbe szeretne szóközt beilleszteni, nyomja meg a ▶ gombot kétszer a karakterek között.

### Korrekciók végrehajtása

Ha egy karaktert hibásan írt be, és módosítani szeretné, a ∢ vagy ≽ gombbal mozgassa a kurzort a hibás karakterhez, majd nyomja meg a **Clear (Törlés)** gombot.

### Betűk ismétlése

Ha a megadandó betű ugyanazon a billentyűn található, mint az előző, akkor mielőtt újra megnyomná a billentyűt, nyomja meg a ► gombot.

### Speciális karakterek és szimbólumok

Nyomja le a \*, **#** vagy **0** gombot, majd a ◀ vagy ► billentyűvel mozgassa a kurzort a kívánt szimbólumhoz vagy karakterhez. A kiválasztáshoz nyomja meg az **OK** gombot. Az alábbi szimbólumok és karakterek a menüválasztástól függően jelennek meg.

```
Nyomja meg a * megnyomásával elérhető karakterek: (szóköz) ! " # $ % & ' ( ) * + , - . / €
gombot
Nyomja meg a # megnyomásával elérhető karakterek: :; < = > ? @ [ ] ^ _
gombot
Nyomja meg a 0 megnyomásával elérhető karakterek: Á É Í Ö Ó Ő Ü Ú 0
```

# Általános

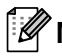

### 🖉 Megjegyzés

Ez a fejezet a készülék műszaki adatait összegzi. További információért látogasson el a http://www.brother.com/ címre.

| Modell          |                                   |                             | FAX-2840               | FAX-2845     | FAX-2940 |
|-----------------|-----------------------------------|-----------------------------|------------------------|--------------|----------|
| Nyomta          | ató típusa                        |                             | Lézer                  |              |          |
| Nyomta          | atási mód                         |                             | Elektrofotografikus le | ézernyomtató |          |
| Memór           | iakapacitás                       | 6                           | 16 MB                  |              |          |
| LCD (fo         | olyadékkris                       | tályos kijelző)             | 16 karakter × 2 sor    |              |          |
| Áramfo          | orrás                             |                             | 220 - 240 V AC 50/6    | 0Hz          |          |
| Energia         | afogyaszt                         | Csúcs                       | Kb. 1 080 W 25 °C-o    | n            |          |
| ás <sup>1</sup> |                                   | Másolás <sup>2</sup>        | Kb. 360 W 25 °C-on     |              |          |
| (Átlago         | os)                               | Üzemkész                    | Kb. 55 W 25 °C-on      |              |          |
|                 |                                   | Mélyalvás                   | Kb. 1,5 W              |              |          |
|                 | <b>~</b>                          |                             | 368 mm -               | 311 mm       | - 360 mm |
| Súly (fo        | ogyóeszköz                        | ökkel)                      | 8,8 kg                 | 9,0 kg       | 8,8 kg   |
| Zajsz<br>int    | Hangtelje<br>sítmény <sup>3</sup> | Működés közben<br>(másolás) | Lwad = 6,16 B (A)      |              |          |
|                 | 4                                 | Készenlét                   | Lwad = 4,25 B (A)      |              |          |
|                 | Hangnyo<br>más                    | Működés<br>(nyomtatás)      | LPAm = 53 dB (A)       |              |          |
|                 |                                   | Készenlét                   | LPAm = 30 dB (A)       |              |          |

1 USB-kapcsolat a számítógéppel FAX-2940 esetén

2 Egyetlen lapról történő másolat készítése esetén

3 A RAL-UZ122-ben leírt módszernek megfelelően mérve.

4 A LWAd>6,30 B (A) irodai berendezések nem használhatók olyan helyiségekben, ahol az ott dolgozók munkája nagy koncentrációt igényel. Az ilyen készülékeket külön helyiségben kell elhelyezni az általuk keltett zaj miatt.

Műszaki adatok

| Modell                       |                  | FAX-2840                                                                                                    | FAX-2845 | FAX-2940 |  |  |          |  |  |
|------------------------------|------------------|----------------------------------------------------------------------------------------------------|----------|----------|--|--|----------|--|--|
| Hőmérséklet                  | Működés közben   | 10 – 32,5°C                                                                                                    |          |          |  |  |          |  |  |
|                              | Tárolás 0 – 40°C |                                                                                                    | 0 – 40°C |          |  |  | 0 – 40°C |  |  |
| Páratartalom                 | Működés közben   | 20 és 80% között (kondenzáció nélkül)                                                                                                    |          |          |  |  |          |  |  |
|                              | Tárolás          | 10 és 90% között (kondenzáció nélkül)                                                                                                    |          |          |  |  |          |  |  |
| ADF (automatikus<br>adagoló) | s dokumentum-    | 20 oldalig (80 g/m <sup>2</sup> )<br>Max. 30 oldal (eltolatlan)<br>Javasolt környezeti tényezők:<br>Hőmérséklet: 20°C - 30°C<br>Páratartalom: 50% - 70%<br>Papír: 80 g/m <sup>2</sup> |          |          |  |  |          |  |  |

# Dokumentumméret

| Modell           |           | FAX-2840         | FAX-2845 | FAX-2940 |
|------------------|-----------|------------------|----------|----------|
| Dokumentummé     | Szélesség | 147,3 – 215,9 mm |          |          |
| ret (egyoldalas) | Hossz     | 147,3 – 355,6 mm |          |          |

Műszaki adatok

# Nyomtatási adathordozó

| Modell                                                                      |                                                                                | FAX-2840                                                                                        | FAX-2845                                                                                                    | FAX-2940                          |                |  |
|-----------------------------------------------------------------------------|--------------------------------------------------------------------------------|-------------------------------------------------------------------------------------------------|----------------------------------------------------------------------------------------------------|-----------------------------------|----------------|--|
| Papír                                                                       | Papírtálca                                                                     | Papírtípus                                                                                      | Normál papír, vékon                                                                                              | y papír vagy újrahasz             | nosított papír |  |
| bemen<br>et                                                                 |                                                                                | Papírméret                                                                                      | Letter, A4, B5 (ISO/JIS), A5, A5 (hosszú gerinc), B6 (ISO), A6<br>Executive                                      |                                   |                |  |
|                                                                             |                                                                                | Papírsúly                                                                                       | 60-105 g/m <sup>2</sup>                                                                                          |                                   |                |  |
|                                                                             |                                                                                | Maximális<br>papírtálca<br>kapacitás                                                            | Max. 250 db 80 g/m-es lap <sup>2</sup> Normál papír                                                              |                                   |                |  |
|                                                                             | Kézi<br>adagolón                                                               | Papírtípus                                                                                      | Boríték, címkék <sup>1</sup> , vékony papír, vastag papír, újrahasznosított papír, finom papír vagy normál papír |                                   |                |  |
|                                                                             | (kézi)                                                                         | Papírméret                                                                                      | Szélesség: 76,2 – 216 mm                                                                                         |                                   |                |  |
|                                                                             |                                                                                |                                                                                                 | Hossz: 116 – 406,4 mm                                                                                            |                                   |                |  |
|                                                                             |                                                                                | Papírsúly                                                                                       | 60-163 g/m <sup>2</sup>                                                                                          |                                   |                |  |
|                                                                             |                                                                                | Maximális<br>papírtálca<br>kapacitás                                                            | Egyszerre egy darat                                                                                              | o 80 g/m súlyú papír <sup>2</sup> | Normál papír   |  |
| Papír<br>kimen<br>et                                                        | PapírNyomtatott oldallal lefelékimenfordított nyomatok kimenetietgyűjtőtálcája |                                                                                                 | Max. 100 db 80 g/m-                                                                                              | -es lap <sup>2</sup> Normál papír |                |  |
| Nyomtatott oldallal felfelé<br>fordított nyomatok kimeneti<br>gyűjtőtálcája |                                                                                | Egy lap ( <i>felfelé</i> fordított nyomtatás a <i>felfelé</i> fordított lapok kimeneti tálcára) |                                                                                                    |                                   |                |  |

<sup>1</sup> A címkék esetén ajánlatos azonnal eltávolítani a kinyomtatott papírokat a kimeneti papírtálcáról az elkenődés elkerülése érdekében.

## Fax

| Modell                |            | FAX-2840                                           | FAX-2845                    | FAX-2940                    |  |
|-----------------------|------------|----------------------------------------------------|-----------------------------|-----------------------------|--|
| Kompatibilitás        |            | ITU-T Super Group 3                                |                             |                             |  |
| Modem sebessége       |            | 33600 bps (automatikus adatsebesség csökkentéssel) |                             |                             |  |
| Szkennelési szélesség |            | Max. 208 mm                                        |                             |                             |  |
| Nyomtatási szélesség  |            | Max. 208 mm                                        |                             |                             |  |
| Szürkeárnyalatos      |            | 8 bit/256 szint                                    |                             |                             |  |
| Felbontás             | Vízszintes | 8 pont/mm                                          |                             |                             |  |
|                       | Függőleges | Normál: 3,85 sor/mm                                |                             |                             |  |
|                       |            | Finom: 7,7 sor/mm                                  |                             |                             |  |
|                       |            | Fotó: 7,7 sor/mm                                   |                             |                             |  |
|                       |            | Szuperfinom: 15,4 sor/mm                           |                             |                             |  |
| Egygombos tárcsa      | ázás       | 22 (11 × 2)                                        |                             |                             |  |
| Gyorstárcsázás        |            | 200 állomás                                        |                             |                             |  |
| Csoportok             |            | Max. 8                                             |                             |                             |  |
| Körfaxolás            |            | 272 állomás                                        |                             |                             |  |
| Automatikus újrahívás |            | 3-szor 5 percenként                                |                             |                             |  |
| Memória sebessége     |            | Max. 400 <sup>1</sup> oldal                        | Max. 400 <sup>1</sup> oldal | Max. 500 <sup>1</sup> oldal |  |
| Papír nélküli fogad   | dás        | Max. 400 <sup>1</sup> oldal                        | Max. 400 <sup>1</sup> oldal | Max. 500 <sup>1</sup> oldal |  |

<sup>1</sup> Oldalszám az "ITU-T #1 tesztgrafikon" alapján (tipikus üzleti levél, normál felbontás, JBIG kód). A műszaki adatok és a nyomtatott anyagok tartalmának megváltoztatása előzetes tájékoztatás nélkül megtörténhet.

## Másolás

| Modell                            | FAX-2840                                                               | FAX-2845 | FAX-2940 |  |  |
|-----------------------------------|------------------------------------------------------------------------|----------|----------|--|--|
| Színes/egyszínű                   | Egyszínű                                                               |          |          |  |  |
| Másolási szélesség                | Max. 204 mm (A4-es méret)                                              |          |          |  |  |
| Többszörös másolat                | Legfeljebb 99 oldalt rak egymásra, vagy válogat le                     |          |          |  |  |
| Nagyítás/kicsinyítés              | 25%-400% (1%-os lépésközzel)                                           |          |          |  |  |
| Felbontás                         | Max: 300 × 600 dpi                                                     |          |          |  |  |
| Első másolat<br>elkészítési ideje | Kevesebb, mint 12 másodperc (Üzemkész állapotból és a normál tálcáról) |          |          |  |  |

### Interfészek

| Modell | FAX-2840 | FAX-2845 | FAX-2940                                                                                     |
|--------|----------|----------|----------------------------------------------------------------------------------------------|
| USB    | -        | _        | Hi-Speed USB 2.0 <sup>12</sup>                                                               |
|        |          |          | Olyan USB 2.0 kábel (A/B típus)<br>használatát javasoljuk, amely nem<br>hosszabb 2 méternél. |

Készüléke Hi-Speed USB 2.0 interfésszel rendelkezik. A készülék csatlakoztatható olyan számítógéphez is, amely USB 1.1 interfésszel rendelkezik.

<sup>2</sup> Harmadik fél által gyártott USB port nem támogatott.

# Fogyóeszközök

| Modell    |                        | FAX-2840                          | FAX-2845        | FAX-2940 | Rendelési<br>szám |
|-----------|------------------------|-----------------------------------|-----------------|----------|-------------------|
| Festékka  | Inbox                  | Kb. 1 000 oldal (A4) <sup>1</sup> |                 | —        |                   |
| zetta     | Normál                 | Kb. 1 200 oldal (A4) <sup>1</sup> |                 |          | TN-2210           |
|           | Nagy<br>kapacitás<br>ú | Kb. 2 600 oldal (A4)              | 1               |          | TN-2220           |
| Dobegység |                        | Kb. 12 000 oldal (A4              | .) <sup>2</sup> |          | DR-2200           |

<sup>1</sup> A patronok hozzávetőleges teljesítményét az ISO/IEC 19752 szabvány alapján határoztuk meg.

<sup>2</sup> A dob élettartama becsült érték, és a használat típusától függően változhat.

D

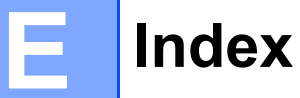

### Α

| A vezérlőpult áttekintése<br>ADF (automatikus dokumentumadagoló) | 4   |
|------------------------------------------------------------------|-----|
| használata                                                       | .20 |
| Automatikus                                                      |     |
| fax fogadás                                                      | .25 |
| fax fogadása                                                     |     |
| Fax észlelése                                                    | .27 |
| fax-újrahívás                                                    | .35 |
| Az LCD kijelzőn megjelenő hibaüzenetek                           |     |
| Komm. Hiba                                                       | .62 |
| Nincs papír                                                      | .66 |
|                                                                  |     |

### В

| Biztonsági útmutatásokat |       |     |     | i  |
|--------------------------|-------|-----|-----|----|
| Borítékok                | . 11, | 15, | 16, | 18 |

# С

| Címkék   | <br>10, | 15, | 16, | 19 |
|----------|---------|-----|-----|----|
| Címlista | <br>    |     |     | 6  |

### CS

| Csengetés-késleltetés, beállítás | 26 |
|----------------------------------|----|
| Csere                            |    |
| dobegység                        | 45 |
| festékkazetta                    | 40 |
| festékkazetta                    | 40 |

### D

| Dobegység                          |        |
|------------------------------------|--------|
| csere                              | 45     |
| ellenőrzés (fennmaradó élettartam) | 60     |
| tisztítás                          | 52, 53 |
| Dokumentum                         |        |
| betöltése                          | 20     |

### E

| Egygombos           |  |
|---------------------|--|
| használat           |  |
| Egygombos hívás     |  |
| módosítás           |  |
| Egygombos tárcsázás |  |

| beállítása |  | 35 |
|------------|--|----|
|------------|--|----|

| F                                     |     |
|---------------------------------------|-----|
| Fax kódok                             |     |
| faxfogadási kód                       | 32  |
| hívásfogadási kód                     | 33  |
| Fax, önálló                           |     |
| fogadás                               |     |
| csengetés-késleltetés, beállítás      | 26  |
| Fax észlelése                         | 27  |
| melléktelefonról                      | 32  |
| telefonvonal-interferencia            | 84  |
| küldés                                | 22  |
| telefonvonal-interferencia            | 84  |
| Fax/Tel mód                           |     |
| Fax észlelése                         | 27  |
| faxfogadási kód                       | 32  |
| hívásfogadási kód                     | 33  |
| Fax/Tel ód                            |     |
| fogadás melléktelefonon               | 32  |
| Fax/Tel. üzemmód                      |     |
| csengetés-késleltetés                 | 26  |
| F/T csengetési idő (kettős csengetés) | 26  |
| faxok fogadása                        | 32  |
| Faxkódok                              |     |
| módosítás                             | 33  |
| Felbontás                             |     |
| fax (normál, finom, szuperfinom,      |     |
| ténykép)                              | 112 |
| másolás                               | 113 |
| Felbontás gomb                        | 6   |
| Festekkazetta                         | 4.0 |
| csere                                 | 40  |
| ⊢ogyoeszkozok                         | 39  |

# GY

| Gyorshívás<br>csoportos hívás |    |
|-------------------------------|----|
| módosítás                     | 36 |
| egygombos tárcsázás           |    |
| módosítás                     | 36 |
| gyorstárcsázás                |    |
| módosítás                     | 36 |
| Keresés                       | 34 |
| Gyorstárcsázás                | 35 |
|                               |    |

| beállítás           | 36  |
|---------------------|-----|
| egygombos tárcsázás |     |
| beállítás           | .35 |
| használat           | 34  |
| gyorstárcsázás      |     |
| beállítás           | .36 |
| használat           | 34  |
| használat           | 34  |
| módosítás           | .36 |
|                     |     |

### Н

| Hangerő, beállítás                                                                                                    |                                                                      |
|----------------------------------------------------------------------------------------------------|----------------------------------------------------------------------|
| hangjelzés                                                                                                    | 7                                                                    |
| hangszóró                                                                                                    | 7                                                                    |
| Hangerősség, beállítás                                                                                                    |                                                                      |
| csengetés                                                                                                    | 7                                                                    |
| Hibaelhárítás                                                                                                    | 61                                                                   |
| dokumentum elakadás                                                                                                    | 69                                                                   |
| ha nehézségeket tapasztal                                                                                                    |                                                                      |
| papírkezelés                                                                                                    | 82                                                                   |
| ha problémákat tapasztal                                                                                                    |                                                                      |
| bejövő hívások                                                                                                    | 81                                                                   |
| faxok fogadása                                                                                                    | 79                                                                   |
| faxok küldése                                                                                                    | 81                                                                   |
| másolási minőség                                                                                                    | 82                                                                   |
| nyomtatási minőség                                                                                                    | 82                                                                   |
| telefonvonal                                                                                                    | 84                                                                   |
| ha problémát tapasztal                                                                                                    |                                                                      |
| nyomtatás                                                                                                    | 78                                                                   |
| papírelakadás69, 70,                                                                                                    | 73                                                                   |
|                                                                                                    |                                                                      |
| Hibakeresés                                                                                                    |                                                                      |
| Hibakeresés<br>hibaüzenetek az LCD kijelzőn                                                                                                    | 62                                                                   |
| Hibakeresés<br>hibaüzenetek az LCD kijelzőn<br>karbantartási üzenetek az LCD kijelzőn                                                                                                    | 62<br>62                                                             |
| Hibakeresés<br>hibaüzenetek az LCD kijelzőn<br>karbantartási üzenetek az LCD kijelzőn<br>Hibaüzenetek az LCD kijelzőn                                                                                                    | 62<br>62<br>62                                                       |
| Hibakeresés<br>hibaüzenetek az LCD kijelzőn<br>karbantartási üzenetek az LCD kijelzőn<br>Hibaüzenetek az LCD kijelzőn<br>Dobegys. csere                                                                                                    | 62<br>62<br>62<br>45                                                 |
| Hibakeresés<br>hibaüzenetek az LCD kijelzőn<br>karbantartási üzenetek az LCD kijelzőn<br>Hibaüzenetek az LCD kijelzőn<br>Dobegys. csere<br>Festék kifogyott                                                                                                    | 62<br>62<br>62<br>45<br>40                                           |
| Hibakeresés<br>hibaüzenetek az LCD kijelzőn<br>karbantartási üzenetek az LCD kijelzőn<br>Hibaüzenetek az LCD kijelzőn<br>Dobegys. csere<br>Festék kifogyott<br>Képtelen kezd XX                                                                                                    | 62<br>62<br>45<br>40<br>64                                           |
| Hibakeresés<br>hibaüzenetek az LCD kijelzőn<br>karbantartási üzenetek az LCD kijelzőn<br>Hibaüzenetek az LCD kijelzőn<br>Dobegys. csere<br>Festék kifogyott<br>Képtelen kezd XX<br>Képtelen nyom XX                                                                                                    | 62<br>62<br>45<br>40<br>64<br>64                                     |
| Hibakeresés<br>hibaüzenetek az LCD kijelzőn<br>karbantartási üzenetek az LCD kijelzőn<br>Hibaüzenetek az LCD kijelzőn<br>Dobegys. csere<br>Festék kifogyott<br>Képtelen kezd XX<br>Képtelen nyom XX<br>Képtelen szke XX                                                                                                    | 62<br>62<br>45<br>40<br>64<br>64<br>65                               |
| Hibakeresés<br>hibaüzenetek az LCD kijelzőnkarbantartási üzenetek az LCD kijelzőn<br>Hibaüzenetek az LCD kijelzőn<br>Dobegys. csere<br>Festék kifogyott<br>Képtelen kezd XX<br>Képtelen nyom XX<br>Képtelen szke XX<br>Memória megtelt                                                                                                    | 62<br>62<br>45<br>40<br>64<br>64<br>65<br>66                         |
| Hibakeresés<br>hibaüzenetek az LCD kijelzőn<br>karbantartási üzenetek az LCD kijelzőn<br>Hibaüzenetek az LCD kijelzőn<br>Dobegys. csere<br>Festék kifogyott<br>Képtelen kezd XX<br>Képtelen nyom XX<br>Képtelen szke XX<br>Memória megtelt<br>Hibaüzenetek az LCD-kijelzőn                                                                | 62<br>62<br>45<br>40<br>64<br>65<br>66                               |
| Hibakeresés<br>hibaüzenetek az LCD kijelzőn<br>karbantartási üzenetek az LCD kijelzőn<br>Hibaüzenetek az LCD kijelzőn<br>Dobegys. csere<br>Festék kifogyott<br>Képtelen kezd XX<br>Képtelen nyom XX<br>Képtelen szke XX<br>Memória megtelt<br>Hibaüzenetek az LCD-kijelzőn<br>Dob hiba                                                    | 62<br>62<br>62<br>45<br>40<br>64<br>64<br>65<br>66<br>45             |
| Hibakeresés<br>hibaüzenetek az LCD kijelzőnkarbantartási üzenetek az LCD kijelzőn<br>Hibaüzenetek az LCD kijelzőn<br>Dobegys. csere<br>Festék kifogyott<br>Képtelen kezd XX<br>Képtelen nyom XX<br>Képtelen szke XX<br>Memória megtelt<br>Hibaüzenetek az LCD-kijelzőn<br>Dob hiba<br>Dobegys megáll                                      | 62<br>62<br>45<br>40<br>64<br>65<br>66<br>45<br>46                   |
| Hibakeresés<br>hibaüzenetek az LCD kijelzőnkarbantartási üzenetek az LCD kijelzőn<br>Hibaüzenetek az LCD kijelzőn<br>Dobegys. csere<br>Festék kifogyott<br>Képtelen kezd XX<br>Képtelen nyom XX<br>Képtelen szke XX<br>Memória megtelt<br>Hibaüzenetek az LCD-kijelzőn<br>Dob hiba<br>Dobegys megáll<br>Kazettacsere                      | 62<br>62<br>45<br>40<br>64<br>64<br>65<br>66<br>45<br>46<br>40       |
| Hibakeresés<br>hibaüzenetek az LCD kijelzőnkarbantartási üzenetek az LCD kijelzőn<br>Hibaüzenetek az LCD kijelzőn<br>Dobegys. csere<br>Festék kifogyott<br>Képtelen kezd XX<br>Képtelen nyom XX<br>Képtelen szke XX<br>Memória megtelt<br>Hibaüzenetek az LCD-kijelzőn<br>Dob hiba<br>Dobegys megáll<br>Kazettacsere<br>Toner fogytán     | 62<br>62<br>62<br>45<br>40<br>64<br>65<br>66<br>45<br>46<br>40<br>40 |
| Hibakeresés<br>hibaüzenetek az LCD kijelzőn<br>karbantartási üzenetek az LCD kijelzőn<br>Hibaüzenetek az LCD kijelzőn<br>Dobegys. csere<br>Festék kifogyott<br>Képtelen kezd XX<br>Képtelen nyom XX<br>Képtelen szke XX<br>Memória megtelt<br>Hibaüzenetek az LCD-kijelzőn<br>Dob hiba<br>Dobegys megáll<br>Kazettacsere<br>Toner fogytán | 62<br>62<br>45<br>40<br>64<br>64<br>65<br>66<br>45<br>46<br>40<br>40 |
| Hibakeresés<br>hibaüzenetek az LCD kijelzőn<br>karbantartási üzenetek az LCD kijelzőn<br>Hibaüzenetek az LCD kijelzőn<br>Dobegys. csere<br>Festék kifogyott<br>Képtelen kezd XX<br>Képtelen nyom XX<br>Képtelen szke XX<br>Memória megtelt<br>Hibaüzenetek az LCD-kijelzőn<br>Dob hiba<br>Dobegys megáll<br>Kazettacsere<br>Toner fogytán | 62<br>62<br>45<br>40<br>64<br>65<br>66<br>45<br>46<br>40<br>40<br>34 |

### J

| Jelentések       |        |
|------------------|--------|
| Küldési igazolás | <br>22 |

### Κ

| Kapcsolódás<br>külső TAD (üzenetrögzítő)<br>külső telefon<br>Karbantartás szokásos | 30<br>31 |
|------------------------------------------------------------------------------------|----------|
| alkatrászek fennmaradó álettartamának                                              |          |
|                                                                                    | 60       |
|                                                                                    | 00       |
| dobeavséa                                                                          | 45       |
| festékkazetta                                                                      | 40       |
| Kászülák információ                                                                | -0       |
| alkatrászek fennmaradó élettartamának                                              |          |
|                                                                                    | 60       |
| Kászülák programozása                                                              | 90       |
| Készülék-információk                                                               | 30       |
| a készülék heállításainak visszaállítása                                           | a        |
| avári alanhelyzethe                                                                | а<br>05  |
| oldalmennviség                                                                     | 60       |
| visszaállítási funkciók                                                            | 94       |
| Készülékinformációk                                                                | 54       |
| sorozatezám                                                                        | ٥ı       |
| 50102at32atti                                                                      | 9-       |
| fogadás                                                                            | 25       |
|                                                                                    | 20       |
| Kiogyoplítás                                                                       | 04<br>04 |
| Külgő talafan kanasaládás                                                          | 04       |
| Nuiso leieion, kapusoiouas                                                         | 31       |

### L

LCD (folyadékkristályos kijelző) ......6, 96

### Μ

| Másolás                  | 38<br>6   |
|--------------------------|-----------|
| Melléktelefon, használat | . o<br>32 |
| Memória megtelt          | 66        |
| Menü táblázat            | 97        |
| Minőség                  |           |
| nyomtatás                | 82        |
| Mód, belépés             |           |
| fax                      | 22        |
| Mód, bevitel             |           |

| másolás |  | 38 |
|---------|--|----|
|---------|--|----|

### NY

| Nyomtatás          |  |
|--------------------|--|
| minőség            |  |
| Nyomtatási         |  |
| problémák          |  |
| Nyomtatási minőség |  |
|                    |  |

### 0

| OPC dob |  |
|---------|--|
|         |  |

### Ρ

| Papír                | 15       |
|----------------------|----------|
| ajánlott             | . 15, 16 |
| betöltés             | 8        |
| betöltés módja       | 10       |
| kézi adagolónyílásba | 10       |
| betöltési módja      |          |
| a papírtálcára       | 8        |
| méret                | 16       |
| tálcakapacitás       | 16       |
| típus                | 16       |
|                      |          |

### S

| Sorozatszám                            |      |
|----------------------------------------|------|
| hol található Lásd az előlap belső old | alán |
| SÚGÓ                                   |      |
| LCD üzenetek                           | 96   |
| Menü táblázat                          | 97   |

### SZ

| Szöveg, beí | rás |  |
|-------------|-----|--|
| Szovey, bei | 1as |  |

### Т

| TAD (telefonos üzenetrögzítő készülék) | ), |
|----------------------------------------|----|
| kapcsolódás                            | 30 |
| TAD (üzenetrögzítő), külső             |    |
| OGM (kimenő üzenet) rögzítése          | 30 |
| Tárcsázás                              |    |
| automatikus fax-újrahívás              | 35 |
| egygombos                              | 34 |
| gyorstárcsázás                         | 34 |

| kézi                          | 34 |
|-------------------------------|----|
| Tel/R vagy Tel/Mute/R         | 6  |
| Telefonvonal                  |    |
| interferencia                 | 84 |
| kapcsolatok                   | 30 |
| problémák                     | 79 |
| többvonalas (PBX)             |    |
| Tisztítás                     |    |
| dobegység                     | 53 |
| koronavezeték                 | 52 |
| szkenner                      | 50 |
| Többvonalas kapcsolatok (PBX) | 31 |

# Ú

| Újrahívás/Szünet gomb     | . 35 |
|---------------------------|------|
| Újratárcsázás/Szünet gomb | . 35 |

# Ü

| Üzenetrögzítő (TAD)  |    |
|----------------------|----|
| kapcsolódás          | 30 |
| Üzenetrögzítő, külső | 25 |

### V

| Vezeték nélküli telefon (nem Brother |    |
|--------------------------------------|----|
| gyártmányú)                          | 32 |
| VoIP                                 | 84 |

# brother

A készülék kizárólag a vásárlási országban kapott használati jóváhagyást. A helyi Brother cégek vagy viszonteladóik csak a saját országukban vásárolt készülékekhez biztosítanak szervizhátteret.